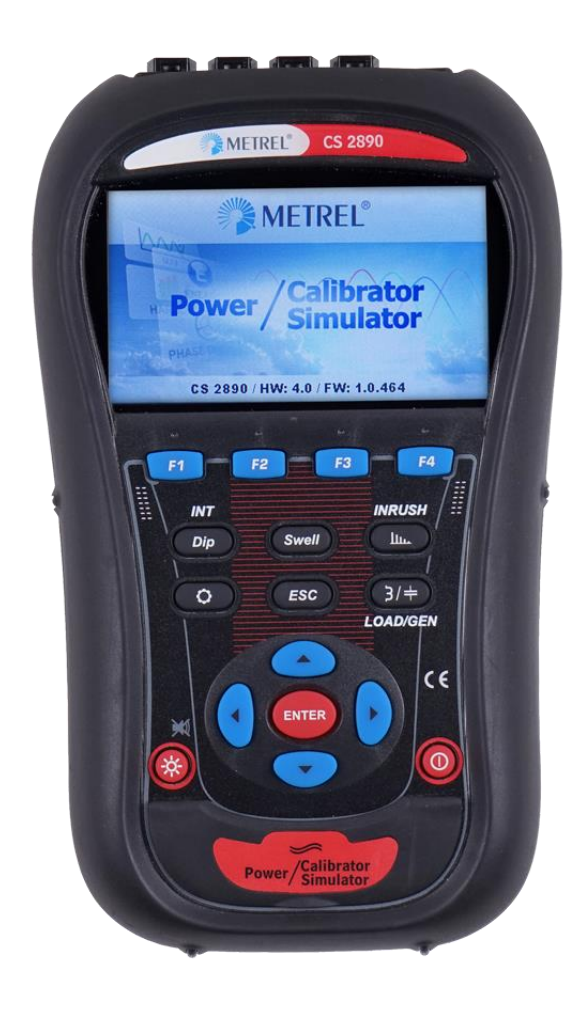

# Power Simulator / Calibrator CS 2890 Instruction manual

Version 1.4.2, Code No. 20 752 950

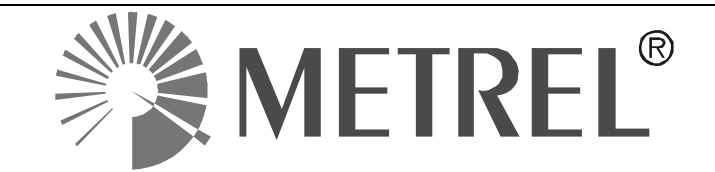

Distributor:

Manufacturer:

METREL d.d. Ljubljanska cesta 77 1354 Horjul Slovenia

web site: <u>http://www.metrel.si</u> e-mail: <u>metrel@metrel.si</u>

**C E** Mark on your equipment certifies that it meets European Union requirements for EMC, LVD, ROHS regulations.

#### © 2019 METREL

No part of this publication may be reproduced or utilized in any form or by any means without permission in writing from METREL.

| 1 | Intro       | roduction                                | 9             |
|---|-------------|------------------------------------------|---------------|
|   | 1.1         | Main Features                            | 9             |
|   | 1.1.        | .1 Power Simulator mode                  | 9             |
|   | 1.1.        | .2 Calibrator mode                       | 10            |
|   | 1.1.3       | .3 Adjustment of Metrel PQ instruments   | 10            |
|   | 1.2         | Safety considerations                    | 11            |
|   | 1.3         | Applicable standards                     | 11            |
|   | 1.4         | Abbreviations                            |               |
| 2 | Des         | scrintion                                | 13            |
| - | 21          | Front nanel                              | 13            |
|   | 2.1         | Connector nanel                          | 14            |
|   | 23          | Bottom view                              | 15            |
|   | 2.0         | Accessories                              | 15            |
|   | 2.7         | 1 Standard accessories                   | 15            |
| 2 | Con         | noral Satur                              | 16            |
| ა | 2 1         | Colour model                             |               |
|   | ວ. i<br>ວ່າ | Colibrator                               | 10            |
|   | ა. <u>∠</u> | OdilDidloi                               | / ۱ ۱ /<br>۱۰ |
|   | 0.Z.        | Adjustment of veltage output             | 10            |
|   | 3.Z.        | Adjustment of ourrent output             | 20            |
|   | 2.2.        | Instrument info                          |               |
|   | 3.5         |                                          |               |
| 4 | Ope         | erating the instrument – Power Simulator |               |
|   | 4.1         | Instrument status par                    |               |
|   | 4.2         | Instrument keys                          |               |
|   | 4.3         | Instrument Main Menu                     |               |
|   | 4.3.        | 8.1 Power Simulator Menu                 |               |
|   | 4.3.        | 3.2 Fundamental voltage                  |               |
|   | 4.3.        | 3.3 Fundamental current                  |               |
|   | 4.3.4       | 3.4 Network character                    |               |
|   | 4.3.        | 3.5 Network type                         |               |
|   | 4.3.0       | 3.6 Voltage harmonics                    |               |
|   | 4.3.        | 3.7 Current narmonics                    |               |
|   | 4.3.0       | 5.8 FIICKER                              |               |
|   | 4.3.        | 3.9 Voltage unbalance                    |               |
|   | 4.3.        | 5.10 Current unbalance                   |               |
|   | 4.3.        | 0.11 Frequency                           |               |
|   | 4.3.        | 0.12 Event type                          |               |
|   | 4.3.        | 8.13 Event occurrence                    |               |
|   | 4.3.        | 0.14 Swap channels                       |               |
|   | 4.3.        | Keykeerd ekerteyte                       |               |
|   | 4.4         |                                          |               |
|   | 4.5         | Scope screen                             |               |
|   | 4.0         | Phase Diagram                            |               |
|   | 4.6.        | 0.1 Phase diagram                        |               |
|   | 4.0.        | 5.2 Unbalance diagram                    |               |
|   | 4.1         | ⊓amonics                                 |               |
|   | 4.7.        | . I ⊓annonics settings screen            |               |
|   | 4.7.2       | .∠ ⊓islogram (bar)                       |               |
|   | 4.ð         | Flickers                                 |               |
|   | 4.9         |                                          | 43            |

|   | 4.10 Eve  | ents                                                             | 45      |
|---|-----------|------------------------------------------------------------------|---------|
|   | 4.10.1    | Dip                                                              | 45      |
|   | 4.10.2    | Swell                                                            | 46      |
|   | 4.10.3    | Interrupt                                                        | 47      |
|   | 4.10.4    | Inrush                                                           | 48      |
|   | 4.10.5    | Signalling                                                       | 50      |
|   | 4.10.6    | Transient                                                        | 51      |
|   | 4.11 Swa  | ap connection terminals                                          | 53      |
|   | 4.12 Inst | rument memory (microSD card)                                     | 53      |
|   | 4.12.1    | Save/Recall signal parameters                                    | 54      |
| 5 | Instrum   | ent Usage – Power Simulator                                      | 57      |
|   | 5.1 Wir   | ing of CS 2890 to Metrel's PQ Analyser                           | 57      |
|   | 5.2 Sim   | ulation campaign                                                 | 58      |
|   | 5.2.1     | Step 1: Connection setup                                         | 58      |
|   | 5.2.2     | Step 2: Power Simulator setup                                    | 59      |
|   | 5.2.3     | Step 3: PQA setup                                                | 59      |
|   | 5.2.4     | Step 4: Measurement campaign                                     | 59      |
|   | 5.2.5     | Step 5: Stop simulation                                          | 59      |
| 6 | Instrum   | ent usage – Power Calibrator                                     | 60      |
| Ŭ | 6.1 Cal   | ibration of PQ instruments                                       |         |
|   | 6.1.1     | Calibration of PQ Analyser voltage inputs – MI 2893/MI 2892/MI 2 | 2885/MI |
|   | •••••     | 2883                                                             |         |
|   | 6.1.2     | Calibration of voltage input for Class S PQA (MI 2883 example)   | 63      |
|   | 6.1.3     | Calibration of voltage input for Class A PQA (MI 2892 example)   | 64      |
|   | 6.1.4     | Calibration of PQ Analyser current inputs - MI 2893/MI 2892/MI 2 | 885/MI  |
|   |           | 2883                                                             | 65      |
|   | 6.1.5     | Calibration of current inputs for Class S PQA (MI 2883 example). | 66      |
|   | 6.1.6     | Calibration of current inputs for Class A PQA (MI 2892 example). | 67      |
|   | 6.2 Cal   | ibration procedure                                               | 68      |
|   | 6.2.1     | Voltage                                                          | 68      |
|   | 6.2.2     | Current                                                          | 71      |
|   | 6.2.3     | Frequency                                                        | 73      |
|   | 6.3 Pov   | ver Quality Analyser adjustment procedure                        | 75      |
| 7 | Technic   | al specifications                                                |         |
| - | 7.1 Gei   | neral specifications                                             |         |
|   | 7.2 Sia   | nal generator                                                    |         |
|   | 7.2.1     | General description                                              |         |
|   | 7.2.2     | Voltages                                                         |         |
|   | 7.2.3     | Current                                                          |         |
|   | 7.2.4     | Frequency                                                        | 77      |
|   | 7.2.5     | Flickers                                                         | 77      |
|   | 7.2.6     | Voltage harmonics                                                | 77      |
|   | 7.2.7     | Current harmonics and THD                                        | 77      |
|   | 7.2.8     | Unbalance                                                        | 77      |
|   | 7.2.9     | Time and duration uncertainty                                    | 77      |
|   | 7.2.10    | Calibrator/Adjustment                                            | 78      |
| 8 | Mainter   | ,<br>nance                                                       | 79      |
| - | 8.1 Inse  | erting batteries into the instrument                             |         |
|   | 8.2 Bat   | teries                                                           | 80      |
|   |           |                                                                  |         |

| 8  | 3.3  | Precautions on charging new batteries or batteries unused for a longer period | d   |
|----|------|-------------------------------------------------------------------------------|-----|
|    |      |                                                                               | .81 |
| 8  | 8.4  | Notes                                                                         | .81 |
| 9  | Firn | nware upgrade                                                                 | .81 |
|    | 9.1. | 1 Requirements                                                                | .81 |
|    | 9.1. | 2 Upgrade procedure                                                           | .82 |
| 10 | Pow  | ver supply considerations                                                     | .85 |
| 11 | Clea | aning                                                                         | .85 |
| 1  | 1.1  | Periodic calibration                                                          | .86 |
| 1  | 1.2  | Service                                                                       | .86 |
| 12 | Ann  | ex I – MI 2892 Calibration Certificate                                        | .87 |
| 13 | Ann  | ex II – CS 2890 Calibration Certificate                                       | .93 |

| Table 1: Power Calibrator/Simulator standard accessories | .15 |
|----------------------------------------------------------|-----|
| Table 2: Description of General setup options            | .16 |
| Table 3: Keys in General setup menu                      | .16 |
| Table 4: Description of Calibrator options               | .17 |
| Table 5: Keys in Calibration menu                        | .17 |
| Table 6: Keys in Calibration menu                        | .18 |
| Table 7: Keys for entering into Adjustment menu          | .18 |
| Table 8: Description of Calibrator options               | .19 |
| Table 9: Keys in General setup menu                      | .19 |
| Table 10: Keys in Instrument info screen                 | .25 |
| Table 11: Instrument status bar description              | .27 |
| Table 12: Shortcut keys                                  | .28 |
| Table 13: Function keys                                  | .29 |
| Table 14: Instrument Main menu options                   | .29 |
| Table 15: Shortcut keys                                  | .34 |
| Table 16: Instrument screen symbols and abbreviations    | .36 |
| Table 17: Keys in Scope screen                           | .36 |
| Table 18: Instrument screen symbols and abbreviations    | .37 |
| Table 19: Keys in Phase diagram screen                   | .37 |
| Table 20: Instrument screen symbols and abbreviations    | .38 |
| Table 21: Keys in Unbalance diagram screen               | .38 |
| Table 22: Instrument screen symbols and abbreviations    | .40 |
| Table 23: Keys in Harmonics (METER) screens              | .40 |
| Table 24: Instrument screen symbols and abbreviations    | .41 |
| Table 25: Keys in Harmonics (BAR) screen                 | .41 |
| Table 26: Instrument screen symbols and abbreviations    | .42 |
| Table 27: Keys in Flickers screen                        | .42 |
| Table 28: Instrument screen symbols and abbreviations    | .44 |
| Table 29: Keys in Edit menu screen                       | .44 |
| Table 30: Keys in dip settings submenu                   | .45 |
| Table 31: Keys in swell settings submenu                 | .47 |
| Table 32: Keys in interrupt settings submenu             | .48 |
| Table 33: Keys in inrush settings submenu                | .50 |
| Table 34: Keys in signalling settings submenu            | .51 |
|                                                          |     |

| Table 35: Keys in transient settings submenu         Table 36: Keys in Swap connections screen                         | .52<br>.53 |
|----------------------------------------------------------------------------------------------------|------------|
| Table 37: SAVE/RECALL screen                                                                                           | .55        |
| Table 37: MI 2883 voltage calibration performed with CS 2890 (Uncertainty based CS 2890 Calibration certificate)       | on<br>63   |
| Table 38: MI 2892 voltage calibration performed with CS 2890 (Uncertainty based substandard Volt-meter Keysight 34461) | on<br>64   |
| Table 39: MI 2883 current calibration performed with CS 2890 (Uncertainty based Calibration certificate)               | on<br>66   |
| Table 40: MI 2892 current calibration performed with CS 2890 (Uncertainty based substandard Volt-meter Keysight 34461) | on<br>67   |
| Table 41: Calibration procedure - voltage                                                                              | .70        |
| Table 42: Calibration procedure - current                                                                              | .73        |
| Table 43: Calibration procedure - frequency                                                                            | .75        |

| Figure 1: CS 2890 Power Simulator/Calibrator instrument                                                                  | 9    |
|----------------------------------------------------------------------------------------------------|------|
| Figure 2: Front panel                                                                                                    | 13   |
| Figure 3: Front connector panel                                                                                          | 14   |
| Figure 4: Upper connector panel                                                                                          | 14   |
| Figure 5: Bottom view                                                                                                    | 15   |
| Figure 6: General setup menu                                                                                             | 16   |
| Figure 7: Colour representation of phase voltages                                                                        | 16   |
| Figure 8: Calibrator screen                                                                                              | 17   |
| Figure 9: Calibrator screen - "Default" and "Adjusted" CS 2890 voltage output                                            | 18   |
| Figure 10: Adjustment screen                                                                                             | 19   |
| Figure 11: CS 2890 Calibration certificate – voltage output                                                              | 20   |
| Figure 12: Adjustment procedure using values from the calibration certificate                                            | 20   |
| Figure 13: Connection for the voltage adjustment procedure using substandard Vo                                          | olt- |
| meter                                                                                                    | 21   |
| Figure 14: Voltage adjustment procedure using values from the substandard Volt-me                                        | ter  |
| Einen 45.00 0000 Onlikesting sentificate suggest suggest                                                                 | 22   |
| Figure 15: CS 2890 Calibration certificate – current output                                                              | 22   |
| Figure 16: Current adjustment procedure using values from the calibration certificate .                                  | 23   |
| Figure 17: Connection diagram for current adjustment procedure using substanda                                           | ard  |
| Volt-meter                                                                                                    | 23   |
| Figure 18: Adjustment procedure using values from the substandard Volt-meter                                             | 24   |
| Figure 19: Reset of Adjusted values to default one                                                                       | 24   |
| Figure 20: Voltage, Current value is NOT Adjusted (marked with sign "*")                                                 | 24   |
| Figure 21: Voltage, Current value IS Adjusted (without sign "*")                                                         | 25   |
| Figure 22: Instrument info screen                                                                                        | 25   |
| Figure 23: Power Simulator Display symbols and keys description                                                          | 26   |
| Figure 24: Common display symbols and labels on SCOPE screen                                                             | 27   |
| Figure 25: Instrument status bar                                                                                         | 27   |
| Figure 26: Main menu – Simulator window                                                                                  | 29   |
| Figure 27: Current lags voltage by 25° angle                                                                             | 31   |
| Figure 28: Current leads voltage by 5° angle                                                                             | 31   |
| Figure 29: Manual set time delay dialog                                                                                  | 33   |
| Figure 30: Swapping instrument channels                                                                                  | 34   |
| Figure 31: Entering into Scope screen presentation                                                                       | 35   |
| Figure 32: Voltage and current waveform mode                                                                             | 35   |
| Figure 33: Voltage and current waveform mode - single mode and dual mode                                                 | 36   |
| Figure 34: Phase diagram screen                                                                                          | 37   |
| Figure 35: Unbalance diagram screen                                                                                      | 38   |
| Figure 36: 230V fundamental voltage signal with added 5% of 3 <sup>rd</sup> , 5 <sup>th</sup> and 7 <sup>th</sup> harmon | nic  |
|                                                                                                    | 39   |
| Figure 37: Voltage narmonics settings screen                                                                             | 39   |
| Figure 38: Current narmonics settings screen                                                                             | 39   |
| Figure 39: Set narmonic selection window                                                                                 | 40   |
| Figure 40: Harmonics histogram screen                                                                                    | 41   |
| Figure 41: Flicker settings menu                                                                                         | 42   |
| Figure 42: U,I: Parameters screen                                                                                        | 43   |
| Figure 43: Set voltage selection window                                                                                  | 43   |
| Figure 44: Set current selection window                                                                                  | 43   |
| Figure 45: Set phase selection window                                                                                    | 44   |
| Figure 46: Set frequency selection window                                                                                | 44   |

| Figure 4 | 7: Dip event, 80 % U <sub>Nom</sub> , 4 periods long                           | 45   |
|----------|--------------------------------------------------------------------------------|------|
| Figure 4 | 3: Dip settings submenu                                                        | 45   |
| Figure 4 | 9: 5 periods long swell, 110 % U <sub>Nom</sub>                                | 46   |
| Figure 5 | D: Swell settings menu                                                         | 47   |
| Figure 5 | 1: Interrupt 0 % U <sub>Nom</sub> , 5 periods long                             | 47   |
| Figure 5 | 2: Interrupt settings submenu                                                  | 48   |
| Figure 5 | 3: Inrush on voltage                                                           | 49   |
| Figure 5 | 4: Inrush on current                                                           | 49   |
| Figure 5 | 5: Inrush settings submenu                                                     | 50   |
| Figure 5 | 6: Generated signalling, 10 % U <sub>Nom</sub> , signalling frequency 316.0 Hz | 50   |
| Figure 5 | 7: Signalling settings submenu                                                 | 51   |
| Figure 5 | 3: Generated transient sample, captured by MI 2892 Power Master                | 52   |
| Figure 5 | 9: Transient settings submenu                                                  | 52   |
| Figure 6 | 0: Change sequence submenu screen                                              | 53   |
| Figure 6 | 1: CS 2890 and MI 2892 connection – Power Simulator mode                       | 57   |
| Figure 6 | 2: Recommended simulation practice                                             | 58   |
| Figure 6 | 3: Calibrator output terminals                                                 | 61   |
| Figure 6 | 4: Connection for calibration voltage input L1 on MI 2893/MI 2892/MI 288       | 5/MI |
| 2883     |                                                                                | 62   |
| Figure 6 | 5: Connection for calibration of current input on MI 2893/MI 2892/MI 288       | 5/MI |
| 2883     |                                                                                | 65   |
| Figure 6 | 6: Battery compartment                                                         | 79   |
| Figure 6 | 7: Closing the battery compartment cover                                       | 80   |
| Figure 6 | 3: PowerView update function                                                   | 82   |
| Figure 6 | 9: Selecting USB communication                                                 | 82   |
| Figure 7 | D: Check for Firmware menu                                                     | 82   |
| Figure 7 | 1: Version checker window                                                      | 83   |
| Figure 7 | 2: New firmware is available for download                                      | 83   |
| Figure 7 | 3: FlashMe firmware upgrade software starting screen                           | 83   |
| Figure 7 | 4: FlashMe configuration screen                                                | 84   |
| Figure 7 | 5: FlashMe programming screen                                                  | 85   |

# 1 Introduction

The CS 2890 Power Simulator/Calibrator is handheld multifunction four-phase instrument intended for simulation of typical voltages and current shapes and situations on electrical network as well as for calibrating and adjusting procedures of Metrel Power Quality devices: MI 2883, MI 2885, MI 2892 and MI 2893.

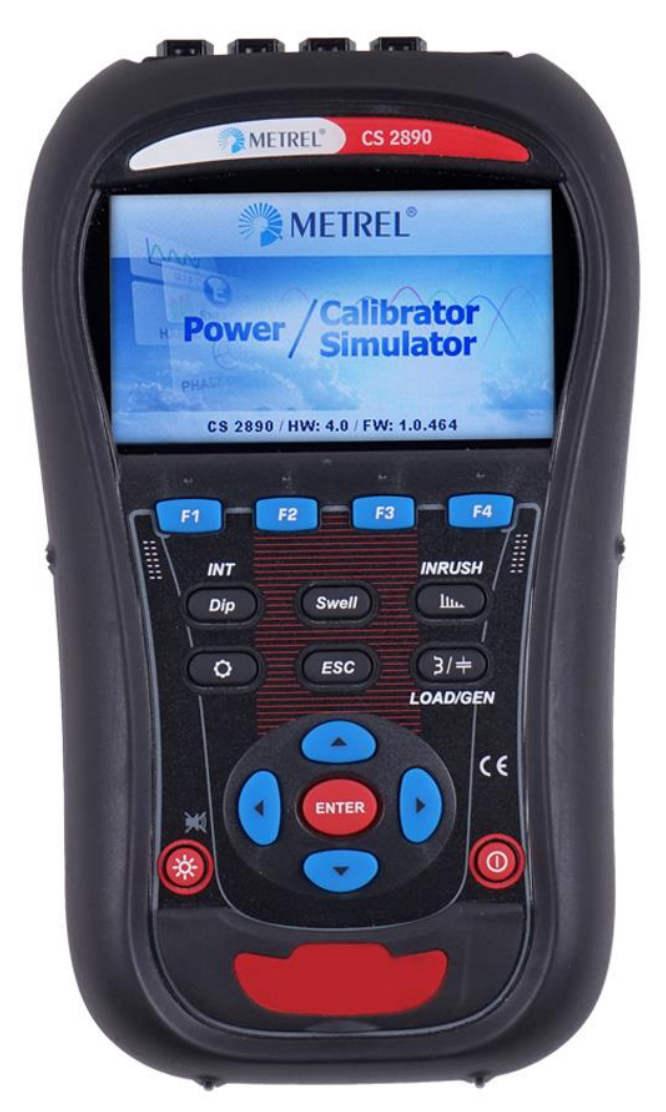

Figure 1: CS 2890 Power Simulator/Calibrator instrument

# 1.1 Main Features

### 1.1.1 Power Simulator mode

- Simple and powerful waveform generator with various settings of PQ phenomena's;
- 4 voltage channels with wide simulation range: up to 300 Vrms in automatic mode, up to 350 Vrms in manual mode;
- 4 current channels with current clamps simulation ratio 1 V / 1000 A;

- Simultaneous voltage and current generation with eight 16-bit DA converters for accurate signal generation;
- Various event simulation: dip, swell, interrupt, inrush, transient and signalling;
- Voltage and current harmonics waveform simulation;
- Unbalanced voltage and current waveform simulation;
- Square flicker simulation;
- Various character load/type combination simulation;
- Saving predefined signal setup into SD memory card
- 4.3" (10.9 cm) TFT colour display.

### 1.1.2 Calibrator mode

- Stable voltage output (between phases L1 L2) for predefined voltage calibration points for selected PQ Analyser: MI 2883/MI 2885/MI 2892/MI 2893:
  - o 5-11-14-23-40-50-75-110-150-165-200-206-230-250-345-350-400-500V
- Stable current output for predefined current calibration points for selected PQ Analyser: MI 2883/MI 2885/MI 2892/MI 2893:
  - o 0,050-0,100-0,200-1,000-2,000V ... (50A-100A-200A-1000A-2000A)

### Note:

- calibration of Class S PQ Analysers: could be performed only with CS 2890 (uncertainty bellow 0.12%),
- calibration of Class A PQ Analysers: could be performed by use of substandard Volt-meter with the accuracy class at least 0.05%.

### 1.1.1.1 Adjustment of CS 2890 output values

Voltage between L1 – L2 terminals and current outputs (on the L1, L2, L3, N current outputs) could be adjusted to exact value. To get the necessary correction, which should be entered in "Adjustment" mode, follow calibrated values from the CS 2890 calibration certificate or by using substandard Volt-meter (reading the exact value).

# Note: Before performing adjustment of CS 2890 output values, RESET of eventual already entered correction values.

## **1.1.3 Adjustment of Metrel PQ instruments**

In calibration mode the CS 2890 enables adjustment of Metrel PQ instruments (MI 2883, MI 2885, MI 2892 and MI 2893) in case of accuracy malfunction due to erased calibration constants or other influences affecting the measurement accuracy. Since the adjustment procedure is complex and requires additional sets of adapters, predefined adjustment process; please contact Metrel or authorized dealer for further instructions.

### Note: Adjustment could be done only by the qualified and trained persons.

# **1.2 Safety considerations**

To ensure operator safety while using the Power Simulator/Calibrator instruments and to minimize the risk of damage to the instrument, please note the following general warnings:

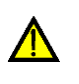

The instrument has been designed to ensure maximum operator safety. Usage in a way other than specified in this manual may increase the risk of harm to the operator!

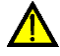

Do not use the instrument and/or accessories if any visible damage is noticed!

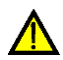

The instrument contains no user serviceable parts. Only an authorized dealer can carry out service or adjustment!

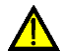

Only use approved accessories which are available from your distributor!

Instrument contains rechargeable NiMH batteries. The batteries should only be replaced with the same type as defined on the battery placement label or in this manual. Do not use standard batteries while power supply adapter/charger is connected, otherwise they may explode!

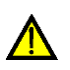

Hazardous voltages exist inside the instrument. Disconnect all test leads, remove the power supply cable and switch off the instrument before removing battery compartment cover.

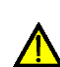

Maximum voltage between any phase and neutral output is 350  $V_{\text{RMS}}.$  Maximum nominal voltage between phases is 700  $V_{\text{RMS}}.$ 

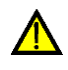

Check Power Simulator/Calibrator wiring before turning on, in order to prevent misuse and electrical shock.

# 1.3 Applicable standards

The SC 2890 Power Simulator/Calibrator is designed and tested in accordance with the following standards:

| Electromagnetic compatibility (EMC) |                                                                                                    |
|-------------------------------------|----------------------------------------------------------------------------------------------------|
| EN 61326-2-2: 2013                  | Electrical equipment for measurement, control and laboratory use – EMC requirements –                                                                                                    |
|                                     | Part 2-2: Particular requirements - Test configurations, operational conditions and performance criteria for portable test, measuring and monitoring equipment used in low-voltage distribution systems |
|                                     | <ul> <li>Emission: Class A equipment (for industrial<br/>purposes)</li> </ul>                                                                                                    |
|                                     | <ul> <li>Immunity for equipment intended for use in<br/>industrial locations</li> </ul>                                                                                                    |
| Safety (LVD)                        |                                                                                                    |
| EN 61010-1: 2010                    | Safety requirements for electrical equipment for                                                                                                    |
|                                     |                                                                                                    |

|                      | measurement, control and laboratory use –<br>Part 1: General requirements                                                                                                    |
|----------------------|----------------------------------------------------------------------------------------------------|
| EN 61010-2-030: 2010 | Safety requirements for electrical equipment for measurement, control and laboratory use – Part 2-030: Particular requirements for testing and measuring circuits                                       |
| EN 61010-031: 2015   | Safety requirements for electrical equipment for<br>measurement, control and laboratory use –<br>Part 031: Safety requirements for hand-held<br>probe assemblies for electrical measurement and<br>test |
| EN 61010-2-032: 2012 | Safety requirements for electrical equipment for<br>measurement, control and laboratory use<br>Part 031: Safety requirements for hand-held<br>probe assemblies for electrical measurement and<br>test   |

#### Note about EN and IEC standards:

Text of this manual contains references to European standards. All standards of EN 6XXXX (e.g. EN 61010) series are equivalent to IEC standards with the same number (e.g. IEC 61010) and differ only in amended parts required by European harmonization procedure.

# **1.4 Abbreviations**

In this document following symbols and abbreviations are used:

| U <sub>Nom</sub>       | Nominal voltage       |
|------------------------|-----------------------|
| l <sub>x</sub>         | Current output        |
| N, GND, L <sub>x</sub> | Voltage output        |
| Ufund                  | Fundamental voltage   |
| lfund                  | Fundamental current   |
| Uh <sub>n</sub>        | n-th harmonic voltage |
| lh <sub>n</sub>        | n-th harmonic current |
| V <sub>RMS</sub>       | RMS voltage           |
| A <sub>RMS</sub>       | RMS current           |
| $THD_{U}$              | Voltage THD           |
| THD                    | Current THD           |

# 2 Description

# 2.1 Front panel

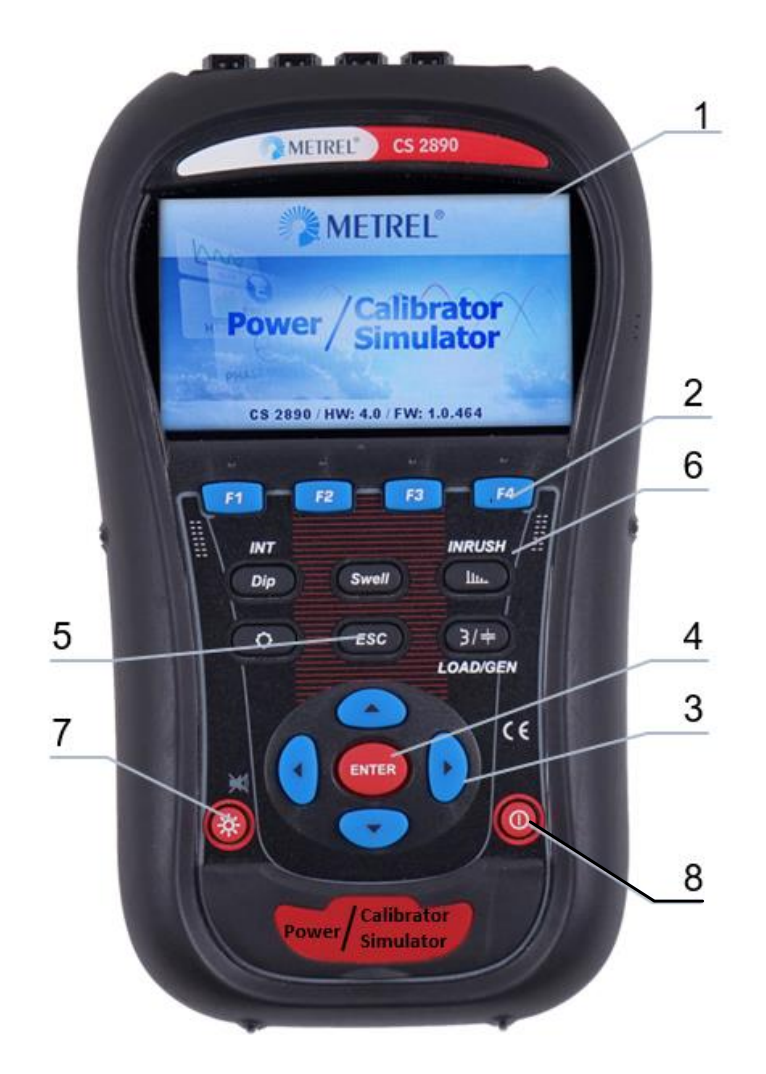

Figure 2: Front panel

### Front panel layout:

- 1. LCD Colour TFT display, 4.3 inch (10.9 cm), 480 x 272 pixels.
- 2. F1 F4 Function keys.
- 3. ARROW keys Moves cursor and selects parameters.
- 4. ENTER key Step into submenu.
- 5. ESC key Exits any procedure, confirms new settings.
- 6. SHORTCUT keys Quick access to main instrument functions.
- 7. LIGHT key (BEEP OFF) Adjust LCD backlight intensity: high/low/off If the *LIGHT* key is pressed for more than 1.5 seconds, because will be disclored. Press 8 hold again to applie it
  - beeper will be disabled. Press & hold again to enable it.
- 8. ON-OFF key Turns on/off the instrument.

# 2.2 Connector panel

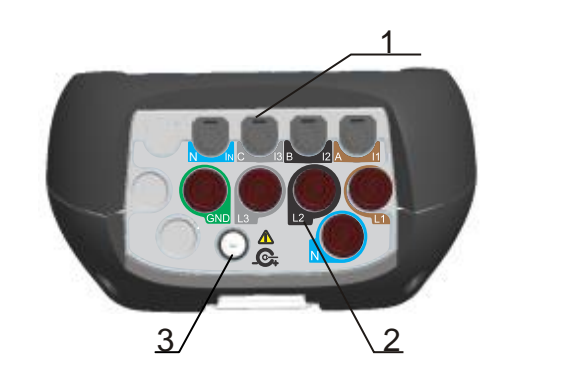

## **A**Warnings!

Use safety test leads only!
 Max. short-term voltage of external power supply adapter is 14 V!
 Always turn off Power Simulator/Calibrator before plugging in or

plugging out test leads.

Figure 3: Front connector panel

Front connector panel layout:

- 1 Clamp-on current transformers (I<sub>1</sub>, I<sub>2</sub>, I<sub>3</sub>, I<sub>N)</sub> output terminals.
- 2 Voltage (L<sub>1</sub>, L<sub>2</sub>, L<sub>3</sub>, GND, N) output terminals.
- 3 12 V external power socket.

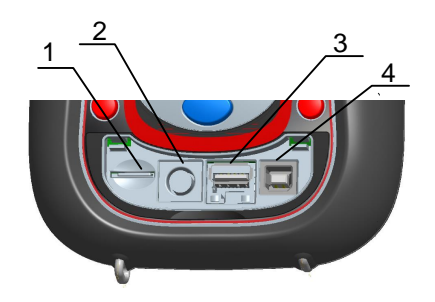

Figure 4: Upper connector panel

Upper connector panel layout:

- 1 MicroSD card slot.
- 2 Not applicable.
- 3 Ethernet connector (Not applicable).
- 4 USB connector (used for FW upgrading).

# 2.3 Bottom view

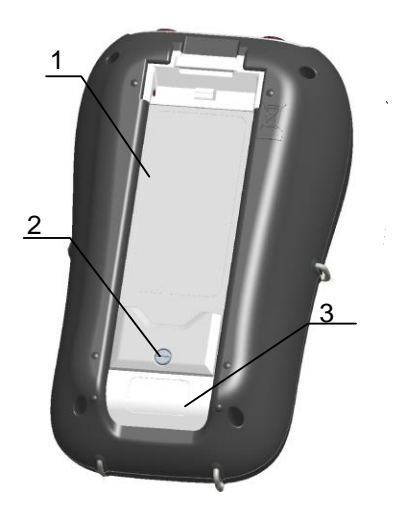

Figure 5: Bottom view

Bottom view layout:

- 1. Battery compartment cover.
- 2. Battery compartment screw (unscrew to replace the batteries).
- 3. Serial number label.

# 2.4 Accessories

## 2.4.1 Standard accessories

 Table 1: Power Calibrator/Simulator standard accessories

| Description                                   | Pieces |
|-----------------------------------------------|--------|
| Flexible shielded current leads A 1504        | 4      |
| Colour coded voltage measurement leads A 1594 | 5      |
| USB cable                                     | 1      |
| Measurement DC lead A 1555                    | 1      |
| Adapter for current measurement leads A 1669  | 1      |
| 12 V / 3A Power supply adapter                | 1      |
| NiMH rechargeable battery, type HR 6 (AA)     | 6      |
| Soft carrying bag                             | 1      |
| Compact disc (CD) with manual                 | 1      |
| Calibration certificate                       | 1      |

# 3 General Setup

General setup menu can be accessed by using SETTINGS key from Main menu (Power Simulation mode). From the "GENERAL SETUP" menu, colour model for displaying phase measurements can be reviewed, configured and saved. It is also possible to view instrument information.

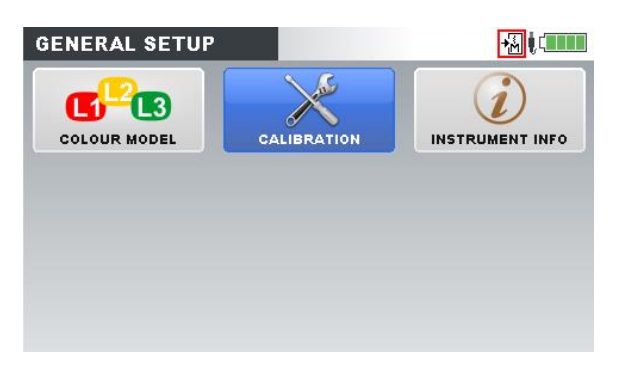

Figure 6: General setup menu

| Table Z. Describuon of General setup oblions |
|----------------------------------------------|
|----------------------------------------------|

| Colour Model    | Select colours for displaying phase measurements. |
|-----------------|---------------------------------------------------|
| Calibration     | Select calibration mode                           |
| Instrument info | Information about the instrument.                 |

Table 3: Keys in General setup menu

|       | Select submenu.                                                     |
|-------|---------------------------------------------------------------------|
| ENTER | Enters submenu.                                                     |
| ESC   | Returns to the Main menu (Power Simulation mode)                    |
| ENTER | Enters submenu.<br>Returns to the Main menu (Power Simulation mode) |

## 3.1 Colour model

In COLOUR MODEL menu, user can change colour representation of phase voltages and currents, according to his needs. There are some predefined colour schemes (EU, USA, etc.) and a custom mode where user can set up its own colour model.

| COLOUR MODEL |  |
|--------------|--|
| Custom       |  |
| EU           |  |
| нк           |  |
| AU           |  |
| NZ           |  |
| USA          |  |
| NO           |  |

Figure 7: Colour representation of phase voltages

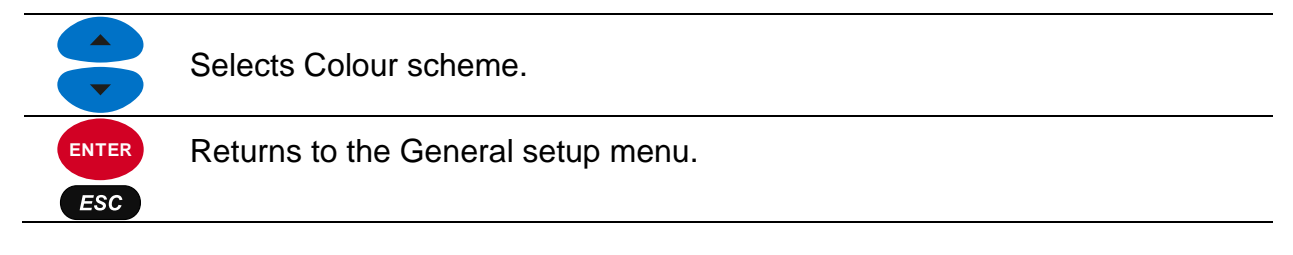

# 3.2 Calibrator

Calibration function is used for **calibrating and adjusting** of Metrel Power Quality Analysers, like: MI 2883, MI 2885, MI 2892 and MI 2893. Calibrator assures stable voltage reference for periodic control of the instruments.

| CALIBRATOR            | 四個(1111  |
|-----------------------|----------|
| Instrument name       | MI 2892  |
| Fund. voltage (L1–L2) | 5 V      |
| Fund. current         |          |
| Frequency             | 50.00 Hz |
|                       |          |
|                       |          |
| ADJUST                |          |

Figure 8: Calibrator screen

| Instrument name     | :<br>MI 2883, MI 2885, MI 2892 and MI 2893                                                                                                    |
|---------------------|----------------------------------------------------------------------------------------------------|
| Fundamental voltage | Select calibration test point for voltage output (5 $\div$ 500 V)<br>Note: In the calibration mode, voltage is generated via<br>terminals L1 – L2 |
| Fundamental current | Select voltage calibration point for current output terminals (0,050 ÷ 2.000 V)                                                                   |
| Frequency           | Calibration frequency 50.00/60.00 Hz                                                                                                    |

#### Table 5: Keys in Calibration menu

| <b>F1</b> | Activates adjustment and fine output voltages tuning. See next section for details. |
|-----------|-------------------------------------------------------------------------------------|
|           | Select parameter value                                                              |
|           | Scrolls cursor between options                                                      |
| ESC       | Returns to the GENERAL SETUP (one press); MAIN menu (second press)                  |

**Note:** After leaving CALIBRATION menu (test terminals L1 – L2) bi-phase voltage automatically appears on DUT.

### 3.2.1 Adjustment

The main purpose of Adjustment menu is to generate exact voltage, which is used during the calibration process of the Power Quality devices.

Note: Before performing adjustment of CS 2890 output values, RESET of eventual already entered correction values.

To enter into ADJUSTMENT menu, press F1 (ADJUST) button from the Calibration screen:

|          | CALIBRATOR                      | 火 名 (4)                                   |
|----------|---------------------------------|-------------------------------------------|
| MI 2892  | Instrument name                 | MI 2892                                   |
| *5 V     | Fund. voltage (L1-L2)           | 5 V                                       |
|          | Fund. current                   |                                           |
| 50.00 Hz | Frequency                       | 50.00 Hz                                  |
|          | AD HIET                         |                                           |
|          | MI 2892<br>•5 V<br><br>50.00 Hz | MI 2892<br>15 V<br><br>50.00 Hz<br>ADJUST |

Figure 9: Calibrator screen - "Default" and "Adjusted" CS 2890 voltage output

**Note**: **Default** CS 2890 voltage output is note **with sign** "\*" on the screen, Adjusted value **without** sign "\*".

Table 6: Keys in Calibration menu

**F1** 

Activates adjustment (ADJUST) and fine tuning of output voltages. See next section for details.

| CALIBRATOR                  |   | ADJUSTMENT            |             |         |
|-----------------------------|---|-----------------------|-------------|---------|
| Instrument name MI 2892     |   | Instrument name       | Calibration |         |
| Fund. voltage (L1-L2) 5 V   |   | Fund. voltage (L1-L2) | 5 V         | چە<br>ا |
| Fu                          |   | Fund. current         |             | Å       |
| Fri Do you wish to proceed? |   | Current phase         | L1          |         |
| YES NO                      |   | Frequency             | 60.00 Hz    |         |
|                             | • |                       |             |         |
|                             |   |                       |             |         |
| ADJUST                      |   |                       | R           | ESET    |

Table 7: Keys for entering into Adjustment menu

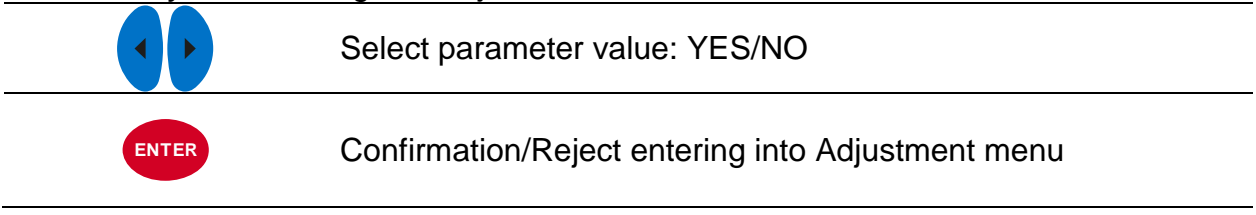

| ESC | Returns to Calibrator menu    |
|-----|-------------------------------|
| 0   | Returns to General Setup menu |

Each calibration test point can be fine adjusted (fine-tuned), in order to provide stabile and absolute reference for the instrument. Exact values can be obtained from the Calibration certificate or parallel connected substandard Volt-meter.

| ADJUSTMENT          | <b>-</b> ₩  |
|---------------------|-------------|
| Instrument name     | Calibration |
| Fundamental voltage | ¢J          |
| Fundamental current | 0.050 V <기  |
| Current phase       | L1          |
| Frequency           | 50.00 Hz    |

Figure 10: Adjustment screen

#### Table 8: Description of Calibrator options

| Fundamental voltage | Select voltage calibration test point for adjustment           |  |
|---------------------|----------------------------------------------------------------|--|
| Fundamental current | Select current (voltage) calibration test point for adjustment |  |
| Current phase       | Select current phase (for current generation only)             |  |
| Frequency           | Select frequency                                               |  |

Table 9: Keys in General setup menu

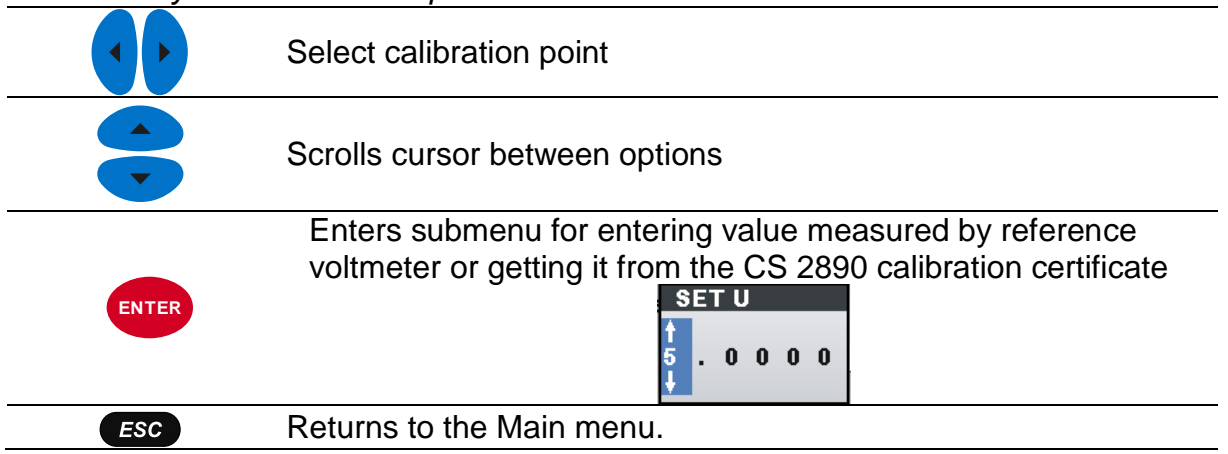

To ensure correct measurement, it is essential that the CS 2890 instrument is regularly calibrated. If used continuously on a daily basis, a **three-month calibration period** is recommended, otherwise **annual calibration** is sufficient.

### 3.2.2 Adjustment of voltage output

. . . . . .

.....

1. Adjustment of CS 2890 voltage (between terminals L1 – L2) by **using** Calibration certificate:

| Voltage outp | out (L1-N) |             |          |           |              |
|--------------|------------|-------------|----------|-----------|--------------|
| JUC          | Reference  | Uncertainty | Error    | Limit     |              |
| V            | v          | V           | V        | V         |              |
| 5            | 5,00450    | 0,00088     | -0,00450 | ± 0,05000 | $\checkmark$ |
| 50           | 50,0033    | 0,0071      | -0,0033  | ± 0,0500  |              |
| 75           | 74,9870    | 0,0096      | 0,0130   | ± 0,0500  |              |
| 11           | 11,0106    | 0,0013      | -0,0106  | ± 0,1100  | $\checkmark$ |
| 110          | 109,967    | 0,013       | 0,033    | ±0,110    |              |
| 165          | 164,945    | 0,019       | 0,055    | ±0,110    |              |
| 23           | 23,0146    | 0,0043      | -0,0146  | ± 0,2300  |              |
| 230          | 229,943    | 0,051       | 0,057    | ± 0,230   | $\checkmark$ |
| 345          | 345,035    | 0,072 *     | -0,035   | ± 0,230   | $\checkmark$ |
| 40           | 40,0059    | 0,0059      | -0,0059  | ± 0,4000  |              |
| 400          | 400,041    | 0,086 *     | -0,041   | ± 0,400   | $\checkmark$ |
| 500          | 499,99     | 0,10 *      | 0,01     | ± 0,40    |              |
| Veltage out  | put L1 L2  |             |          |           |              |

Figure 11: CS 2890 Calibration certificate – voltage output

Selection of 5V on the CS 2890 generates 5,00450V on the CS 2890 output (value from the calibration certificate), so it is necessary to adjust the voltage correction of 5,0045V.

Press ADJUST (1.)  $\rightarrow$  Press **YES** to Enter the Adjustment menu  $\rightarrow$  Press Enter and enter the corrected value of 5,0045V and confirm the value by pressing Enter key

| CALIBRATOR<br>Instrument name<br>Fund. voltage (L1–L2)<br>Fund. current<br>Frequency | MI 2892<br>*5 V<br><br>50.00 Hz | <br>CALIBRATOR<br>Instrument name<br>Fund, voltage (L.1–L.2)<br>Fu<br>Warning<br>Fu<br>You are about to en<br>Fr<br>You are about to en<br>Fr<br>YES | MI 2892<br>5 V<br>ter the adjustment menu.<br>sh to proceed?<br>NO |            |                       |             |              |
|--------------------------------------------------------------------------------------|---------------------------------|----------------------------------------------------------------------------------------------------|--------------------------------------------------------------------|------------|-----------------------|-------------|--------------|
| ADJUST                                                                               |                                 | ADJUST                                                                                                    |                                                                    |            |                       |             |              |
| ADJUSTMENT                                                                           |                                 | ADJUSTMENT                                                                                                    |                                                                    |            | ADJUSTMENT            |             | <b>-</b> ‰≬⊄ |
| Instrument name                                                                      | Calibration                     | Instrument name                                                                                                    | Calibration                                                        |            | Instrument name       | Calibration |              |
| Fund. voltage (L1-L2)                                                                | 5V ¢┚                           | Fund. voltage (L1–L2)                                                                                                    | 5∨ ¢                                                               |            | Fund. voltage (L1–L2) | 5 V         | C>           |
| Fund. current                                                                        | <b></b>                         | Fund. current SE1                                                                                                    | ې U                                                                |            | Fund. current         |             | දා           |
| Current phase                                                                        | L1                              | Current phase 5                                                                                                    | 0 0 4 5                                                            | $\implies$ | Current phase         | L1          |              |
| Frequency                                                                            | 50.00 Hz                        | Frequency                                                                                                    |                                                                    |            | Frequency             | 50.00 Hz    |              |
|                                                                                      | RESET                           |                                                                                                    | RESET                                                              |            |                       |             | RESET        |

Figure 12: Adjustment procedure using values from the calibration certificate

**Note**: Adjust all calibration points from the calibration certificate, which are needed for the calibration.

2. Adjustment of CS 2890 voltage by using **Substandard Volt-meter**: Connect substandard Volt-meter to CS 2890:

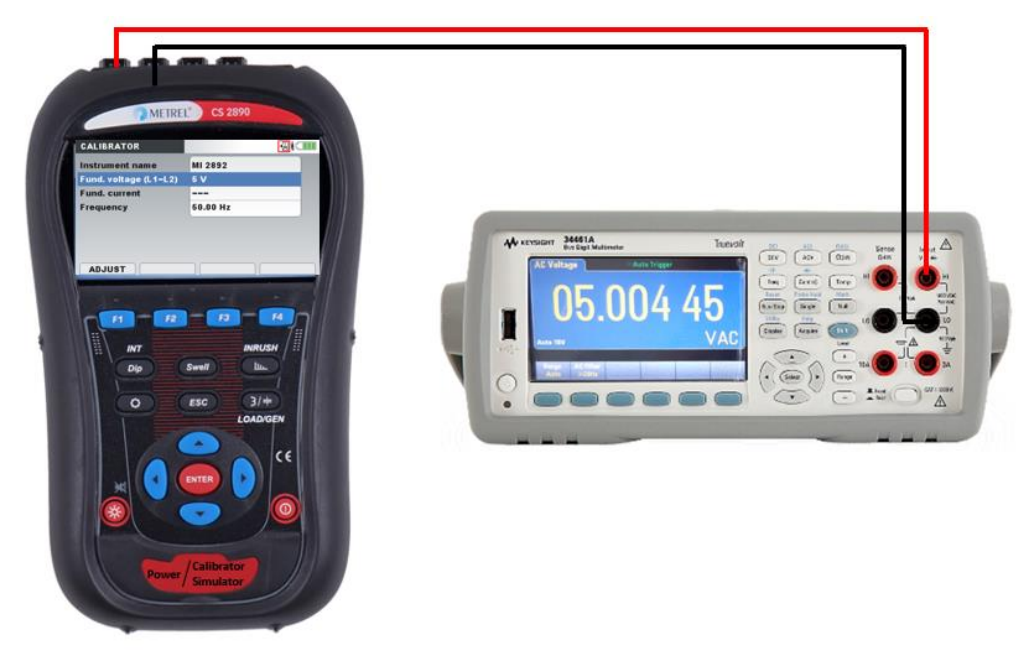

Figure 13: Connection for the voltage adjustment procedure using substandard Voltmeter

Connect L1 and L2 outputs from the CS 2890 to substandard volt-meter inputs.

Press ADJUST (1.)  $\rightarrow$  Press **YES** to Enter the Adjustment menu  $\rightarrow$  Press Enter and enter the corrected value of 5,0045V (value from the substandard volt-meter) and confirm the value by pressing Enter key

| CALIBRATOR            |             |                     | CALIBRATOR             |                         |       |                       |             |                        |
|-----------------------|-------------|---------------------|------------------------|-------------------------|-------|-----------------------|-------------|------------------------|
| Instrument name       | MI 2892     |                     | Instrument name        | MI 2892                 |       |                       |             |                        |
| Fund. voltage (L1–L2) | *5 V        |                     | Fund. voltage (L1-L2)  | 5 V                     |       |                       |             |                        |
| Fund. current         |             |                     | Fu You are about to an | tor the adjustment menu |       |                       |             |                        |
| Frequency             | 50.00 Hz    |                     | Fr Do you w            | sh to proceed?          |       |                       |             |                        |
|                       |             |                     | YES                    | NO                      |       |                       |             |                        |
|                       |             |                     |                        |                         |       |                       |             |                        |
|                       |             |                     |                        |                         |       |                       |             |                        |
| ADJUST                |             |                     | ADJUST                 |                         |       |                       |             |                        |
|                       |             |                     |                        |                         |       |                       |             |                        |
| / 1.                  |             |                     |                        |                         |       |                       |             |                        |
| ADJUSTMENT            |             |                     | ADJUSTMENT             |                         |       | ADJUSTMENT            |             | <mark>-∑</mark> ≬(□□□□ |
| Instrument name       | Calibration |                     | Instrument name        | Calibration             |       | Instrument name       | Calibration |                        |
| Fund. voltage (L1-L2) | 5V ¢2       |                     | Fund. voltage (L1-L2)  | <del>ل</del> ې 5 V      |       | Fund. voltage (L1–L2) | 5 V         | C>                     |
| Fund. current         | ¢J          |                     | Fund. current SE       | تې U                    |       | Fund. current         |             | \$                     |
| Current phase         | L1          | $ \longrightarrow $ | Current phase 5        | 0 0 4 5                 |       | Current phase         | L1          |                        |
| Frequency             | 50.00 Hz    |                     | Frequency              |                         | · · · | Frequency             | 50.00 Hz    |                        |
|                       |             |                     |                        |                         |       |                       |             |                        |
|                       |             |                     |                        |                         |       |                       |             |                        |
|                       | RESET       |                     |                        | RESET                   |       |                       |             | RESET                  |

Figure 14: Voltage adjustment procedure using values from the substandard Volt-meter

### 3.2.3 Adjustment of current output

1. Adjustment of CS 2890 current outputs - **using Calibration certificate**. Please note, that all outputs (L1, L2, L3, N) at all calibration points should be adjusted.

| Output | UUC  | Reference | Uncertainty | Error  | Limit   |              |
|--------|------|-----------|-------------|--------|---------|--------------|
| mV     | mV   | mV        | mV          | mV     | mV      |              |
| 11     | 50   | 50,019    | 0,017       | -0,019 | ± 0,125 | V            |
| 12     | 50   | 50,106    | 0,018       | -0,106 | ± 0,125 | V            |
| 13     | 50   | 50,029    | 0,017       | -0,029 | ± 0,125 |              |
| In     | 50   | 50,021    | 0,017       | -0,021 | ± 0,125 | V            |
|        |      |           |             |        |         |              |
| 11     | 100  | 99,964    | 0,028       | 0,036  | ± 0,250 | V            |
| 12     | 100  | 100,004   | 0,028       | -0,004 | ± 0,250 |              |
| 13     | 100  | 99,995    | 0,028       | 0,005  | ± 0,250 |              |
| In     | 100  | 99,987    | 0,028       | 0,013  | ± 0,250 | V            |
|        |      |           |             |        |         |              |
| 11     | 200  | 199,975   | 0,052       | 0,025  | ± 0,500 | V            |
| 12     | 200  | 199,928   | 0,052       | 0,072  | ± 0,500 | V            |
| 13     | 200  | 199,984   | 0,052       | 0,016  | ± 0,500 | V            |
| In     | 200  | 200,072   | 0,052       | -0,072 | ± 0,500 | V            |
|        |      |           |             |        |         |              |
| 11     | 1000 | 1000,17   | 0,12        | -0,17  | ± 2,50  |              |
| 12     | 1000 | 999,89    | 0,12        | 0,11   | ± 2,50  | V            |
| 13     | 1000 | 999,88    | 0,12        | 0,12   | ± 2,50  | $\checkmark$ |
| In     | 1000 | 1000,48   | 0,12        | -0,48  | ± 2,50  | V            |
|        |      |           |             |        |         |              |
| 11     | 2000 | 2000,83   | 0,22        | -0,83  | ± 5,00  | V            |
| 12     | 2000 | 1999,98   | 0,22        | 0,02   | ± 5,00  | V            |
| 13     | 2000 | 2000,21   | 0,22        | -0,21  | ± 5,00  | V            |
| In     | 2000 | 2000,90   | 0,22        | -0,90  | ± 5,00  | V            |

Figure 15: CS 2890 Calibration certificate – current output

Selection of 50mV on the CS 2890 generates 50.019mV on the CS 2890 output (value from the calibration certificate), so it is necessary to adjust the current correction to 50,019mV (phase L1).

Select 0,050V under Calibration mode (1.)  $\rightarrow$  Press ADJUST (2.)  $\rightarrow$  Press **YES** to Enter the Adjustment menu  $\rightarrow$  Press Enter and Enter the corrected value of 0,05002V and press Enter

| CALIBRATOR<br>Instrument name<br>Fund. voltage (L1-L2)<br>Fund. current<br>Frequency<br>1.<br>ADJUST | MI 2892<br> | <br>CALIBRATOR<br>Instrument name<br>Fund, voltage (L1–L2)<br>Fu<br>You are about to ent<br>Fr<br>You are about to ent<br>Do you wi<br>YES | MI 2892<br>ter the adjustment menu.<br>sh to proceed?<br>NO |                                                                                             |                                              |          |
|----------------------------------------------------------------------------------------------------|-------------|----------------------------------------------------------------------------------------------------|-------------------------------------------------------------|---------------------------------------------------------------------------------------------|----------------------------------------------|----------|
| ADJUSTMENT                                                                                           | 🐱 į (1111)  | ADJUSTMENT                                                                                                    |                                                             | ADJUSTMENT                                                                                  |                                              | M (      |
| Instrument name<br>Fund. voltage (L1–L2)<br>Fund. current<br>Current phase<br>Frequency              | Calibration | <br>Instrument name<br>Fund. voltage (L1–L2)<br>Fund. current<br>Current phase<br>Frequency                                                | Calibration                                                 | <br>Instrument name<br>Fund. voltage (L1–L2)<br>Fund. current<br>Current phase<br>Frequency | Calibration<br><br>0.050 V<br>L1<br>50.00 Hz | ਦੀ<br>ਦੀ |
|                                                                                                    | RESET       |                                                                                                    | RESET                                                       |                                                                                             |                                              | RESET    |

Figure 16: Current adjustment procedure using values from the calibration certificate

2. Adjustment of CS 2890 current output by using substandard Volt-meter:

Connect substandard Volt-meter to CS 2890 using special adapter A 1669. Current output should be burned with 110 k $\Omega$  (or parallel connected PQ Analyser).

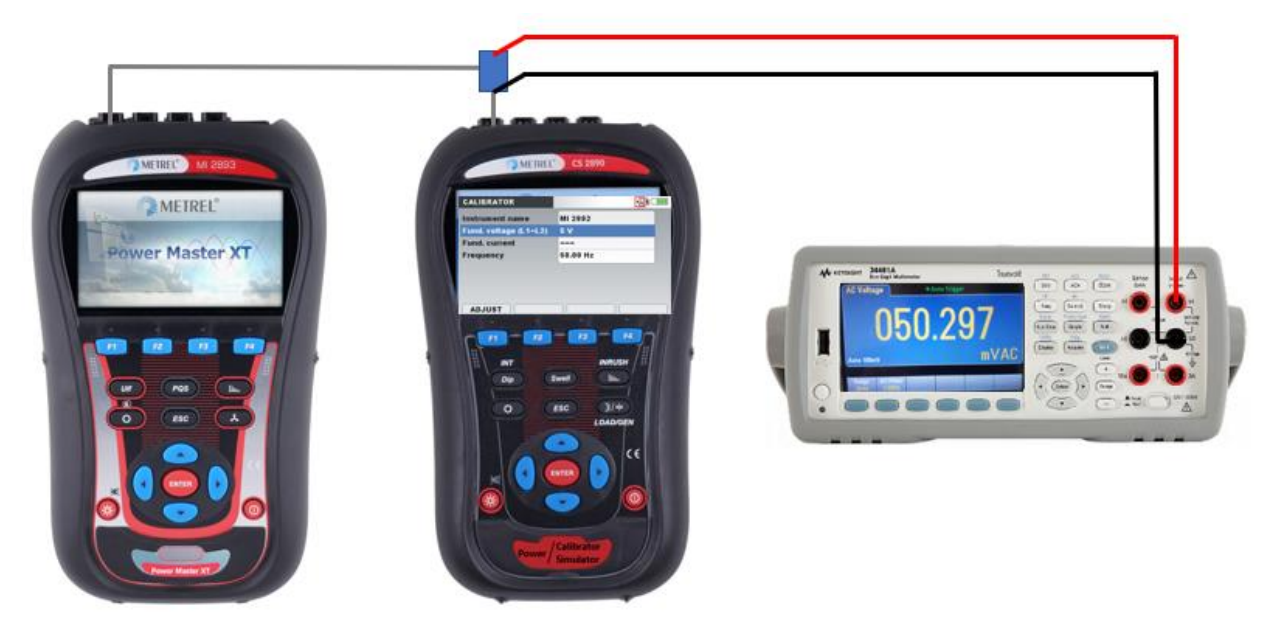

Figure 17: Connection diagram for current adjustment procedure using substandard Volt-meter

Press ADJUST (1.)  $\rightarrow$  Press **YES** to Enter the Adjustment menu  $\rightarrow$  Select calibration current (2.) (0.050V) and appropriate phase (L1) (3.)  $\rightarrow$  Press Enter and Enter the corrected value of 0.05029 V (value from the substandard Volt-meter) and press Enter

| CALIBRATOR            | M (         |   | CALIBRATOR            |                        |                     |                       |             |       |
|-----------------------|-------------|---|-----------------------|------------------------|---------------------|-----------------------|-------------|-------|
| Instrument name       | MI 2892     |   | Instrument name       | MI 2892                |                     |                       |             |       |
| Fund. voltage (L1-L2) |             |   | Fund. voltage (L1-L2) |                        |                     |                       |             |       |
| Fund. current         | *0.050 V    |   | Fu                    | or the adjustment menu |                     |                       |             |       |
| Frequency             | 50.00 Hz    |   | Fr Do you wis         | sh to proceed?         | $ \longrightarrow $ |                       |             |       |
|                       |             |   | YES                   | NO                     |                     |                       |             |       |
|                       |             |   |                       |                        |                     |                       |             |       |
|                       |             |   |                       |                        |                     |                       |             |       |
| ADJUST                |             |   | ADJUST                |                        |                     |                       |             |       |
|                       |             |   |                       |                        |                     |                       |             |       |
| /1.                   |             |   |                       |                        |                     |                       |             |       |
| ADJUSTMENT            | M (*****    |   | ADJUSTMENT            |                        |                     | ADJUSTMENT            |             |       |
| Instrument name       | Calibration |   | Instrument name       | Calibration            |                     | Instrument name       | Calibration |       |
| Fund. voltage (L1-L2) | 47          |   | Fund. voltage (L1-L2) | <b></b> 42             |                     | Fund. voltage (L1-L2) |             | ¢D    |
| Fund. current 🦸       | *0.050 V ¢2 |   | Fund. current SET U   | ربې 🚽 🚽                |                     | Fund. current         | 0.050 V     | ريہ   |
| Current phase         | L1          |   | Current phase 0 . 0   | 502                    |                     | Current phase         | L1          |       |
| Frequency 2.          | 50.00 Hz    | _ | Frequency             |                        | _                   | Frequency             | 50.00 Hz    |       |
| 3. /                  |             |   |                       |                        |                     |                       |             |       |
|                       |             |   |                       |                        |                     |                       |             |       |
|                       | RESET       |   |                       | RESET                  |                     |                       |             | RESET |

Figure 18: Adjustment procedure using values from the substandard Volt-meter

#### Important notes:

- Adjust all calibration points (all phases and neutral for the current)
- Adjusted values are valid till:
  - Manual Reset by pressing RESET button under Adjustment menu

| ADJUSTMI    | ENT          |           |          | <b>-</b> ₩ |
|-------------|--------------|-----------|----------|------------|
| Instrument  | t name       | Calibra   | tion     |            |
| Fund. volta | age (L1-L2)  | 5 V       |          | Å          |
| Fund. curr  | Warning      |           |          | ¢J         |
| Current ph  | User calibra | tion will | be reset | •          |
| Frequency   | YES          |           | NO       |            |
|             |              |           |          | )          |
|             |              |           |          |            |
|             |              |           |          | DEALT      |
|             |              |           |          | RESEI      |

Figure 19: Reset of Adjusted values to default one

- Leaving Calibration menu, Power On/Off does not reset of Adjustment values
- For the selection of appropriate Volt-meter, please contact your distributor for detail instructions
- Adjustment values are marked on the LCD without sign "\*"

| CALIBRATOR            |          | CALIBRATOR            |          |
|-----------------------|----------|-----------------------|----------|
| Instrument name       | MI 2892  | Instrument name       | MI 2892  |
| Fund. voltage (L1-L2) | *5 V     | Fund. voltage (L1-L2) |          |
| Fund. current         |          | Fund. current         | *0.200 V |
| Frequency             | 50.00 Hz | Frequency             | 50.00 Hz |
| ADJUST                |          | ADJUST                |          |

Figure 20: Voltage, Current value is NOT Adjusted (marked with sign "\*")

| CALIBRATOR            |          | CALIBRATOR            |          |
|-----------------------|----------|-----------------------|----------|
| Instrument name       | MI 2892  | Instrument name       | MI 2892  |
| Fund. voltage (L1-L2) | 5 V      | Fund. voltage (L1-L2) |          |
| Fund. current         |          | Fund. current         | 0.100 V  |
| Frequency             | 50.00 Hz | Frequency             | 50.00 Hz |
|                       |          | 1                     |          |
| ADJUST                |          | ADJUST                |          |

Figure 21: Voltage, Current value IS Adjusted (without sign "\*")

# 3.3 Instrument info

Basic information concerning the instrument (company, serial number, firmware and hardware version) can be viewed in this menu.

| Company          | Metrel d.d. |
|------------------|-------------|
| Serial number    | 16400402    |
| Calibration date | 17.Feb.2019 |
| FW version       | 1.0.493     |
| HW version       | 4.0         |

Figure 22: Instrument info screen

Table 10: Keys in Instrument info screen

| ESC | Returns to the General setup menu. |  |
|-----|------------------------------------|--|
|-----|------------------------------------|--|

# **4** Operating the instrument – Power Simulator

After powering ON, the CS 2890 works in Power Simulator mode - default instrument functionality.

The instrument front panel consists of a colour LCD display and keypad. Generated waveforms and instrument status are shown on the display. Basic display symbols and keys description are shown on figures below.

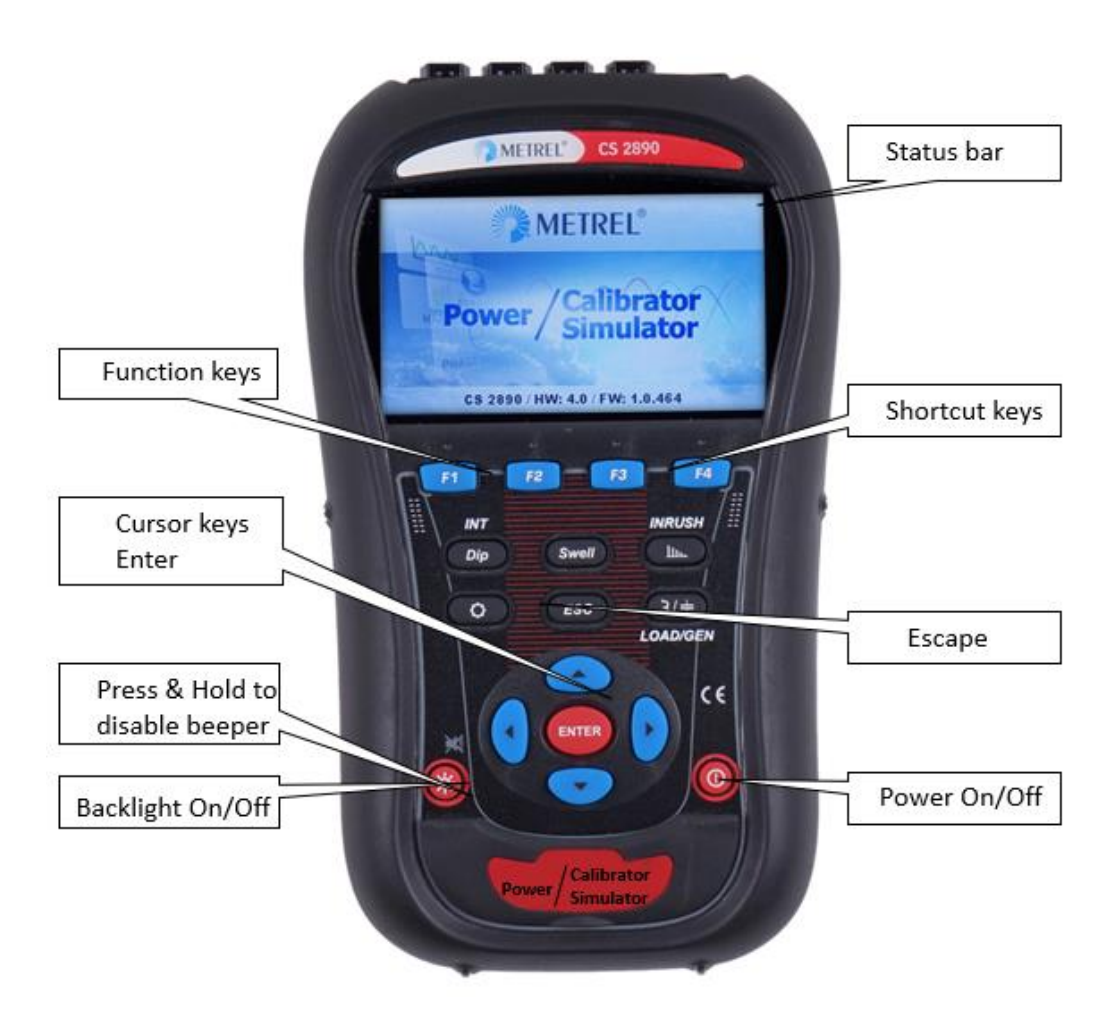

Figure 23: Power Simulator Display symbols and keys description

During simulation campaign, SCOPE screen can be observed as shown on figure below.

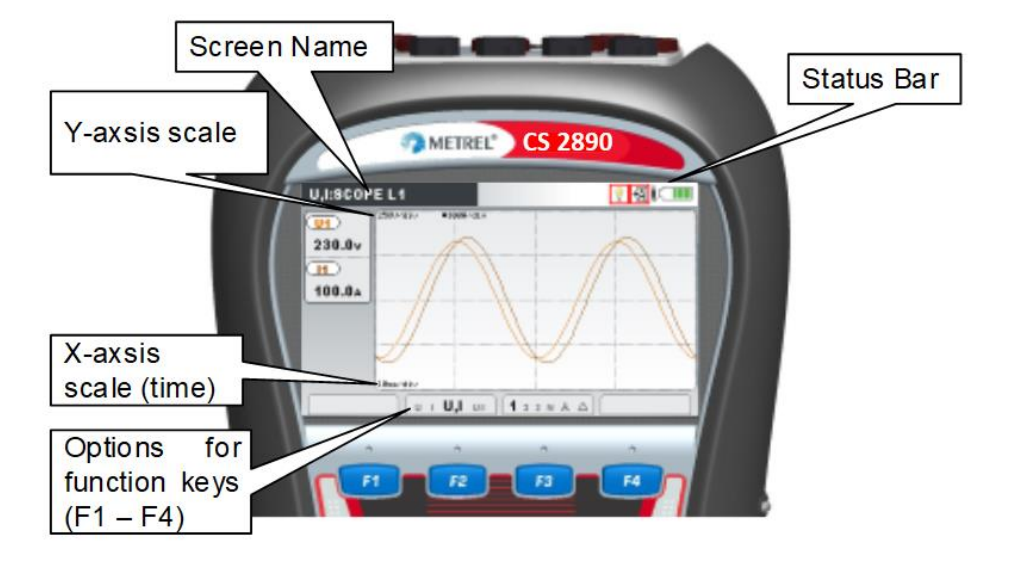

Figure 24: Common display symbols and labels on SCOPE screen

# 4.1 Instrument status bar

Instruments status bar is placed on the top of the screen. It indicates different instrument states. Icon descriptions are shown in table below.

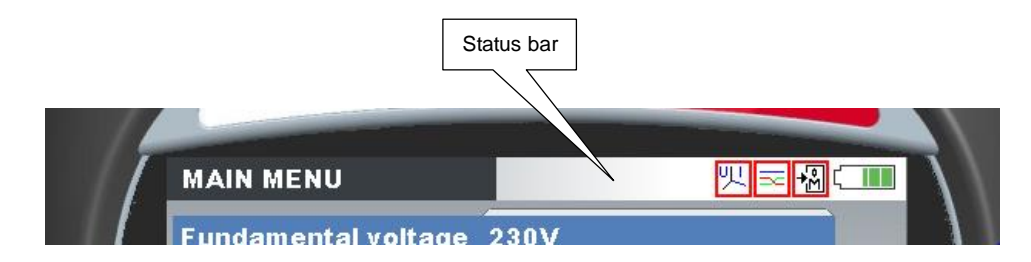

Figure 25: Instrument status bar

#### Table 11: Instrument status bar description

|                                                                    | Indicates battery charge level.                                                                                         |
|--------------------------------------------------------------------|----------------------------------------------------------------------------------------------------|
| ľ                                                                  | Indicates that charger is connected to the instrument. Batteries will be charged automatically when charger is present. |
| ₽°c                                                                | Indicates that instrument is overheated and does not provide requested output signals.                                  |
| ₿ <b>†</b>                                                         | Instrument simulates pure resistive generator network.                                                                  |
| <b>B</b>                                                           | Instrument simulates inductive generator network.                                                                       |
| Ē,                                                                 | Instrument simulates capacitive generator network.                                                                      |
| P<br>I<br>I<br>I<br>I<br>I<br>I<br>I<br>I<br>I<br>I<br>I<br>I<br>I | Instrument simulates pure resistive load network.                                                                       |
| <b>→</b>                                                           | Instrument simulates capacitive load network.                                                                           |

| <b>≁</b> ∭        | Instrument simulates inductive load network.                          |
|-------------------|-----------------------------------------------------------------------|
| I<br>سىل          | Harmonics on current outputs are generated.                           |
| U<br>Luc          | Harmonics on voltage outputs are generated.                           |
| I <sup>LL+I</sup> | Harmonics on both current and voltage outputs are generated.          |
| 尺                 | Unbalance is presented on current outputs $(I_1 \neq I_2 \neq I_3)$ . |
| 尺                 | Unbalance is presented on voltage outputs $(U_1 \neq U_2 \neq U_3)$ . |
| 빗                 | Unbalance is presented on both current and voltage outputs.           |
|                   | Instrument simulates wrong connection.                                |
| 9                 | Flicker simulation with squared distribution.                         |

# 4.2 Instrument keys

Instrument keyboard is divided into four subgroups:

- Function keys
- Shortcut keys
- Menu/zoom manipulation keys: Cursors, Enter, Escape
- Other keys: Light and Power on/off keys

Function keys F1 F2 F3 F4 are multifunctional. Their current function is shown at the bottom of the screen and depends on selected instrument function.

Quick setup and function shortcut keys are shown in tables below. They provide quick access to the most common instrument functions.

#### Table 12: Shortcut keys

| Dip          | Generate single and poly-phase dip event.                             |
|--------------|-----------------------------------------------------------------------|
| Swell        | Generate swell and transient events.                                  |
| llu.         | Set voltage and current harmonics.                                    |
| <b>}/</b> ≠  | Set load type and load character.                                     |
| Q            | Shows General Setup screen from Main menu.                            |
| *            | Set backlight intensity (high/low/off).                               |
| $\mathbf{X}$ | Hold 😵 key for 1.5 second to disable/enable beeper sound signal.      |
|              | Switch On/off the instrument.                                         |
| 0            | Note: Hold key for 5 seconds in order to reset instrument, in case of |
| -            | failure.                                                              |

For more details, read section 4.4 Keyboard shortcuts keys.

| Table 13.  | runction keys | 8                                                           |
|------------|---------------|-------------------------------------------------------------|
| <b>F1</b>  | SCOPE         | For monitoring the voltage and current scope on the screen. |
| F2         | PH. DIAG      | Phase diagram presentation on the screen.                   |
| <b>F</b> 3 | EDIT          | Enters signal parameters submenu screen.                    |
| F4         | RECALL        | Saving and Recall the signal parameters into the SD card.   |

Table 13: Function keys

Cursor, Enter and Escape keys are used for moving through instrument menu structure, entering various parameters. Additionally, cursor keys are used for zooming graphs and moving graph cursors.

## 4.3 Instrument Main Menu

### 4.3.1 Power Simulator Menu

After powering on the instrument, the "MAIN MENU" screen (Power Simulator function) is displayed. From this menu all instrument options are manipulated. The CS 2890 default menu screen is always "Simulator" screen.

| MAIN MENU           | -                  |                |
|---------------------|--------------------|----------------|
| Fundamental voltage | 230V               | 4              |
| Fundamental current | 400A - A1033 1kA/V | <del>ر</del> ې |
| Network character   | Inductive [15°]    | Ś              |
| Network type        | Load               |                |
| Voltage harmonics   | Disabled           |                |
| Current harmonics   | Disabled           |                |
| Flicker             | Disabled           |                |

Figure 26: Main menu – Simulator window

| Fundamental voltage | Selection of system fundamental nominal voltage.                                                |  |  |  |
|---------------------|-------------------------------------------------------------------------------------------------|--|--|--|
| Fundamental current | Selection of system fundamental nominal current.                                                |  |  |  |
| Network character   | Selection of between resistive, inductive and capacitive load type and determine the angle.     |  |  |  |
| Network type        | Selection of between load (export) and generated (import) system.                               |  |  |  |
| Voltage harmonics   | Selection of between disabled, predefined low, high and manually adjusted harmonics on voltage. |  |  |  |
| Current harmonics   | Selection of between disabled, predefined low, high and manually adjusted harmonics on current. |  |  |  |
| Flicker             | Disable or enable flicker and adjust its parameters.                                            |  |  |  |

Table 14: Instrument Main menu options

| Voltage unbalance | Select between disabled, predefined low, high and manually adjusted       |  |  |  |  |  |
|-------------------|---------------------------------------------------------------------------|--|--|--|--|--|
|                   | unbalance on voltage.                                                     |  |  |  |  |  |
|                   | Selection between disabled, predefined low, high and manually             |  |  |  |  |  |
| Current unbalance | adjusted unbalance on current.                                            |  |  |  |  |  |
| Frequency         | Selection between predefined system frequencies.                          |  |  |  |  |  |
| Event type        | Select various network events: dip, swell, interrupt, inrush, signalling, |  |  |  |  |  |
| Event type        | transient and adjust its parameters.                                      |  |  |  |  |  |
|                   | Selection of event trigger (keys, time delay between selected events):    |  |  |  |  |  |
| Event occurrence  | Keys only, 10 s, random, manual.                                          |  |  |  |  |  |
| Sequence          | Redefine output voltage and current sequence.                             |  |  |  |  |  |
| Factory reset     | Resets system settings to factory defaults.                               |  |  |  |  |  |

By using function keys, user can access scope and phase diagram screens or edit menu, that allows modifying detailed parameters for each generated signal.

### 4.3.2 Fundamental voltage

By using left v and v right cursor keys user can select system fundamental

(nominal) voltage in 10 V steps within 50 V to 300 V range. Enter key allows user to enter desired nominal voltage directly. Selected voltage is immediately applied on all phases. If it's necessary different voltage can be applied on different voltage outputs. See section *4.9 Edit menu* for details. If all other voltage options (harmonics, flicker, events) are disabled then output voltage will be equal to fundamental voltage.

### 4.3.3 Fundamental current

Power Simulator current clamp output simulate A 1033 current clamps with voltage output (ratio: 1 V = 1000 A). In order to get valuable results on the measurement instrument, it is necessary to select A 1033 (1000 A/V) current clamps in configuration menu. Please check measuring instrument Instruction manual for details.

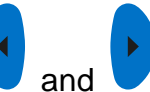

right cursor user can select system fundamental (nominal)

current in 100 A steps within 100 A to 1000 A range. Enter key allows user to enter desired nominal current directly. Selected current is immediately applied on all phases. If it's necessary different current can be applied on different current outputs. See section 4.9 Edit menu for details. If all other current options (harmonics, inrush, unbalance) are disabled them current output will be equal to fundamental current.

### 4.3.4 Network character

By using left

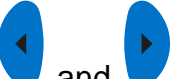

By using left and right cursor, user can switch between and set three network characters:

- Resistive network character- where voltage and current are in phase
- Inductive network character where current is lagging behind voltage

Phase shift can be adjusted, by entering the submenu and setting the phase angle, by which the current lags the voltage. Current lag can be set in 1°

resolution within 0° to 180° range. These settings will affect phases L1, L2 and L3.

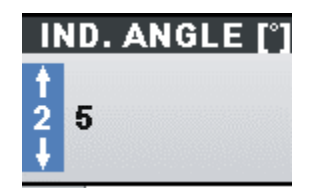

Figure 27: Current lags voltage by 25° angle

• Capacitive network character – where current is leading in front voltage.

Phase shift can be adjusted, by entering the submenu and setting the phase angle, by which the current lead the voltage. Current lead can be set in 1° resolution within 0° to 180° range. These settings will affect phases L1, L2 and L3.

| C           | AP. | ANGL | E[°] |
|-------------|-----|------|------|
| ↑<br>0<br>↓ | 5   |      |      |

Figure 28: Current leads voltage by 5° angle

### 4.3.5 Network type

By using left vand vight cursor, user can switch between Generator and Load network type:

- Generator network type Power Simulator simulate generator, where voltage and current have opposite direction. Phase shift between voltage and current (defined by Network character phase shift) is additionally shifted for 180<sup>0</sup>. These settings will affect phases L1, L2 and L3.
- Load network type Power Simulator simulate load, where voltage and current are in phase. Phase shift between voltage and current (defined by Network character phase shift) is not additionally shifted. These settings will affect phases L1, L2 and L3.

### 4.3.6 Voltage harmonics

By using left and right cursor, user can switch between different voltage harmonic set options:

- Disabled no voltage harmonics are present.
- Low 5 % of Fundamental voltage is present on 3<sup>rd</sup>, 5<sup>th</sup> and 7<sup>th</sup> harmonic simultaneously. These settings will affect all phases.
- High 15 % of Fundamental voltage is present on 3<sup>rd</sup>, 5<sup>th</sup> and 7<sup>th</sup> harmonic simultaneously. These settings will affect all phases.

• Manual – user defined harmonic set is generated on voltage output. See section *4.7 Harmonics* for details how to define harmonic set.

# 4.3.7 Current harmonics

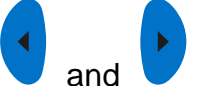

By using left and right cursor, user can switch between different current harmonic set options:

- Disabled no current harmonics are present.
- Low 5 % of Fundamental current is present on 3<sup>rd</sup>, 5<sup>th</sup> and 7<sup>th</sup> harmonic simultaneously. These settings will affect all phases.
- High 15 % of Fundamental current is present on 3<sup>rd</sup>, 5<sup>th</sup> and 7<sup>th</sup> harmonic simultaneously. These settings will affect all phases.
- Manual user defined harmonic set is generated on current output. See section *4.7 Harmonics* for details how to define harmonic set.

### 4.3.8 Flicker

By using left V and V right cursor, user can enable or disable flicker generator. If

enabled, Flicker generator can be adjusted, by entering the submenu with we key and setting the flicker parameters. See section *4.8 Flickers* for details how to adjust parameters.

### 4.3.9 Voltage unbalance

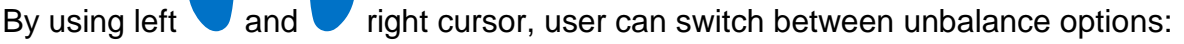

- Disabled no unbalance is present in the system.
- Low 1 % of negative (u-) and zero (u0) unbalance is added to the system.
- High -5% of negative (u-) and zero (u0) unbalance is added to the system.
- Manual user can adjust custom unbalance, by adjusting voltage amplitude and phase angle of each phase in EDIT MENU. See section *4.6.2 Unbalance diagram* for details.

## 4.3.10 Current unbalance

and

By using left

- Disabled no unbalance is present in the system.
- Low 5 % of negative (i-) and zero (i0) unbalance is added to the system.
- High 30 % of negative (i-) and zero (i0) unbalance is added to the system.
- Manual user can adjust custom unbalance, by adjusting current amplitude and phase angle of each phase in EDIT MENU. See section *4.6.2 Unbalance diagram* for details.

right cursor, user can switch between unbalance options:

### 4.3.11 Frequency

By using left and

right cursor, user can switch between predefined system

- frequencies:
  - 50 Hz
  - 60 Hz

System frequency may be manipulated more accurate by using Edit menu. See section *4.9 Edit menu* for more detailed description.

### 4.3.12 Event type

By using left v and v right cursor, user can switch between predefined system events. List of available events:

- Dip voltage dip
- Swell voltage swell
- Interrupt voltage interrupt
- Inrush inrush current
- Signalling signalling voltage event for remote control of network equipment
- Transient voltage transient

See section 4.10 Events for event setup and configuration.

### 4.3.13 Event occurrence

By using left and right cursor, user can change time interval of event occurrence. Following options are available.

- Keys only single events will occur manually, by pressing shortcut keys.
- 10 s selected event will occur once each 10 seconds.
- Random selected event will occur randomly in between 1 second and 20 second interval.
- Manual user selectable event occurrence interval. By pressing ENTER key, additional dialog will be open, where user can set event occurrence interval within 1 s ... 60 s.

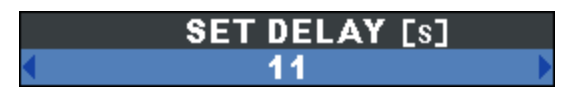

Figure 29: Manual set time delay dialog

### 4.3.14 Swap channels

By using left and right cursor, user can select following options to swap channels:

- Voltage [1 2 3 N] status of voltage channel mapping. Press ENTER to change it.
- Current [1 2 3 N] status of current channel mapping. Press ENTER to change it.

For example, voltage U1 can be sent to output terminal L3, instead of terminal L1 (normally used), and vice versa. In this way, simulator is used do simulates wrongly connected Power Quality analyser. See next Figure 30: Swapping instrument channels and section *4.11 Swap connection terminals* for details.

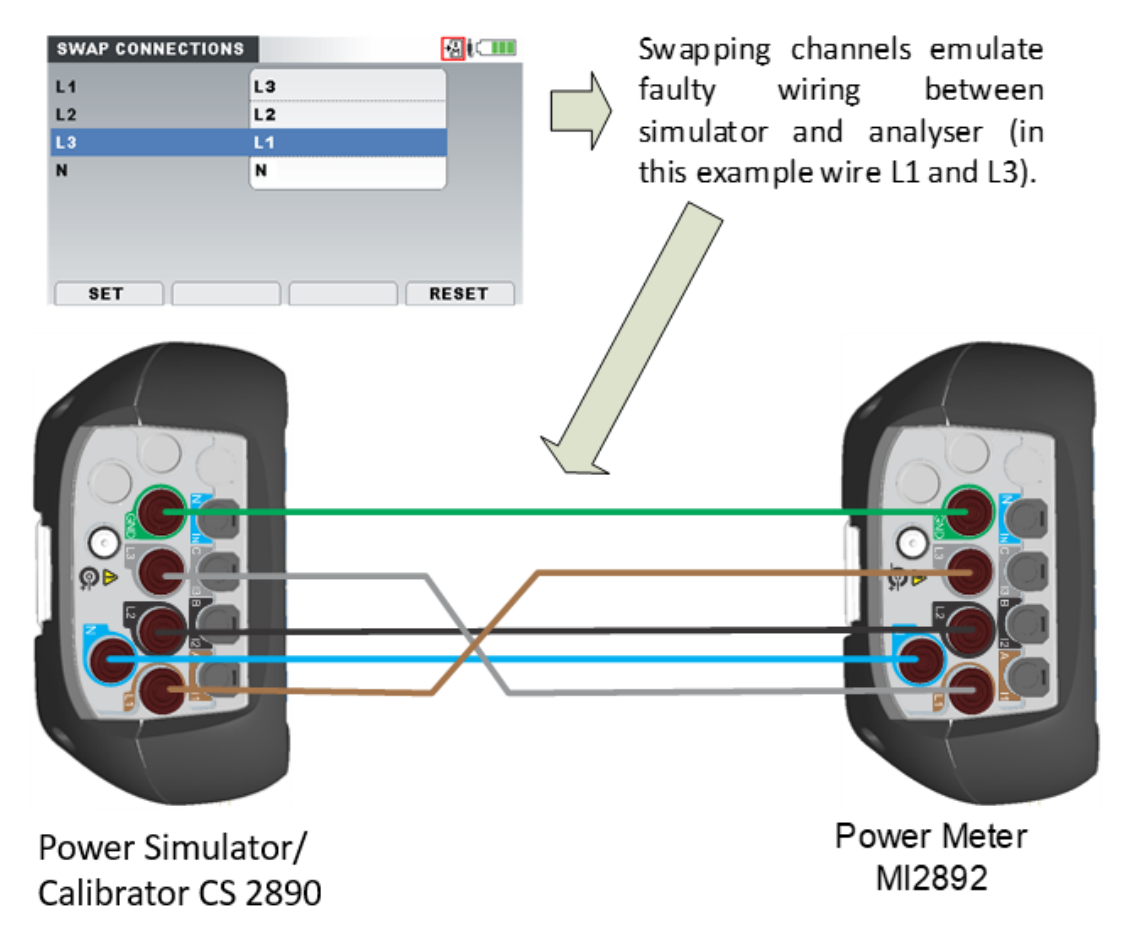

Figure 30: Swapping instrument channels

### 4.3.15 Factory reset

Factory reset set instrument settings to factory default settings. Note, that this will reset all user defined parameters. After ENTER key is pressed, a confirmation is required in order to perform the reset.

# 4.4 Keyboard shortcuts

Power Simulator has few keyboard shortcuts in order access common functions quickly. Each shortcut key has two working regimes: short or two seconds long key press. See table below for detailed description.

| Table 15: | Shortcut keys |                                |
|-----------|---------------|--------------------------------|
| DIP       | Short press   | Enable single phase dip event. |

|                 | Long press (2 s) | Enable single phase interrupt event.                      |
|-----------------|------------------|-----------------------------------------------------------|
| Swell           | Short press      | Enable single phase swell event.                          |
|                 | Long press (2 s) | Enable single phase inrush event.                         |
|                 | Short press      | Generates harmonics on voltage.                           |
|                 | Long press (2 s) | Generates harmonics on current.                           |
| }/ <del>+</del> | Short press      | Changes between inductive/capacitive network<br>character |
|                 | Long press (2 s) | Changes between load/generator network type.              |

# 4.5 Scope screen

Voltage and current parameters can be observed in the scope screen. Currently generating waveform can be viewed in graphical form (SCOPE). User can enter the

screens by pressing <sup>F1</sup> key from Main menu. Various combinations of voltage and current waveforms can be displayed on the instrument, as shown below.

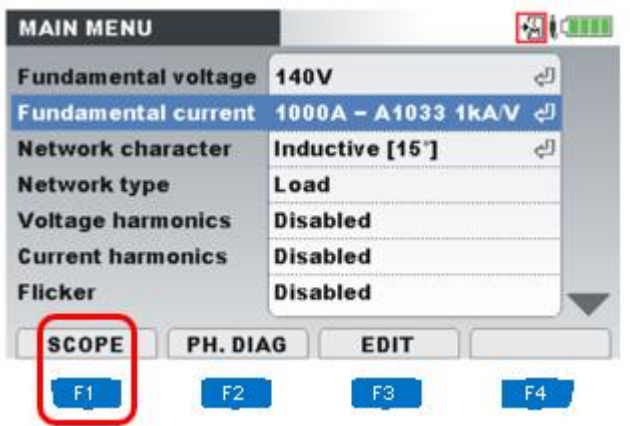

Figure 31: Entering into Scope screen presentation

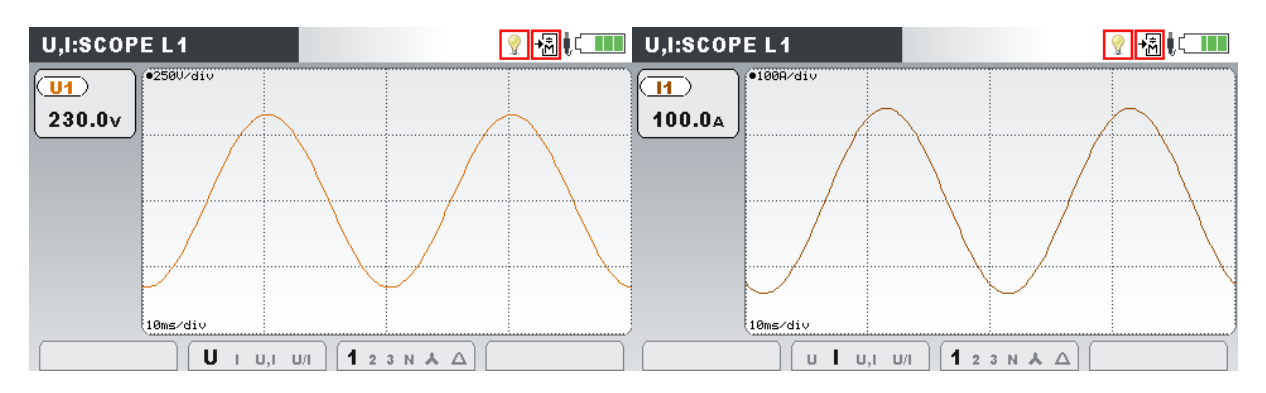

Figure 32: Voltage and current waveform mode

| U,I:SCOP | 'E L1          |                  |       | ? +∄≬⊂■■ | U,I:SCOP         | 'E L1     |           |         |          |
|----------|----------------|------------------|-------|----------|------------------|-----------|-----------|---------|----------|
|          | 2500/div •100A | /div             |       |          | <b>U1</b>        | 2500/div  | _         |         |          |
| 230.0v   |                |                  |       | $\sim$   | 230.0v           |           |           |         |          |
| 1        |                |                  |       |          | 1                |           |           |         |          |
| 100.0    | /              |                  | /     |          | <b>100.0</b> ▲ ] |           |           |         |          |
|          |                |                  |       |          |                  | •100H/div |           |         | $\frown$ |
|          |                |                  |       |          |                  |           |           |         |          |
|          |                | <i>A</i>         | J     | N        |                  |           |           |         |          |
|          | 10ms/div       |                  |       | J        |                  | 10ms/div  |           |         | ]        |
|          | U I <b>U,I</b> | U/I <b>1</b> 2 3 | Ν Α Δ |          |                  | U I U,    | ⊢ U/I 1 2 | 3 N A A |          |

Figure 33: Voltage and current waveform mode - single mode and dual mode

| Table 16: In   | strument s                                           | screen symbols and abbreviations                                                                    |  |  |  |  |
|----------------|------------------------------------------------------|----------------------------------------------------------------------------------------------------|--|--|--|--|
| U1, U2, U3, Un |                                                      | True effective value of phase voltage: $U_1$ , $U_2$ , $U_3$ , $U_N$                                |  |  |  |  |
| U12, U23, U31  |                                                      | True effective value of phase to phase voltage: U <sub>12</sub> , U <sub>23</sub> , U <sub>31</sub> |  |  |  |  |
| I1, I2, I3, In | Т                                                    | rue effective value of current: $I_1$ , $I_2$ , $I_3$ , $I_N$                                       |  |  |  |  |
| Table 17: Ke   | eys in Sco                                           | pe screen                                                                                           |  |  |  |  |
|                |                                                      | Selects which waveforms to show:                                                                    |  |  |  |  |
|                | <b>U</b> i u,i u/i                                   | Shows voltage waveform.                                                                             |  |  |  |  |
| F2             | υ <b>Ι</b> υ,ι υ/ι                                   | Shows current waveform.                                                                             |  |  |  |  |
|                | ט ו <b>U,I</b> ט/ו                                   | Shows voltage and current waveform (single graph).                                                  |  |  |  |  |
|                | ט ו ט,ו <b>U/I</b>                                   | Shows voltage and current waveform (dual graph).                                                    |  |  |  |  |
|                |                                                      | Selects between phase, neutral, all-phases and line view:                                           |  |  |  |  |
|                | <b>1</b> 2 3 N Å ∆                                   | Shows waveforms for phase L1.                                                                       |  |  |  |  |
|                | 1 <b>2</b> 3 N Å ∆                                   | Shows waveforms for phase L2.                                                                       |  |  |  |  |
| F3             | 1 2 <b>3 n ∧</b> ∆                                   | Shows waveforms for phase L3.                                                                       |  |  |  |  |
|                | 1 2 3 <b>N</b> ▲ Δ                                   | Shows waveforms for neutral channel.                                                                |  |  |  |  |
|                | 1 2 3 N 📥 🛆                                          | Shows all phase waveforms.                                                                          |  |  |  |  |
|                | 1 2 3 N ▲ <b>Δ</b>                                   | Shows all phase-to-phase waveforms.                                                                 |  |  |  |  |
| ENTER          | Selects which waveform to zoom (only in U/I or U+I). |                                                                                                    |  |  |  |  |
|                | Sets vertical zoom.                                  |                                                                                                    |  |  |  |  |
|                | Sets horizontal zoom.                                |                                                                                                    |  |  |  |  |
| ESC            | Returns to the Main menu.                            |                                                                                                    |  |  |  |  |
|                |                                                      |                                                                                                    |  |  |  |  |

# 4.6 Phase Diagram

Phase diagram graphically represents system frequency, fundamental voltages, currents and phase angles of the simulated waveforms. This view is strongly recommended for checking instrument settings before and during simulation, as most issues arise from wrongly connected instrument. Phase diagram screens display:
- Graphical presentation of voltage and current phase vectors of the simulated system,
- Symmetrical components and unbalance of the simulated system.

## 4.6.1 Phase diagram

By entering PHASE DIAGRAM option, F2 key, from MAIN MENU, the following screen is shown (see figure below).

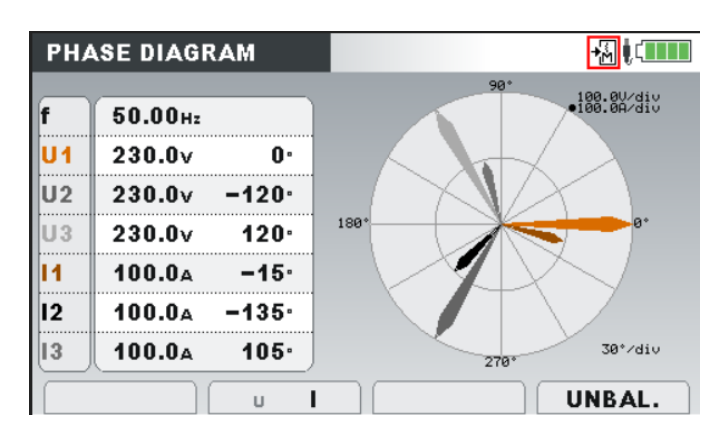

Figure 34: Phase diagram screen

| f          | Frequency.                                                                                                    |
|------------|----------------------------------------------------------------------------------------------------|
| U1, U2, U3 | Fundamental voltages Ufund <sub>1</sub> , Ufund <sub>2</sub> , Ufund <sub>3</sub> with relative phase angle to Ufund <sub>1</sub> . |
| 11, 12, 13 | Fundamental currents $Ifund_1$ , $Ifund_2$ , $Ifund_3$ with relative phase angle to $Ufund_1$ .                                     |

#### Table 19: Keys in Phase diagram screen

| E2  | U I                       | Selects voltage for scaling (with cursors). |
|-----|---------------------------|---------------------------------------------|
|     | ΙU                        | Selects current for scaling (with cursors). |
| F4  | UNBAL.                    | Switches to UNBALANCE DIAGRAM view.         |
|     | Scales volta              | age or current phasors.                     |
| ESC | Returns to the Main menu. |                                             |

#### 4.6.2 Unbalance diagram

Unbalance diagram represents current and voltage unbalance of the generating system. Unbalance arises when RMS values or phase angles between consecutive phases are not equal. Diagram is shown in figure below.

Both voltage and current unbalances can be set from Main menu by selecting either of predefined "low" or "high" unbalance. It is also possible to use manual settings menu, to set each phase separately through EDIT MENU, accessible through EDIT button -

F1 key from Phase diagram / Unbalance diagram screens, or Main menu.

F3 key from

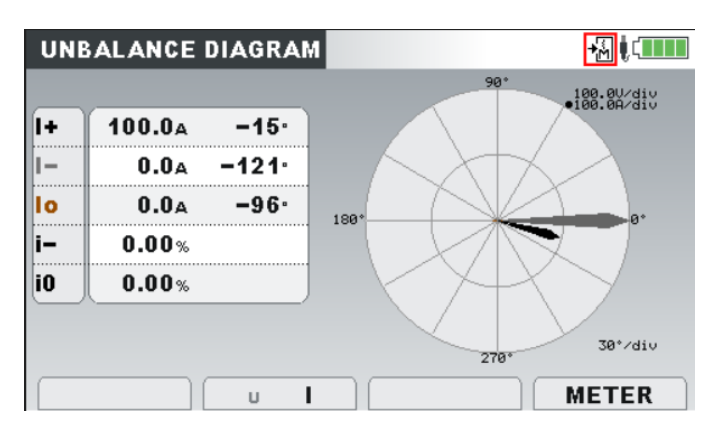

| Figure 35: | Unbalance | diagram screen |
|------------|-----------|----------------|
| •          |           | •              |

Table 20: Instrument screen symbols and abbreviations

| U0 | Zero sequence voltage component U <sup>0</sup>     |
|----|----------------------------------------------------|
| 10 | Zero sequence current component I <sup>0</sup>     |
| U+ | Positive sequence voltage component U <sup>+</sup> |
| l+ | Positive sequence current component I <sup>+</sup> |
| U- | Negative sequence voltage component U              |
| I- | Negative sequence current component I              |
| u- | Negative sequence voltage ratio u                  |
| i- | Negative sequence current ratio i                  |
| u0 | Zero sequence voltage ratio u <sup>0</sup>         |
| iO | Zero sequence current ratio i <sup>0</sup>         |
|    |                                                    |

Table 21: Keys in Unbalance diagram screen

|    | U I   | Shows voltage unbalance measurement and selects voltage for scaling (with cursors). |
|----|-------|-------------------------------------------------------------------------------------|
| F2 | ΙU    | Shows current unbalance measurement and selects current for scaling (with cursors). |
| F4 | METER | Switches to PHASE DIAGRAM view.                                                     |
|    |       |                                                                                     |

ESC Returns to the Main menu.

## 4.7 Harmonics

Harmonics represent voltage and current signals as a sum of sinusoids of power frequency and its integer multiples. Sinusoidal wave with frequency k-times higher than fundamental (k is an integer) is called harmonic wave and is denoted with amplitude and a phase shift (phase angle) to a fundamental frequency signal. Example of a signal with added harmonics is shown on figure below.

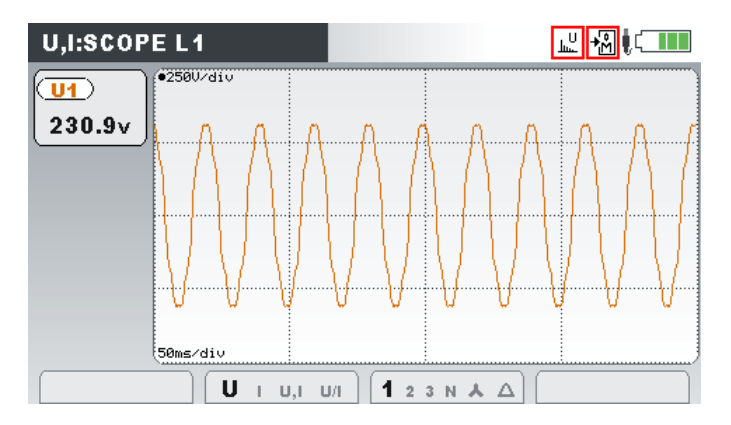

Figure 36: 230V fundamental voltage signal with added 5% of 3<sup>rd</sup>, 5<sup>th</sup> and 7<sup>th</sup> harmonic

## 4.7.1 Harmonics settings screen

By entering either Voltage or Current harmonics option from MAIN MENU, harmonics screen is shown (see figures below). In these screens, voltage or current harmonics are shown. All values presented are in % of phase fundamental voltage / current).

| VOLT | AGE HA    | RMONIC | S           |      | ╨╙╓─ |
|------|-----------|--------|-------------|------|------|
| %    | <b>U1</b> | U2     | <b>U3</b> ) | Un   |      |
| THD  | 0.00      | 0.00   | 0.00        | 0.00 |      |
| h 2  | 0.00      | 0.00   | 0.00        | 0.00 |      |
| h 3  | 4.00      | 0.00   | 0.00        | 0.00 |      |
| h 4  | 0.00      | 0.00   | 0.00        | 0.00 |      |
| h 5  | 0.00      | 0.00   | 0.00        | 0.00 |      |
| h 6  | 0.00      | 0.00   | 0.00        | 0.00 |      |

Figure 37: Voltage harmonics settings screen

| CURR | ENT HA | RMONIC | S    |      | 火 🖉 💭 |
|------|--------|--------|------|------|-------|
| %    | 11     | 12     | 13   | In   |       |
| THD  | 2.00   | 0.00   | 0.00 | 0.00 |       |
| h 2  | 0.00   | 0.00   | 0.00 | 0.00 |       |
| h 3  | 11.0   | 0.00   | 0.00 | 0.00 |       |
| h 4  | 0.00   | 0.00   | 0.00 | 0.00 |       |
| h 5  | 0.00   | 0.00   | 0.00 | 0.00 |       |
| h 6  | 0.00   | 0.00   | 0.00 | 0.00 |       |
| _    |        |        |      |      | )     |
| RE   | SET    | SET    |      | VIEW | BAR   |

Figure 38: Current harmonics settings screen

If Manual option is selected at Voltage or Current harmonics setup, user can modify settings for each of the specified, all up to 50<sup>th</sup>, voltage and/or current harmonics. Currently selected parameter is coloured blue. A selection window, referred to figure bellow, is opened after pressing ENTER key. Setting is made by using cursor keys,

confirmed as the window is closed (ENTER or ESC key) and enabled, when SET

F2 key is pressed.

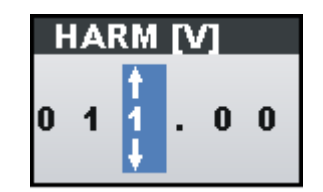

Figure 39: Set harmonic selection window

Description of symbols and abbreviations used in METER screens are shown in table below.

Table 22: Instrument screen symbols and abbreviations

| THD    | Total voltage / current harmonic distortion $THD_U$ and $THD_I$ in absolute values (V or A) or in % of fundamental voltage / current harmonic. |
|--------|----------------------------------------------------------------------------------------------------|
| h1 h50 | n-th harmonic voltage $Uh_n$ or current $Ih_n$ component in absolute values (V or A) or in % of fundamental voltage / current harmonic.        |

Table 23: Keys in Harmonics (METER) screens

| <b>F1</b> | <b>RESET</b> Reset all harmonics to zero.                                                                                                 |                                                                                               |  |
|-----------|----------------------------------------------------------------------------------------------------|-----------------------------------------------------------------------------------------------|--|
| F2        | <b>SET</b> Refresh (activate) currently set manual harmonics.                                                                             |                                                                                               |  |
| F3        | VIEW                                                                                                    | Enters window to switch between absolute (V, A) and relative (% of nominal) harmonics values. |  |
| F4        | BAR                                                                                                    | Switches to BAR view.                                                                         |  |
|           | Shifts through harmonic components.                                                                                                    |                                                                                               |  |
|           | Shifts through channels, increase/decrease harmonic level.<br>Switches between absolute and relative harmonics values.                    |                                                                                               |  |
| ENTER     | Enters harmonic selection window.                                                                                                    |                                                                                               |  |
| ESC       | Returns to the Main menu.<br>Closes harmonic selection window.<br>Closes window to switch between absolute and relative harmonics values. |                                                                                               |  |

## 4.7.2 Histogram (Bar)

Bar screen displays dual bar graphs. The upper bar graph shows voltage harmonics and the lower bar graph shows current harmonics.

| HARMON            | lics: 👗   |     | - U<br>عمل | <mark>∕∄</mark> (.⊂■■ |
|-------------------|-----------|-----|------------|-----------------------|
| ( <u>U1 h01</u> ) | 1250/div  |     |            |                       |
| 230.0∨            |           |     |            |                       |
| 100.0%            |           |     |            |                       |
| ( <u>11 h01</u> ) | •5b88/div |     |            |                       |
| 1000 <sub>A</sub> |           |     |            |                       |
| 100.0%            | J         |     |            |                       |
|                   |           |     |            |                       |
|                   |           | 1 2 | з N МІ     | ETER                  |

Figure 40: Harmonics histogram screen

Description of symbols and abbreviations used in BAR screens are shown in table below.

Table 24: Instrument screen symbols and abbreviations

| Ux h01 h50 | Voltage harmonic component in V <sub>RMS</sub> and in % of fundamental voltage; [x: 1, 2, 3, n].                  |
|------------|----------------------------------------------------------------------------------------------------|
| lx h01 h50 | Current harmonic component in $A_{RMS}$ and in % of fundamental current; [x: 1, 2, 3, n].                         |
| Ux THD     | Total voltage harmonic distortion $THD_U$ in V and in % of fundamental voltage; [x: 1, 2, 3, n].                  |
| Ix THD     | Total current harmonic distortion THD <sub>I</sub> in $A_{RMS}$ and in % of fundamental current; [x: 1, 2, 3, n]. |

Table 25: Keys in Harmonics (BAR) screen

| F3 |                | Selects between single phases and neutral channel harmonics bars. |
|----|----------------|-------------------------------------------------------------------|
|    | 1 2 3 N        | Shows harmonics components for phase L1.                          |
|    | 1 <b>2</b> 3 N | Shows harmonics components for phase L2.                          |
|    | 1 2 <b>3</b> N | Shows harmonics components for phase L3.                          |
|    | 1 2 3 <b>N</b> | Shows harmonics components for neutral channel.                   |
|    |                |                                                                   |

| F4    | METER                                                 | Switches to METER view. |  |
|-------|-------------------------------------------------------|-------------------------|--|
|       | Scales displayed histogram by amplitude.              |                         |  |
|       | Scrolls cursor to select single harmonic bar.         |                         |  |
| ENTER | Toggles cursor between voltage and current histogram. |                         |  |
| ESC   | Returns to t                                          | he Main menu.           |  |

## 4.8 Flickers

Flicker is impression of unsteadiness of visual sensation induced by a light stimulus whose luminance or spectral distribution fluctuates with time. Power Simulator/Calibrator use amplitude modulation according to the IEC 61000-4-15 standard, to provide flicker on voltage outputs.

By enabling Flickers option from the MAIN MENU, flicker is added to the voltage outputs. Flicker parameters depend on fundamental voltage of the system and selected system frequency. Pst value may be set as desired in ranges 0.50 to 5.00 in 0.10 steps, whereas CPM and  $\Delta$ U/U values are defined according to IEC61000-4-15 standard.

| ( <b>L3</b> ) |
|---------------|
|               |
| 1.00          |
| 4800          |
| 7 0 0 0 0 0 0 |
|               |

Figure 41: Flicker settings menu

Description of symbols and abbreviations used in FLICKERS screen is shown in table below.

| Pst  | Short term flicker perceptibility. |
|------|------------------------------------|
| СРМ  | Voltage changes per minute.        |
| ΔU/U | Voltage fluctuation in %.          |
|      |                                    |

#### Table 27: Keys in Flickers screen

| <b>F1</b> | RESET                                   | Reset flickers to default.                 |
|-----------|-----------------------------------------|--------------------------------------------|
| F2        | SET                                     | Refresh (activate) currently set flickers. |
|           | Scrolls between Pst and CPM parameters. |                                            |
|           | Scrolls cursor to select single phase.  |                                            |
| ENTER     | Enters parameter settings submenu.      |                                            |
| ESC       | Returns to                              | the Main menu.                             |
| ESC       | Closes para                             | ameter settings submenu.                   |

## 4.9 Edit menu

The menu is accessed by pressing F3 key from Main menu. Main feature of this menu is displaying and ability to modify settings for each phase and system frequency. Currently selected parameter is coloured blue (see figure below). Note, that certain system parameters (e.g. Flicker generator) depend on fundamental voltage setting, rather than voltage parameters provided through edit menu.

|        | 0         |       |           |    |       | _ |
|--------|-----------|-------|-----------|----|-------|---|
|        | <b>L1</b> | L2    | <b>L3</b> |    | N     |   |
| Urms   | 230.0     | 230.0 | 230.0     | v  | 10.00 | v |
| Uphase | 0.0       | 220.0 | 240.0     |    | 240.0 | • |
| Irms   | 1000      | 1000  | 1000      | A  | 0.0   | A |
| Iphase | 120.0     | 0.0   | 240.0     |    | 240.0 | • |
| Freq.  | 50.00     |       |           | Hz |       |   |
| DPF    | 1.00      | 1.00  | 1.00      |    |       |   |

Figure 42: U,I: Parameters screen

User can move between parameters using cursor keys. By pressing ENTER key, parameter value selection window is displayed. By pressing cursor keys, parameter value is changed. Selection window can be closed by using either ESC or ENTER key. At same time, set parameters are enabled. Separate voltage, current, phase angle can be manipulated separately.

Voltage can be set in 0.01 V resolution within voltage range 0.00 V to 350.00 V by using arrow keys.

| V           | OLTAGE | <b>V</b> ] |
|-------------|--------|------------|
| †<br>2<br>↓ | 30.00  |            |

Figure 43: Set voltage selection window

Current can be set in 0.1 A resolution within current range 100.0 A to 2000.0 A by using arrow keys.

| С           | URRENT [A] |
|-------------|------------|
| ↑<br>1<br>↓ | 000.0      |

Figure 44: Set current selection window

Angle offset for both current and voltage phases can be set in 1° step.

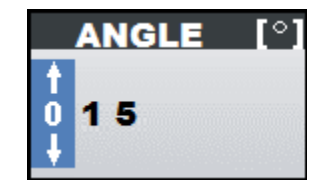

Figure 45: Set phase selection window

System frequency can be set:

- when chosen, user can set frequency in 1 Hz step by using left/right arrow keys,
- when chosen, user can enter selection menu by pressing ENTER key, then set desired frequency in 0.01 Hz step within frequency range 45.00 Hz to 70.00 Hz by using arrow keys.

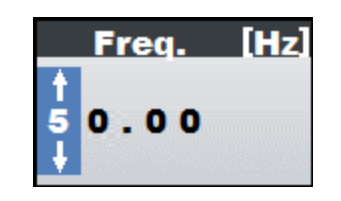

Figure 46: Set frequency selection window

Settings can be reset to default values by using RESET option. This will discard all but frequency changes made.

| L1, L2, L3, N | Phases.                               |
|---------------|---------------------------------------|
| Urms          | Phase voltage.                        |
| Uphase        | Voltage phase angle.                  |
| Irms          | Phase current.                        |
| Iphase        | Current phase angle.                  |
| Freq.         | System frequency.                     |
| DPF           | U-I Displacement power factor (cos φ) |
|               |                                       |

Table 29: Keys in Edit menu screen

| <b>F1</b> | SET                                                                       | Refresh (activate) currently set values.                 |
|-----------|---------------------------------------------------------------------------|----------------------------------------------------------|
| F4        | RESET                                                                     | Resets all but frequency parameters to default settings. |
|           | Scrolls cursor between options.                                           |                                                          |
|           | Scrolls cursor to select single phase.                                    |                                                          |
| ENTER     | Enters parameter value selection window.                                  |                                                          |
| ESC       | Returns to the Main menu.<br>Exits from parameter value selection window. |                                                          |
|           |                                                                           |                                                          |

## 4.10 Events

This section describes event generator functionality, their corresponding screens and manipulation. Six types of events can be generated: voltage dip, swell, interrupt, current inrush, signalling and transient. For each of them user can set various parameters. Additionally, some of them can occur on single or multiple phases.

#### 4.10.1 Dip

Voltage Dip is sudden voltage reduction, followed by voltage recovery after a short time interval, from a few periods of the sinusoidal wave of the voltage to a few seconds.

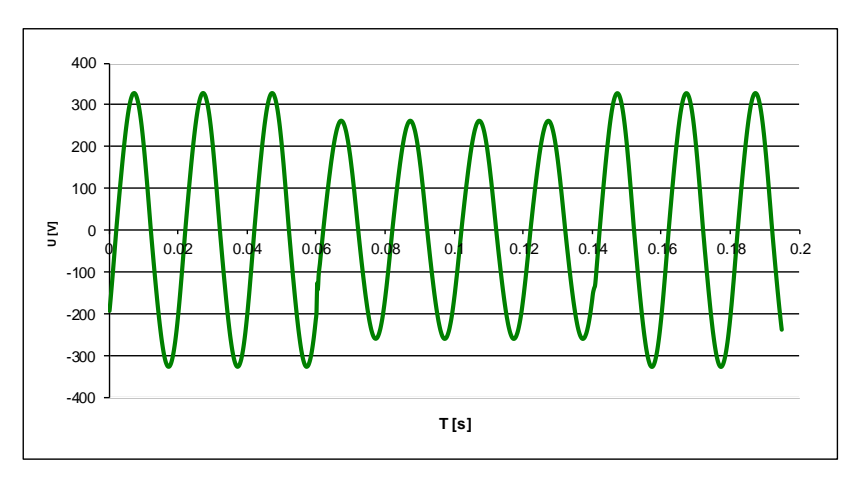

Figure 47: Dip event, 80 % U<sub>Nom</sub>, 4 periods long

Dip can be manually triggered with **Dip** shortcut key or can be periodically repeated, according to EVENT OCCURRANCE setting in MAIN MENU. By entering the Dip submenu, following options are available:

- Level using left and right cursor key, user can set dip level in range 10 % to 99 % of Unom.
- Duration using left and right cursor key, user can set dip duration in periods from 1 period to 100 periods.
- Phase type user can switch between Single (L1) and Poly-phase event type.

New settings will apply when SET is pressed or when dip settings submenu is closed.

| Nominal voltage (L1,<br>Dip (L1, L2, L3): (195.: | L2, L3): (230.00V, 230.00V, 230.00V)<br>50V, 195.50V, 195.50V) |
|--------------------------------------------------|----------------------------------------------------------------|
| Level                                            | 85% Unom                                                       |
| Duration                                         | 5 periods <기                                                   |
| Phase type                                       | Poly                                                           |

Figure 48: Dip settings submenu

Table 30: Keys in dip settings submenu

| F4    | SET Refresh (activate) currently set dip.    |
|-------|----------------------------------------------|
|       | Scrolls cursor between options.              |
|       | Modifies parameter.                          |
| ENTER | Enters parameter value selection window.     |
| 500   | Returns to the Main menu.                    |
| ESC   | Exits from parameter value selection window. |

#### 4.10.2 Swell

Swell is sudden voltage increase, followed by voltage recovery after a short time interval, from a few periods to a few seconds.

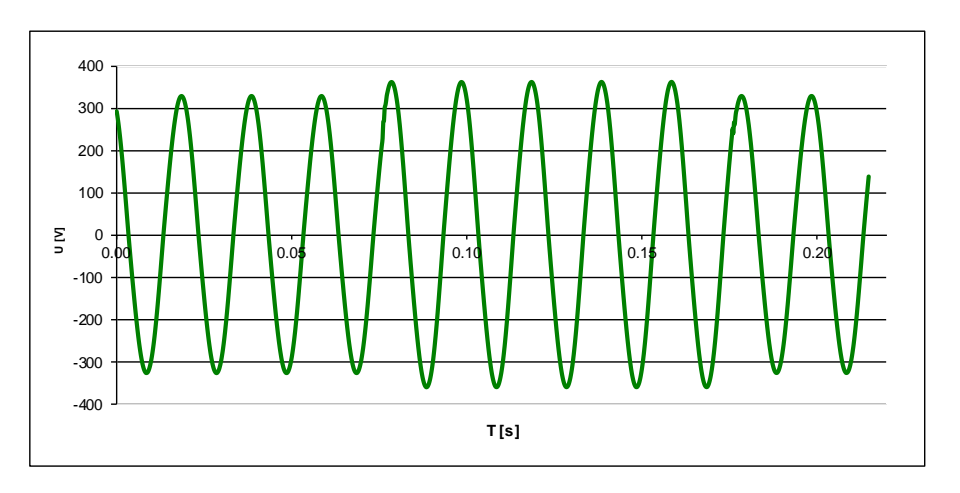

Figure 49: 5 periods long swell, 110 % U<sub>Nom</sub>

Swell can be manually triggered with Swell shortcut key or can be periodically repeated, according to EVENT OCCURRANCE setting in MAIN MENU. By entering the Swell submenu, following options are available:

- Level using left and right cursor key, user can set swell level in range 101 % to 150 % of Unom.
- Duration using left and right cursor key, user can set swell duration in periods from 1 period to 100 periods.
- Phase type user can switch between Single (L1) and Poly-phase event type.

New settings will apply when SET is pressed or when swell settings submenu is closed.

| SWELL                                           |                                                                  |
|-------------------------------------------------|------------------------------------------------------------------|
| Nominal voltage (L1,<br>Swell (L1, L2, L3): (27 | L2, L3): (230.00V, 230.00V, 230.00V)<br>6.00V, 276.00V, 276.00V) |
| Level                                           | 120% Unom                                                        |
| Duration                                        | 5 periods <낃                                                     |
| Phase type                                      | Poly                                                             |
|                                                 |                                                                  |
|                                                 |                                                                  |
|                                                 | SET                                                              |

Figure 50: Swell settings menu

#### Table 31: Keys in swell settings submenu

| F4    | <b>SET</b> Refresh (activate) currently set swell. |  |  |  |
|-------|----------------------------------------------------|--|--|--|
|       | Scrolls cursor between options.                    |  |  |  |
|       | Modifies parameter.                                |  |  |  |
| ENTER | Enters parameter value selection window.           |  |  |  |
| ESC   | Returns to the Main menu.                          |  |  |  |
|       | Exits from parameter value selection window.       |  |  |  |

#### 4.10.3 Interrupt

Interruption is condition where output voltage at the output terminals drops to selected interrupt level, usually too few percent of nominal voltage.

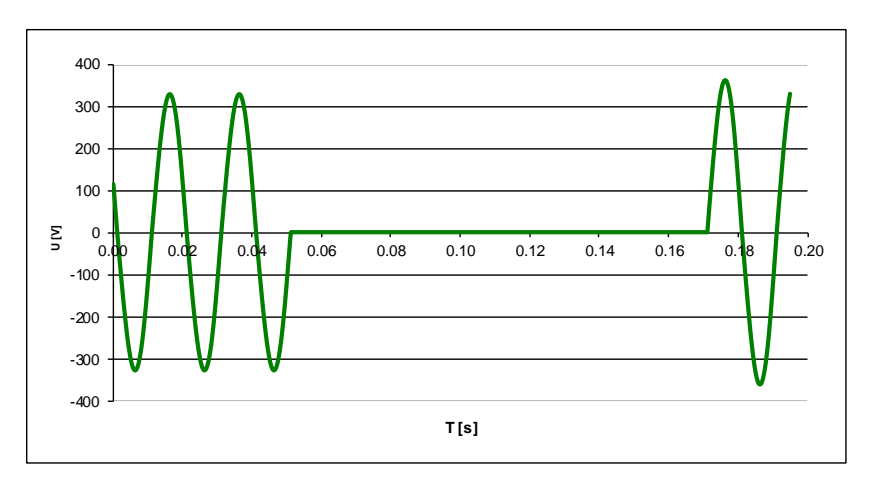

Figure 51: Interrupt 0 % U<sub>Nom</sub>, 5 periods long

Interrupt can be manually triggered with **Dip** shortcut key (long press – 2 s) or can be periodically repeated, according to EVENT OCCURRANCE setting. By entering the Interrupt submenu, following options are available:

- Level using left and right cursor key, user can set interrupt level in range 0 % to 10 % of Unom.
- Duration using left and right cursor key, user can set interrupt duration in periods from 1 period to 100 periods.
- Phase type user can switch between Single(L1) and Poly-phase event type.

New settings will apply when SET is pressed or when Interrupt settings submenu is closed.

| INTERRUPT                                         |                                                                  |
|---------------------------------------------------|------------------------------------------------------------------|
| Nominal voltage (L1, I<br>Interrupt (L1, L2, L3): | L2, L3): (230.00V, 230.00V, 230.00V)<br>(11.50V, 11.50V, 11.50V) |
| Level                                             | 5% Unom                                                          |
| Duration                                          | 5 periods 선                                                      |
| Phase type                                        | Poly                                                             |
|                                                   |                                                                  |
|                                                   |                                                                  |
|                                                   | SET                                                              |

Figure 52: Interrupt settings submenu

Table 32: Keys in interrupt settings submenu

| F4    | <b>SET</b> Refresh (activate) currently set interrupt. |  |  |  |
|-------|--------------------------------------------------------|--|--|--|
|       | Scrolls cursor between options                         |  |  |  |
|       | Modifies parameter.                                    |  |  |  |
| ENTER | Enters parameter value selection window.               |  |  |  |
| 500   | Returns to the Main menu.                              |  |  |  |
| ESC   | Exits from parameter value selection window.           |  |  |  |

## 4.10.4 Inrush

Inrush current is transient current associated with energizing of transformers, cables, reactors, etc. Usually high current is drawn, which produce voltage dip consequently. Inrush current waveshape is generated by applying logarithmic formula:

- 
$$I_{inrush} = \frac{\frac{1}{2} + (1 - \log(k))}{\frac{1}{2}}$$
 to particular part of the current waveform,

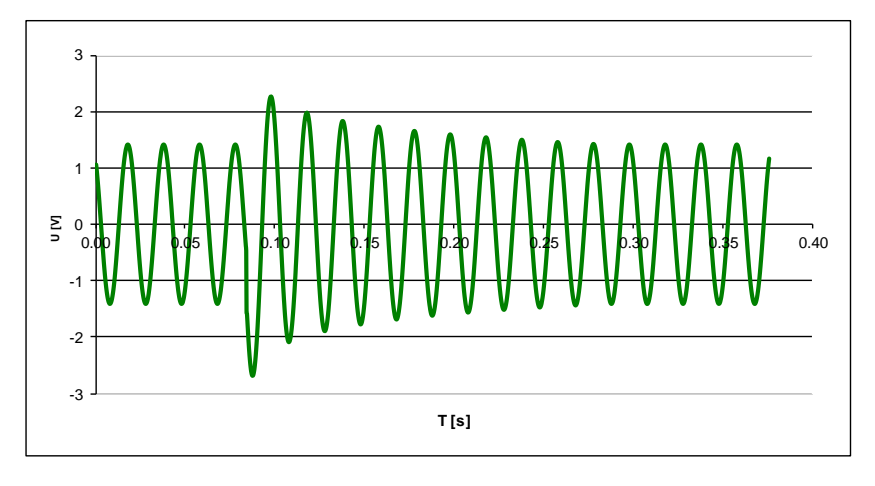

Figure 53: Inrush on voltage

 $U_{inrush} = U \cdot \log(1+k)$  to particular part of the voltage waveform,

 400
 400
 400
 400
 400
 400
 400
 400
 400
 400
 400
 400
 400
 400
 400
 400
 400
 400
 500
 400
 400
 500
 400
 500
 500
 500
 500
 500
 500
 500
 500
 500
 500
 500
 500
 500
 500
 500
 500
 500
 500
 500
 500
 500
 500
 500
 500
 500
 500
 500
 500
 500
 500
 500
 500
 500
 500
 500
 500
 500
 500
 500
 500
 500
 500
 500
 500
 500
 500
 500
 500
 500
 500
 500
 500
 500
 500
 500
 500
 500
 500
 500
 500
 500
 500
 500
 500
 500
 500
 500
 500
 500
 500
 500
 500
 500
 500
 500
 500
 500
 500
 500
 500
 500
 500
 500
 5

Figure 54: Inrush on current

In practice, inrush current event will generate approximately 50% overshoot of Fundamental current and it will last about 10 seconds. Inrush event can be manually

triggered with shortcut key (long press – 2 s) or can be periodically repeated, according to EVENT OCCURRANCE setting in MAIN MENU. By entering the submenu, next options are available:

• Phase type – user can switch between Single(L1) and Poly-phase event type.

New settings will apply when SET is pressed or when Inrush settings submenu is closed.

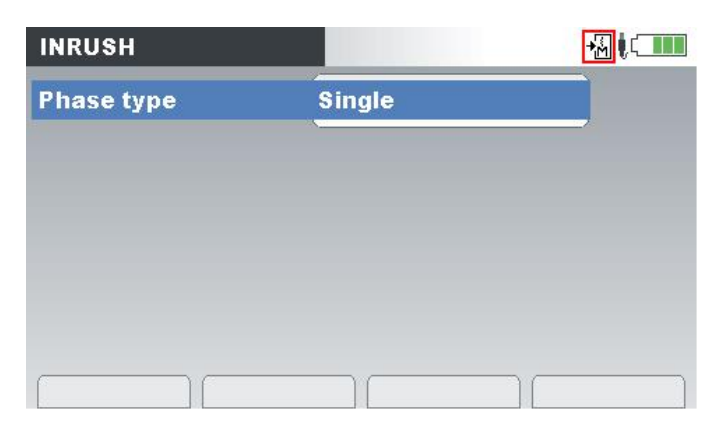

Figure 55: Inrush settings submenu

| Table 33:  | Kevs   | in | inrush | settinas | submenu  |
|------------|--------|----|--------|----------|----------|
| 1 4810 00. | , .0,0 |    |        | 00111190 | ousinona |

| F4  | <b>SET</b> Refresh (activate) currently set inrush. |               |  |  |  |
|-----|-----------------------------------------------------|---------------|--|--|--|
|     | Modifies parameter.                                 |               |  |  |  |
| ESC | Returns to t                                        | he Main menu. |  |  |  |

#### 4.10.5 Signalling

Signalling voltage is voltage superimposed to the output voltage for the purpose of transmission of information in the public supply network and to network users' premises. Power Simulator/Calibrator provides "ripple control signal": superimposed sinusoidal voltage signals in the frequency range 70 Hz to 3 000 Hz.

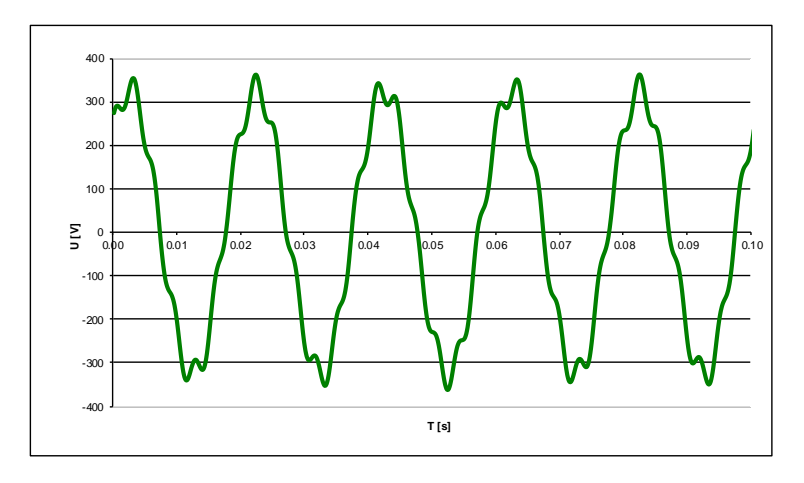

Figure 56: Generated signalling, 10 % U<sub>Nom</sub>, signalling frequency 316.0 Hz

Signalling event is periodically repeated, according to EVENT OCCURRANCE setting in MAIN MENU. By entering the submenu, next options are available:

- Level using left and right cursor key, user is given the option to set amplitude, based on % of currently generating signal. Level may be set in range 0 % to 10 % of Unom.
- Duration using left and right cursor key, user can set signalling duration in seconds, from 1 s to 100 s.

- Phase type using left and right cursor key, user can switch between Single(L1) and Poly-phase event type.
- Frequency using left and right cursor key, user can set signalling frequency in 0.1 Hz increments in range from 50.0 Hz to 3000.0 Hz.

New settings will apply when SET is pressed or when Signalling settings submenu is closed.

| SIGNALLING |          |                |
|------------|----------|----------------|
| Level      | 5 % Unom |                |
| Duration   | 2 s      | Å              |
| Phase type | Poly     |                |
| Frequency  | 316.0 Hz | <del>ر</del> ې |
| Trequency  | 01010112 |                |
|            |          |                |
|            |          |                |
| (          |          |                |
|            |          | SEI            |

Figure 57: Signalling settings submenu

Table 34: Keys in signalling settings submenu

| F4    | <b>SET</b> Refresh (activate) currently set signalling. |  |  |  |  |
|-------|---------------------------------------------------------|--|--|--|--|
|       | Scrolls cursor between options                          |  |  |  |  |
|       | Modifies parameter.                                     |  |  |  |  |
| ENTER | Enters parameter value selection window.                |  |  |  |  |
|       | Returns to the Main menu.                               |  |  |  |  |
| ESC   | Exits from parameter value selection window.            |  |  |  |  |

## 4.10.6 Transient

Transient is overvoltage with a duration of a few milliseconds. Power Simulator generates oscillatory damped transient on U1 channel, as shown on figure below. Transient event has overshoot approximately 70% of nominal voltage high and last about 8% of period duration (period is defined with Frequency parameter), as shown on figure below.

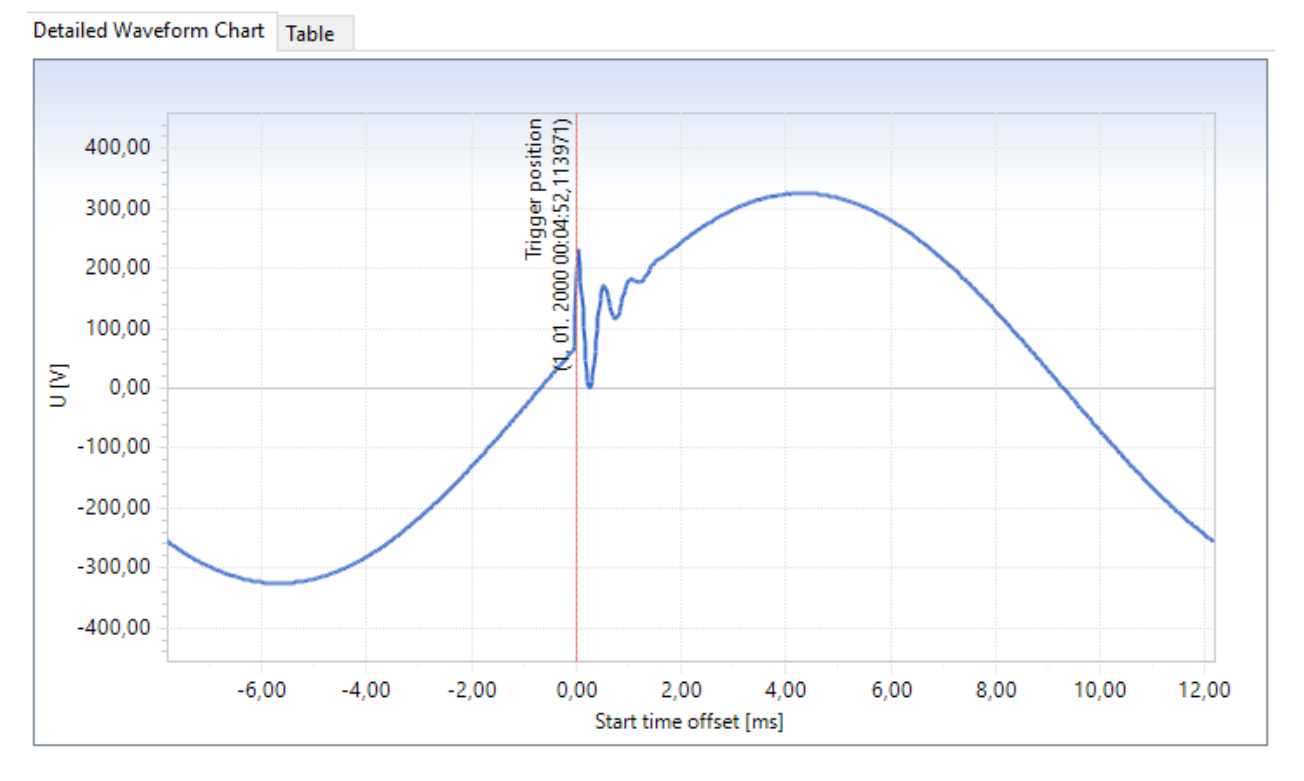

Figure 58: Generated transient sample, captured by MI 2892 Power Master

Transient event is periodically repeated, according to EVENT OCCURRANCE setting in MAIN MENU. By entering the submenu, next options are available:

• Phase type – user can switch between Single(L1) and Poly-phase event type.

New settings will apply when SET is pressed or when Transient settings submenu is closed.

| TRANSIENT  |             |     |
|------------|-------------|-----|
| Phase type | Single (L1) |     |
|            |             |     |
|            |             |     |
|            |             |     |
|            |             |     |
|            |             | SET |

Figure 59: Transient settings submenu

Table 35: Keys in transient settings submenu

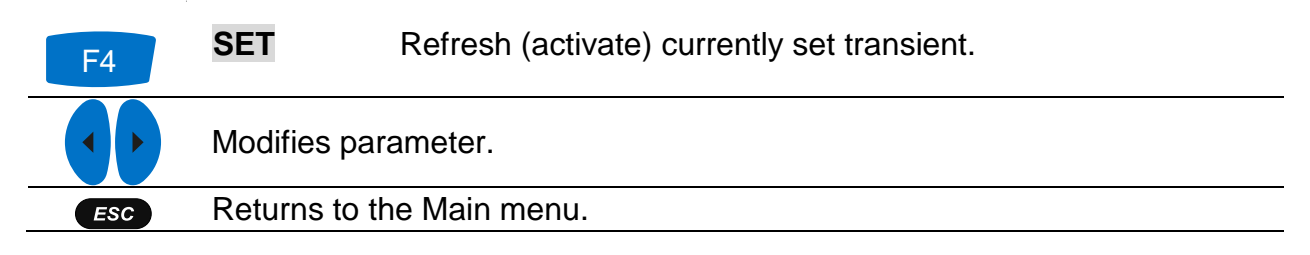

## 4.11 Swap connection terminals

In order to represent problems with wrongly connected instrument, and to see how difficult is to spot such problem, Power Simulator has additional functionality for swapping voltage or current channels. Both voltage and current channels can be swapped. By entering a submenu through "Voltage" or "Current" option user can manually swap two output channels (voltage or current). This simulates wrong clamps/voltage lead connection, without physically swapping cables. New settings will apply when SET is pressed or when Swap connections submenu is closed.

| SWAP CONNECTIONS |           |
|------------------|-----------|
| L1               | L2        |
| L2               | L1        |
| L3               | L3        |
| N                | N         |
|                  | <u></u> / |
|                  |           |
|                  |           |
| SET              | RESET     |

Figure 60: Change sequence submenu screen

#### Table 36: Keys in Swap connections screen

| <b>F1</b> | SET                                                                       | Activates swap of Voltage / Current channels.        |  |  |  |
|-----------|---------------------------------------------------------------------------|------------------------------------------------------|--|--|--|
| F4        | RESET                                                                     | Set Voltage / Current channels to normal connection. |  |  |  |
| ENTER     | Enters parameter value selection window.                                  |                                                      |  |  |  |
|           | Modifies parameter (in selection window).                                 |                                                      |  |  |  |
| ESC       | Returns to the Main menu.<br>Exits from parameter value selection window. |                                                      |  |  |  |

## 4.12 Instrument memory (microSD card)

Power Simulator/Calibrator use microSD card for storing the signal setup. Prior instrument use, microSD card should be formatted to a single partition FAT32 file system and inserted into the instrument, as shown on figure below.

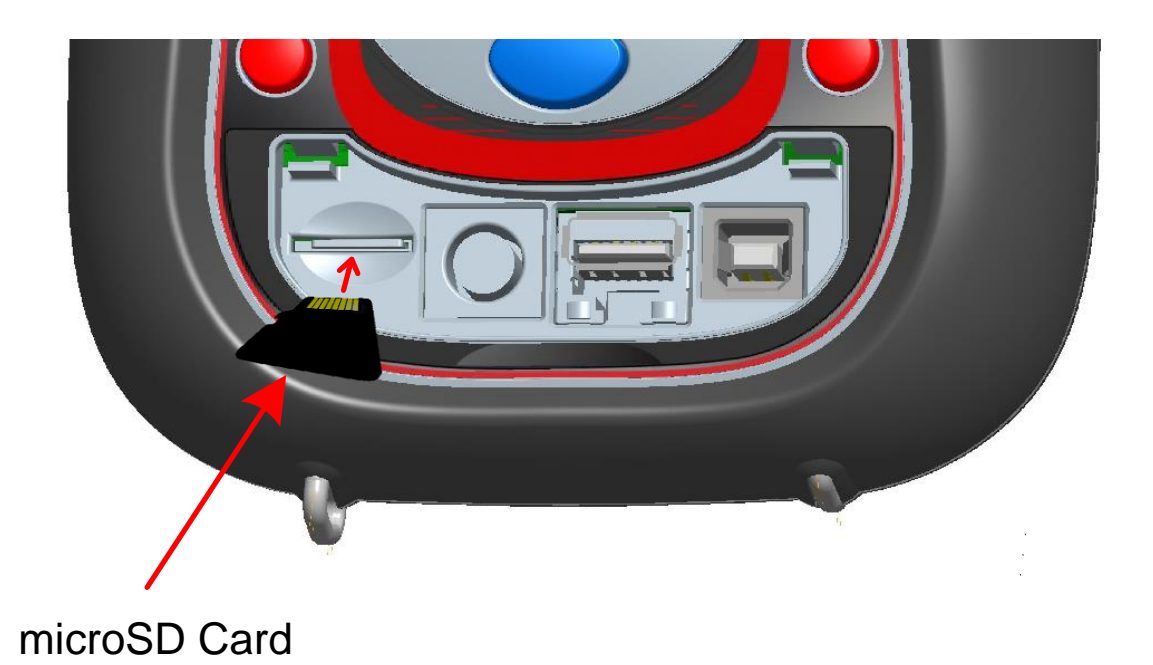

#### Figure 61: Inserting microSD card

- 3. Open instrument cover
- 4. Insert microSD card into a slot on the instrument (card should be putted upside down, as shown on figure)
- 5. Close instrument cover

**Note:** Do not turn off the instrument while microSD card is accessed: Doing so may cause data corruption, and permanent data lost.

**Note:** SD Card should have single FAT32 partition. Do not use SD cards with multiple partitions.

**Note:** SD card is not a part of accessories.

#### 4.12.1 Save/Recall signal parameters

Signal setup could be saved/recalled into the SD card by pressing the RECALL function key.

| +∭ ( |
|------|
| 4    |
| ŝ    |
| ¢J   |
|      |
|      |
|      |
|      |
|      |

Figure 62: RECALL function key

Signal setup could be saved into the SD card by pressing the RECALL function key.

| SAVE/RECA | LL            | <b>≁</b> ∰ ≬ ( <b>1</b> 1111 |
|-----------|---------------|------------------------------|
| No        | Saved setting | Is                           |
|           |               |                              |
|           |               |                              |
|           |               |                              |
|           |               |                              |
| SAVE      | RECALL        | CLEAR                        |

Figure 63: SAVE/RECALL window

#### Table 37: SAVE/RECALL screen

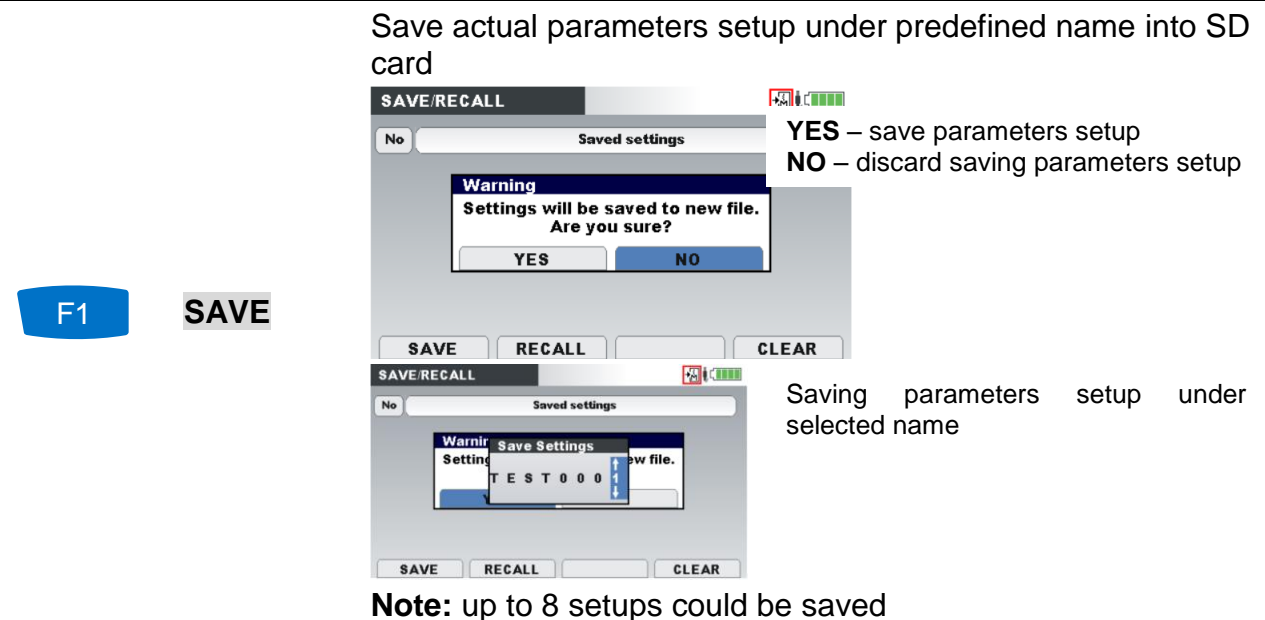

| F2    | RECALL         | Recall selected parameters                                                                                                    | setup from the SD card<br>Recall selected parameters setup from<br>the SD card → TEST0001 setup                    |
|-------|----------------|----------------------------------------------------------------------------------------------------|----------------------------------------------------------------------------------------------------|
| F3    | CLEAR          | Delete selected parameters         SAVE/RECALL         No         1       TEST0004.5TS         2       FILE00         3       FILE00         4       FILE00         5       FILE00         6       FILE00         8AVE       RECALL         CLEAR | S setup from the SD card<br>YES – Delete selected parameters<br>setup<br>NO – discard deleting parameters<br>setup |
| ENTER | Enters para    | meter value selection windo                                                                                                    | w.                                                                                                    |
|       | Modifies par   | ameter (in selection window)                                                                                                    | ).                                                                                                    |
|       | Returns to the | he Main menu.                                                                                                    |                                                                                                    |
| ESC   | Exits from p   | arameter value selection win                                                                                                    | dow.                                                                                                    |

## 5 Instrument Usage – Power Simulator

## 5.1 Wiring of CS 2890 to Metrel's PQ Analyser

This section describes how to connect Power Simulator CS 2890 to Metrel's Power Quality Analyzer's (MI 2883/MI 2885/MI 2892/MI 2893) using enclosed test leads.

#### Note: This connection is valid only for the Power Simulator functionality!

All outputs from Power Simulator CS 2890 should be connected to adequate inputs of Metrel's PQA.

Current leads should be connected as shown in Figure 61: CS 2890 and MI 2892 connection – Power Simulator mode. I1 current output from Power Simulator should be connected to I1 input of PQA, I2 current output from Power Simulator to I2 input of PQA and similar for inputs I3 and In.

Voltage leads should be connected as shown in Figure 61: CS 2890 and MI 2892 connection – Power Simulator mode. L1 voltage output from Power Simulator should be connected to L1 input of PQA, L2 output to L2 input and similar inputs L3, N and GND.

Note: Since the MI 2883 PQA does not have GND input, GND output on the CS 2890 should remain unconnected.

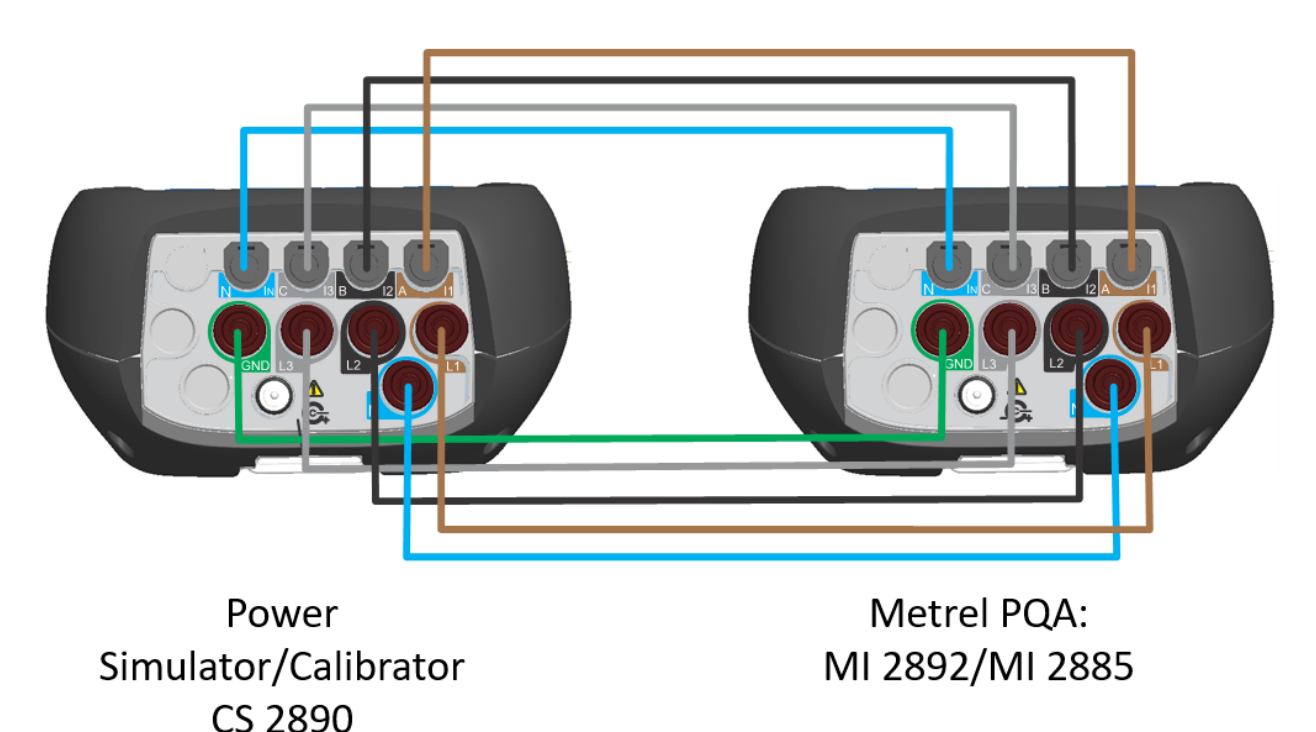

Figure 61: CS 2890 and MI 2892 connection – Power Simulator mode

After connecting all input/output ports, Power Simulator CS 2890 and PQA (MI2892/MI2885) may be turned on and are ready for use.

## 5.2 Simulation campaign

In following section recommended signal simulation is described. Metrel PQA MI 2892 is used as tested instrument. Refer to Power Master MI 2892 Instruction manual for handling measuring site. We recommend to strictly follow the guidelines in order to avoid common problems, measurement and simulation mistakes. Figure below shortly summarizes recommended simulation practice. Each step is then shortly described in details.

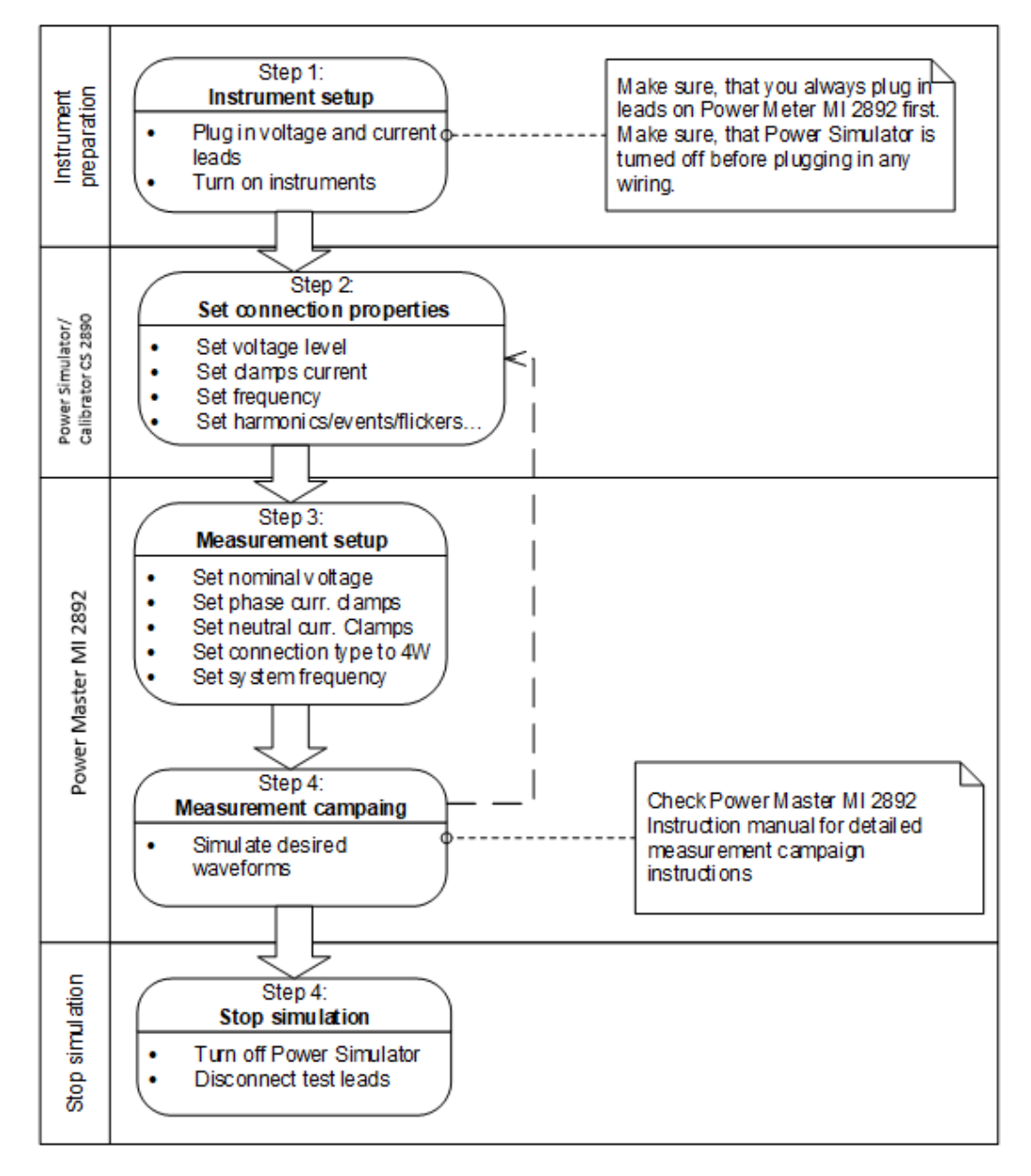

Figure 62: Recommended simulation practice

## 5.2.1 Step 1: Connection setup

Preparation of Power Simulator/Calibrator CS 2890 and Power Master MI 2892 includes the following steps:

- Visually check both instruments and accessories.
- Make sure, that Power Simulator/Calibrator CS 2890 is turned off.

• Connect test leads as described in <u>section</u> *5.1*. Always plug in leads on the PQA first and after that to Power Simulator/Calibrator.

### **Warnings**!

- Don't use visually damaged equipment!
- Always use batteries that are in good condition and fully charged.

## 5.2.2 Step 2: Power Simulator setup

Power Simulator setup adjustment is performed after we find out details regarding wanted simulated waveform:

- set desired fundamental voltage level,
- set clamps current,
- set system frequency,
- set harmonics/events/flickers/unbalances... as desired.

## 5.2.3 Step 3: PQA setup

On the PQA, for example MI 2892, enter Connection setup submenu. Following parameters have to be set in order to provide trustworthy measurements:

- Nominal voltage L-N: nominal voltage represents goal voltage of our simulated environment. Generally, this means setting it to same value, as fundamental voltage on simulator site.
- Phase current clamps: in order to provide correct current measurements, A 1033 clamps with proper A/V ratio should be chosen, as seen in simulator's main screen.
- Neutral current clamps: in order to provide correct current measurements, A 1033 clamps with proper A/V ratio should be chosen, as seen in simulator's main screen.
- Connection type: 4W
- System frequency:
  - 50Hz if <55Hz setting on Power Simulator
  - o 60Hz otherwise
- Connection check will show, if everything was set correctly. In case of wrong connection, repeat step 3. If that didn't help eliminating the problem, re-check wiring between Power Simulator and MI 2892.
- Set up alarms/events to fit your needs.
- Set up recorder.

## 5.2.4 Step 4: Measurement campaign

Perform simulation and measurement scenarios. For detailed instructions regarding measurements, check Power Master MI 2892 Instruction manual.

## 5.2.5 Step 5: Stop simulation

Turn off Power Simulator. Safe removal of test leads is important for user's maximum safety.

## **A** Warning!

• Always turn off Power Simulator/Calibrator first, and only then disconnect test leads.

## 6 Instrument usage – Power Calibrator

In order to maintain high accuracy of your PQ Analyser, instrument should be periodically checked. Each Metrel PQ instrument come with Calibration certificate (see <u>Annex I)</u>,

CS 2890 Power Calibrator has stable and precise voltage output, which can be used for periodic calibration and adjustment of Metrel Power Quality Analysers.

CS 2890 is intended for calibrate Class A (MI 2892/MI 2893) as well as Class S (MI 2885/MI 2883) power quality analysers.

Calibration Power Quality Analysers, Metrel recommends to use:

- Using reference value from the CS 2890 calibration certificate. In this case, adjustment to the refence from the calibration certificate is needed. Example of CS 2890 calibration certificate is under <u>Annex II</u> CS 2890 Calibration CertificateThis procedure is valid for Class S PQ Analysers.
- Using substandard Volt-meter (proposed accuracy at least ±0.05%). In this case, the CS 2890 voltage is adjusted referred to the reading from the Volt-meter. This procedure is valid for Class A PQ Analysers (also for Class S).

Calibration procedure is described under <u>Item 6.2</u>.

#### Notes:

It is <u>important</u> that PQ Analyser under calibration is powered with batteries (not connected to external power supply) and all other cables (USB, GPS, etc) are <u>disconnected</u> from the instrument (to exclude the influence of power network).

Assure that PQ instrument has fully charged batteries before starting the calibration procedure.

Power Calibrator <u>must be</u> attached to the +12V power supply to generate accurate and stable output.

Turn on the PQ Analyser and Power Calibrator and leave them working for at least 30 minutes, in order to assure stabile temperature environment.

## 6.1 Calibration of PQ instruments

Calibration voltage output is present on the CS 2890 terminals L1 – L2 as it is shown on Figure 63: Calibrator output terminals below. Selected Fundamental current is present on all four outputs simultaneously.

All current clamps and transducers used for current measurement with PQ instruments have voltage outputs, and therefore PQ instrument measure voltage and translate it into current according to their Current-to-Voltage ratio. Calibrator is referenced as A 1033 current clamps with 1000 A / 1 V ratio.

As a reference value can be used (for voltage and current calibration):

- Reference value from the CS 2890 Calibration certificate
- Reference value measured with substandard Volt-meter

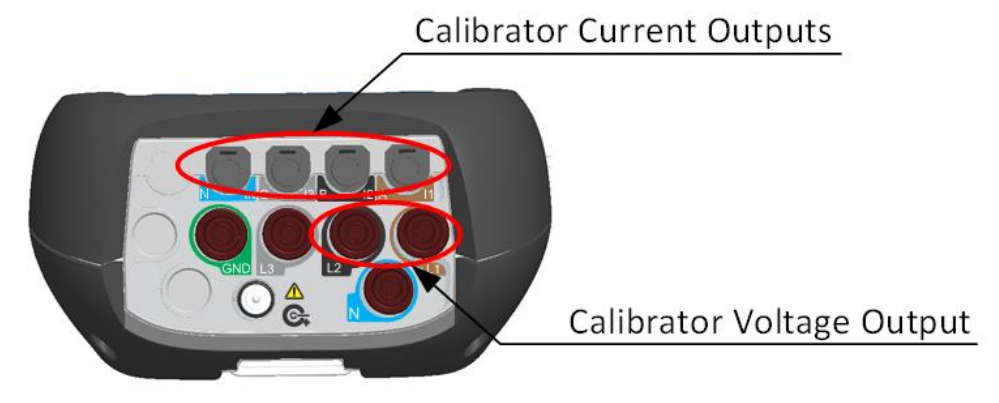

Power Simulator/ Calibrator CS 2890

Figure 63: Calibrator output terminals

Calibration of PQA voltage and current channels should be calibrated separately; channel per channel, according the PQA producer specification.

Note: Before starting calibration procedure, adjustment procedure needs to be done, referring to the section Adjustment.

# 6.1.1 Calibration of PQ Analyser voltage inputs – MI 2893/MI 2892/MI 2885/MI 2883

Before starting the calibration procedure, adjust voltage output (L1-L2) with the reference values from the CS 2890 calibration certificate (valid for Class S) or by using substandard volt-meter (valid for Class A).

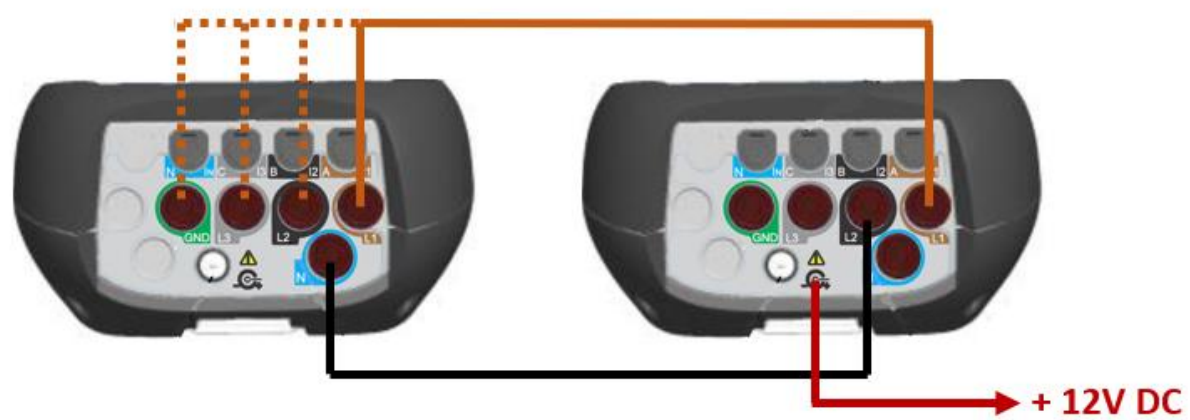

PQA – MI 2893/MI 2892/MI 2885/MI 2883

Power Calibrator CS 2890

Battery operated during calibration process! <u>Do not use external power</u> <u>supply during calibration!</u>

Attach +12V Supply to the Power Calibrator during calibration process!

Figure 64: Connection for calibration voltage input L1 on MI 2893/MI 2892/MI 2885/MI 2883

Calibration voltage test points for PQ Analysers:

Nominal voltage range: 50 V Calibrated voltages: 5V - 50V - 75V

Nominal voltage range: 110V Calibrated voltages: 11V - 110V - 165V

Nominal voltage range: 150V Calibrated voltages: 14V - 150V - 206V – 250V

Nominal voltage range: 230V Calibrated voltages: 23V - 230V - 345V

Nominal voltage range: 400V Calibrated voltages: 40V - 400V - 500V

## 6.1.2 Calibration of voltage input for Class S PQA (MI 2883 example)

As reference value, for adjusting the calibration voltage on the CS 2890, values from the CS calibration certificate are used (example – Annex I)

Reference  $\rightarrow$  value from the CS 2890 UUC  $\rightarrow$  indicated value on the calibration item (MI 2883) Uncertainty – expanded measurement uncertainty (k=2) Error  $\rightarrow$  UUC – Reference Limit  $\rightarrow$  limit of error (±), for MI 2883 ±0.5%

UUC set-up: Voltage ratio 1:1, Connection: 4W, Synchronisation: U1, System frequency: 50 Hz

In this case, the output of the CS 2890 is Adjusted with the reference value taken from the CS 2890 calibration certificate. Perform Adjustment procedure for all voltage calibration points before starting calibration procedure (check section <u>3.2.2 Adjustment</u> <u>of voltage output</u>)

|           | Reference | Frequency | UUC    | Uncertainty | Error | Limit |              |
|-----------|-----------|-----------|--------|-------------|-------|-------|--------------|
| Unom=50V  |           |           |        |             |       |       |              |
| Input     | V         | Hz        | V      | V           | V     | V     |              |
| L1-N      | 5         | 50        | 5.05   | 0.01        | -0.05 | 0.25  | $\checkmark$ |
| L1-N      | 50        | 50        | 50.04  | 0.04        | -0.04 | 0.25  | $\checkmark$ |
| L1-N      | 75        | 50        | 75.03  | 0.05        | -0.03 | 0.25  | $\checkmark$ |
|           |           |           |        |             |       |       |              |
| Unom=110V |           |           |        |             |       |       |              |
| L1-N      | 11        | 50        | 11.04  | 0.01        | -0.04 | 0.55  | $\checkmark$ |
| L1-N      | 110       | 50        | 110.04 | 0.08        | -0.04 | 0.55  | $\checkmark$ |
| L1-N      | 165       | 50        | 164.96 | 0.12        | 0.04  | 0.55  | $\checkmark$ |
|           |           |           |        |             |       |       |              |
| Unom=230V |           |           |        |             |       |       |              |
| L1-N      | 23        | 50        | 23.03  | 0.02        | -0.03 | 1.15  | $\checkmark$ |
| L1-N      | 230       | 50        | 230.1  | 0.17        | -0.1  | 1.15  | $\checkmark$ |
| L1-N      | 345       | 50        | 345.1  | 0.25        | -0.1  | 1.15  | $\checkmark$ |
|           |           |           |        |             |       |       |              |
| Unom=400V |           |           |        |             |       |       |              |
| L1-N      | 40        | 50        | 40.01  | 0.03        | -0.01 | 2.00  | $\checkmark$ |
| L1-N      | 400       | 50        | 399.9  | 0.29        | 0.1   | 2.00  | $\checkmark$ |
| L1-N      | 500       | 50        | 499.9  | 0.36        | 0.1   | 2.00  | $\checkmark$ |

Table 38: MI 2883 voltage calibration performed with CS 2890 (Uncertainty based on<br/>CS 2890 Calibration certificate)

After performing measurements on channel L1, it is necessary to proceed also to other channels (L2, L3, GND).

## 6.1.3 Calibration of voltage input for Class A PQA (MI 2892 example)

In this case, Adjustment of the CS 2890 calibration voltage is done with the substandard Volt-meter. Adjust all voltage calibration points before starting calibration procedure. As reference Volt-meter, Keysight 34461 were used.

Reference  $\rightarrow$  value from the CS 2890 UUC  $\rightarrow$  indicated value on the calibration item (MI 2892) Uncertainty  $\rightarrow$  expanded measurement uncertainty (k=2) Error  $\rightarrow$  UUC – Reference Limit  $\rightarrow$  limit of error (±), for MI 2892 ±0.1%

UUC set-up: Voltage ratio 1:1, Connection: 4W, Synchronisation: U1, System frequency: 50 Hz

|           | Reference | Frequency | UUC    | Uncertainty | Error | Limit |              |
|-----------|-----------|-----------|--------|-------------|-------|-------|--------------|
| Unom=50V  |           |           |        |             |       |       |              |
| Input     | V         | Hz        | V      | V           | V     | V     |              |
| L1-N      | 5         | 50        | 5.01   | 0.01        | -0.01 | 0.05  | $\checkmark$ |
| L1-N      | 50        | 50        | 50.02  | 0.01        | -0.02 | 0.05  | $\checkmark$ |
| L1-N      | 75        | 50        | 75.02  | 0.01        | -0.02 | 0.05  | $\checkmark$ |
|           |           |           |        |             |       |       |              |
| Unom=110V |           |           |        |             |       |       |              |
| L1-N      | 11        | 50        | 11.02  | 0.01        | -0.02 | 0.1   | $\checkmark$ |
| L1-N      | 110       | 50        | 110.03 | 0.02        | -0.03 | 0.1   | $\checkmark$ |
| L1-N      | 165       | 50        | 164.98 | 0.02        | 0.02  | 0.1   | $\checkmark$ |
|           |           |           |        |             |       |       |              |
| Unom=230V |           |           |        |             |       |       |              |
| L1-N      | 23        | 50        | 23.02  | 0.01        | -0.02 | 0.23  | $\checkmark$ |
| L1-N      | 230       | 50        | 230.0  | 0.06        | 0     | 0.23  | $\checkmark$ |
| L1-N      | 345       | 50        | 345.0  | 0.08        | 0     | 0.23  | $\checkmark$ |
|           |           |           |        |             |       |       |              |
| Unom=400V |           |           |        |             |       |       |              |
| L1-N      | 40        | 50        | 40.01  | 0.01        | -0.01 | 0.40  | $\checkmark$ |
| L1-N      | 400       | 50        | 400.0  | 0.10        | 0     | 0.40  | $\checkmark$ |
| L1-N      | 500       | 50        | 500.0  | 0.12        | 0     | 0.40  | $\checkmark$ |

Table 39: MI 2892 voltage calibration performed with CS 2890 (Uncertainty based on<br/>substandard Volt-meter Keysight 34461)

After performing measurements on channel L1, it is necessary to calibrate other channels (L2, L3 and GND).

# 6.1.4 Calibration of PQ Analyser current inputs – MI 2893/MI 2892/MI 2885/MI 2883

Before starting the calibration procedure, adjust all current outputs per all phases and neutral terminal with the reference values from the CS 2890 calibration certificate (valid for Class S) or by using substandard volt-meter (valid for Class A).

Connect output I1 from CS 2890 to input I1 on the unit under test (MI 2885); output I2 to input I2 and similar for other inputs/outputs according the figure bellow:

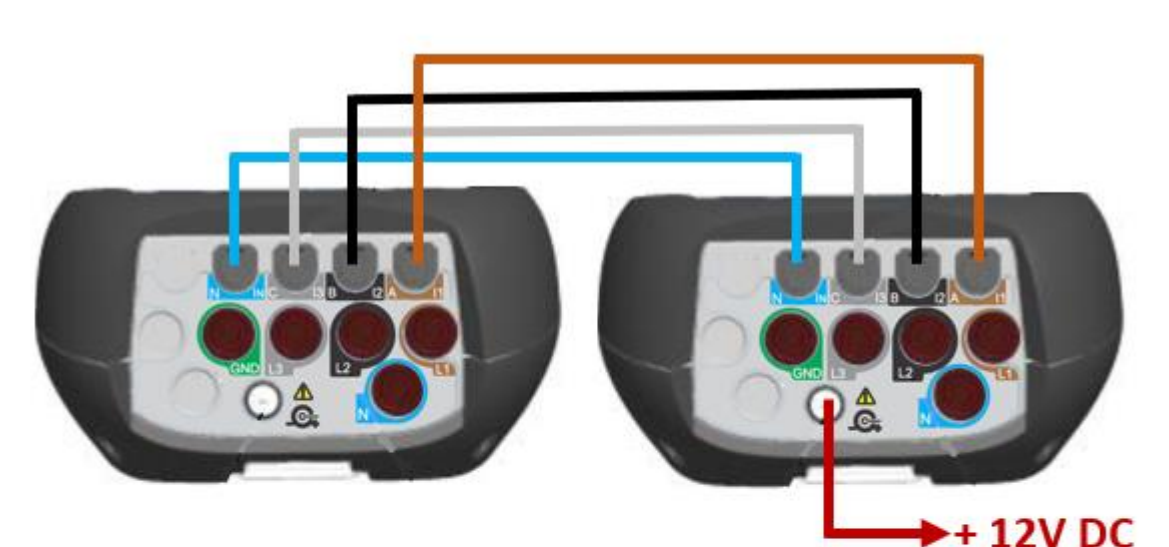

PQA – MI 2892/MI 2892/MI 2885/MI 2883

Power Calibrator CS 2890

Battery operated during calibration process <u>Do not use external</u> <u>power supply during</u> <u>calibration!</u>

Attach +12V Supply to the Power Calibrator

Figure 65: Connection for calibration of current input on MI 2893/MI 2892/MI 2885/MI 2883

Calibration current (presented as voltage) test points for PQ Analysers:

Nominal current range: 100 A Calibrated currents: 0.050V – 0.100V – 0.200V

Nominal voltage range: 1000 A Calibrated currents: 0.050V – 1.000V – 2.000V

#### 6.1.5 Calibration of current inputs for Class S PQA (MI 2883 example)

Reference  $\rightarrow$  value from the CS 2890 UUC  $\rightarrow$  indicated value on the calibration item (MI 2883) Uncertainty  $\rightarrow$  expanded measurement uncertainty (k=2) Error  $\rightarrow$  UUC – Reference Limit  $\rightarrow$  limit of error (±), for MI 2883 ±0.5%

UUC set-up: Voltage ratio 1:1, Connection: 4W, Synchronisation: I1, System frequency: 50 Hz, Primary current: 5A, Secondary current: 5A

|            | Reference | Frequency | UUC    | Uncertainty | Error      | Limit |              |
|------------|-----------|-----------|--------|-------------|------------|-------|--------------|
| Range=100A |           |           |        |             |            |       |              |
| Input      | mV        | Hz        | А      | А           | А          | А     |              |
| 11         | 50        | 50        | 49.96  | 0.04        | 0.04       | 0.25  | $\checkmark$ |
| 12         | 50        | 50        | 50.02  | 0.04        | -0.02      | 0.25  | $\checkmark$ |
| 13         | 50        | 50        | 50.04  | 0.04        | -0.04      | 0.25  | $\checkmark$ |
| Ν          | 50        | 50        | 50.12  | 0.04        | -0.12      | 0.25  | $\checkmark$ |
|            |           |           |        |             |            |       |              |
| 11         | 100       | 50        | 99.94  | 0.07        | 0.06       | 0.50  | <b>v</b>     |
| 12         | 100       | 50        | 99.93  | 0.07        | 0.07       | 0.50  | ~            |
| 13         | 100       | 50        | 100.0  | 0.07        | 0          | 0.50  | $\checkmark$ |
| Ν          | 100       | 50        | 100.1  | 0.07        | -0.1       | 0.50  | $\checkmark$ |
| 11         | 200       | 50        | 199 9  | 0 15        | 01         | 10    | ✓            |
| 12         | 200       | 50        | 199.8  | 0.15        | 0.2        | 1.0   | $\checkmark$ |
| 13         | 200       | 50        | 200.0  | 0.15        | 0          | 1.0   | $\checkmark$ |
| N          | 200       | 50        | 200.1  | 0.15        | -0.1       | 1.0   | $\checkmark$ |
|            |           |           |        |             |            |       |              |
|            |           |           |        |             |            |       |              |
| 11         | 50        | 50        | 49 97  | 0.04        | 0.03       | 0.25  | $\checkmark$ |
| 12         | 50        | 50        | 50.01  | 0.04        | -0.01      | 0.25  | ~            |
| 12         | 50        | 50        | 50.01  | 0.04        | -0.03      | 0.25  | ✓            |
| N          | 50        | 50        | 50.03  | 0.04        | -0.13      | 0.25  | √            |
|            |           | 50        | 50115  |             | 0.10       | 0.20  |              |
| 11         | 1000      | 50        | 1000.0 | 0.7         | 0          | 5.0   | $\checkmark$ |
| 12         | 1000      | 50        | 999.9  | 0.7         | 0.1        | 5.0   | $\checkmark$ |
| 13         | 1000      | 50        | 1000.0 | 0.7         | 0          | 5.0   | $\checkmark$ |
| Ν          | 1000      | 50        | 1001.0 | 0.7         | -1         | 5.0   | $\checkmark$ |
| 11         | 2000      | 50        | 2001   | 1.40        | _1         | 10    | ~            |
| 12         | 2000      | 50        | 2001   | 1.40        | - <u>-</u> | 10    | √            |
| 12         | 2000      | 50        | 2000   | 1 /0        | 0          | 10    |              |
| N          | 2000      | 50        | 2000   | 1.40        | _1         | 10    | •            |
| IN         | 2000      | 50        | 2001   | T'HO        | - <b>T</b> | TO    | •            |

Table 40: MI 2883 current calibration performed with CS 2890 (Uncertainty based on Calibration certificate)

#### 6.1.6 Calibration of current inputs for Class A PQA (MI 2892 example)

Reference  $\rightarrow$  value from the CS 2890 UUC  $\rightarrow$  indicated value on the calibration item (MI 2892) Uncertainty  $\rightarrow$  expanded measurement uncertainty (k=2) Error  $\rightarrow$  UUC – Reference Limit  $\rightarrow$  limit of error (±), for MI 2892 ±0.25%

UUC set-up: Voltage ratio 1:1, Connection: 4W, Synchronisation: I1, System frequency: 50 Hz, Primary current: 5A, Secondary current: 5A

|             | Reference | Frequency | UUC    | Uncertainty | Error | Limit |              |
|-------------|-----------|-----------|--------|-------------|-------|-------|--------------|
| Range=100A  |           |           |        |             |       |       |              |
| Input       | mV        | Hz        | А      | А           | А     | А     |              |
| 11          | 50        | 50        | 49.98  | 0.02        | 0.02  | 0.13  | $\checkmark$ |
| 12          | 50        | 50        | 50.01  | 0.02        | -0.01 | 0.13  | $\checkmark$ |
| 13          | 50        | 50        | 50.02  | 0.02        | -0.02 | 0.13  | $\checkmark$ |
| Ν           | 50        | 50        | 50.07  | 0.02        | -0.07 | 0.13  | $\checkmark$ |
|             |           |           |        |             |       |       |              |
| 11          | 100       | 50        | 99.96  | 0.03        | 0.04  | 0.25  | ~            |
| 12          | 100       | 50        | 99.95  | 0.03        | 0.05  | 0.25  | $\checkmark$ |
| 13          | 100       | 50        | 100.0  | 0.03        | 0     | 0.25  | $\checkmark$ |
| Ν           | 100       | 50        | 100.1  | 0.03        | -0.1  | 0.25  | $\checkmark$ |
| 11          | 200       | 50        | 199 9  | 0.06        | 0 1   | 05    | $\checkmark$ |
| 12          | 200       | 50        | 100.0  | 0.06        | 0.1   | 0.5   | ✓            |
| 12          | 200       | 50        | 200.0  | 0.06        | 0.1   | 0.5   | ✓            |
| N           | 200       | 50        | 200.0  | 0.06        | -0.1  | 0.5   | ✓            |
|             | 200       | 50        | 200.1  | 0.00        | 0.1   | 0.5   | -            |
|             |           |           |        |             |       |       |              |
| Range=1000A |           |           |        |             |       |       |              |
| 11          | 50        | 50        | 49.99  | 0.03        | 0.01  | 0.13  | $\checkmark$ |
| 12          | 50        | 50        | 50.01  | 0.03        | -0.01 | 0.13  | $\checkmark$ |
| 13          | 50        | 50        | 50.02  | 0.03        | -0.02 | 0.13  | $\checkmark$ |
| Ν           | 50        | 50        | 50.06  | 0.03        | -0.06 | 0.13  | $\checkmark$ |
| 11          | 1000      | 50        | 1000.0 | 0 14        | 0     | 25    | $\checkmark$ |
| 12          | 1000      | 50        | 999 9  | 0.14        | 01    | 2.5   | ✓            |
| 12          | 1000      | 50        | 1000.0 | 0.14        | 0.1   | 2.5   | ✓            |
| N           | 1000      | 50        | 1000.0 | 0.14        | -1    | 2.5   |              |
| IN          | 1000      | 50        | 1001.0 | 0.14        | -1    | 2.5   | •            |
| 11          | 2000      | 50        | 2001   | 1           | -1    | 5     | $\checkmark$ |
| 12          | 2000      | 50        | 2000   | 1           | 0     | 5     | $\checkmark$ |
| 13          | 2000      | 50        | 2000   | 1           | 0     | 5     | $\checkmark$ |
| Ν           | 2000      | 50        | 2001   | 1           | -1    | 5     | $\checkmark$ |

Table 41: MI 2892 current calibration performed with CS 2890 (Uncertainty based on substandard Volt-meter Keysight 34461)

## 6.2 Calibration procedure

## 6.2.1 Voltage

Short overview of necessary performed steps for voltage calibration (test sample MI 2892). Please check the connection instructions under item 6.1.1.

| Power Calibrator - CS 2890                                                                                                    | Power Master – MI 2892                                                                                                    |
|----------------------------------------------------------------------------------------------------|----------------------------------------------------------------------------------------------------|
| Power Calibrator - CS 2890<br>In ADJUSTMENT Menu:<br>ADJUSTMENT Calibration<br>Fund. voltage (L1-L2) 5 V<br>Fund. current<br>Current phase L1<br>Frequency 50.00 Hz<br>Perform Adjustment for all calibration<br>points → Item 3.2.2 | n                                                                                                    |
| Instrument name: 2892 (for Power master                                                                                                    | Press shortcut key and set:<br>• Nominal voltage: 50V<br>• Connection: 4W<br>• System frequency: 50 Hz<br>Poturn to MAIN MENU                                                                                     |
| CALIBRATOR                                                                                                    | Return to MAIN MENU<br>CONNECTION SETUP 器(12:32                                                                                                    |
| Instrument name     MI 2892       Fund. voltage (L1-L2)        Fund. current        Frequency     50.00 Hz                                                                                                    | Nominal voltage L-N       50V       <┚                                                                                                    |
| In CALIBRATOR Menu set:<br>Fundamental voltage: 5 V                                                                                                    | Press shortcut key and read voltage<br>values for L1, L2, L3, GND ÷ N (read value<br>for the first phase and then reconnect to the<br>next one). Compare them with values from<br>the MI 2892 Certificate report. |
| CALIBRATORMI 2892Instrument nameMI 2892Fund. voltage (L1-L2)5 VFund. currentFrequency50.00 Hz                                                                                                    | U,I,f:X<br>L1 L2 L3 N<br>UL 5.01 5.00 5.01v 5.00v<br>ThdU 0.47 0.48 0.51% 0.49%<br>IL 0.0 0.0 0.0ka 0.0ka<br>ThdI >500 >500 >500% 433.7%<br>f 50.000 Hz                                                           |
| ADJUST                                                                                                    | HOLD 1 2 3 N Å A SCOPE                                                                                                    |

| In CALIBRATOR N<br>Fundamental volt | Menu set:<br>t <b>age: 50 V</b> | Read<br>and c<br>values                                                          | voltage v<br>compare                                                                       | alues f<br>them                                                | or L1, L2<br>with Ce                                          | 2, L3, GND<br>rtificate re                             | ) ÷ N<br>eport |
|-------------------------------------|---------------------------------|----------------------------------------------------------------------------------|--------------------------------------------------------------------------------------------|----------------------------------------------------------------|---------------------------------------------------------------|--------------------------------------------------------|----------------|
| CALIBRATOR                          |                                 | U.I.f:人                                                                          |                                                                                            |                                                                |                                                               | 02:25                                                  |                |
| VALIBINATION                        |                                 |                                                                                  |                                                                                            | 12                                                             |                                                               |                                                        |                |
| Instrument name                     | MI 2892                         | (ui                                                                              | 50.00                                                                                      | 50.00                                                          | 50.00v                                                        | 50-00v                                                 |                |
| Fund. voltage (L1–L2)               | 50 V                            | ThdU                                                                             | 0.14                                                                                       | 0.08                                                           | 0.09%                                                         | 0.09%                                                  |                |
| Fund. current                       |                                 | IL                                                                               | 1000                                                                                       | 1000                                                           | 1000A                                                         | 1000                                                   |                |
| Frequency                           | 50.00 Hz                        | Thdl                                                                             | 0.07                                                                                       | 0.07                                                           | 0.08%                                                         | 0.07%                                                  |                |
|                                     |                                 | f                                                                                | 49.996                                                                                     |                                                                | Hz                                                            |                                                        |                |
|                                     |                                 |                                                                                  |                                                                                            |                                                                | •                                                             | ,                                                      |                |
| ADJUST                              |                                 | HOL                                                                              | D                                                                                          | 1                                                              | 2 3 N 👗 🛆 🗌                                                   | SCOPE                                                  |                |
| In CALIBRATOR M                     | Menu set:                       | Read                                                                             | voltage v                                                                                  | alues f                                                        | or L1, L2                                                     | 2, L3, GND                                             | ) ÷ N          |
| Fundamental volt                    | tage: 75 V                      | and c                                                                            | ompare                                                                                     | them                                                           | with Ce                                                       | rtificate re                                           | eport          |
|                                     | 5                               | values                                                                           | •                                                                                          |                                                                |                                                               |                                                        | •              |
| CALIBRATOR                          | <mark>四福</mark> (1111           | U,I,f: <b>A</b>                                                                  |                                                                                            |                                                                |                                                               | 02:30                                                  |                |
| Instrument name                     | MI 2892                         |                                                                                  | L1                                                                                         | L2                                                             | ( <u>L3</u> )                                                 |                                                        |                |
| Fund. voltage (L1-L2)               | 75 V                            | UL                                                                               | 75.01                                                                                      | 75.01                                                          | 75.00v                                                        | 75.01v                                                 |                |
| Fund. current                       |                                 | ThdU                                                                             | 0.09                                                                                       | 0.09                                                           | 0.09%                                                         | 0.10%                                                  |                |
| Frequency                           | 50.00 Hz                        | Thal                                                                             | 1000                                                                                       | 1000                                                           | 1000A                                                         | 1000A                                                  |                |
|                                     |                                 | f                                                                                | 49 996                                                                                     | 0.07                                                           | U.U7%                                                         | 0.07%                                                  |                |
|                                     |                                 | ·                                                                                | 1                                                                                          |                                                                |                                                               | )                                                      |                |
|                                     |                                 |                                                                                  |                                                                                            |                                                                |                                                               |                                                        |                |
| ADJUST                              |                                 | HOL                                                                              | D                                                                                          | 1                                                              | 2 3 N 👗 🛆                                                     | SCOPE                                                  |                |
|                                     |                                 | Press<br>Return<br>CONNER<br>Nominal<br>Phase C<br>Neutral<br>Connect<br>Synchro | Non<br>to Main<br>CTION SETU<br>voltage L-P<br>urr. Clamps<br>Curr. Clamps<br>curr. Clamps | shortcu<br>ninal vo<br>Menu<br>P<br>A1033<br>A1033<br>AW<br>U1 | ut key and<br>oltage: <b>11</b><br>3 (1000A/V)<br>3 (1000A/V) | d set:<br>IOV<br>(************************************ |                |
|                                     |                                 | System                                                                           | frequency                                                                                  | 50Hz                                                           |                                                               |                                                        |                |
|                                     |                                 | Connect                                                                          | ion check                                                                                  | ^                                                              |                                                               | କ<br>କ                                                 |                |
|                                     |                                 | ractory                                                                          |                                                                                            | L                                                              |                                                               | <del>ل</del> ې                                         |                |
| In CALIBRATOR N                     | Menu set:                       | Press                                                                            | Ulf                                                                                        | shortcu                                                        | ut kev an                                                     | d read vol                                             | tage           |
| Fundamental volt                    | tage: 11 V                      | values<br>them v                                                                 | for L1,<br>vith value                                                                      | L2, L3                                                         | 3, GND<br>the Cert                                            | <ul> <li>N. Com</li> <li>ificate repo</li> </ul>       | pare<br>ort.   |
| CALIBRATOR                          | 火 🗃 🚛                           | 11164                                                                            |                                                                                            |                                                                |                                                               | 02.20                                                  |                |
| Instrument name                     | MI 2892                         | 0,1,1.7                                                                          |                                                                                            |                                                                |                                                               | U2.33                                                  |                |
| Fund. voltage (L1-L2)               | 11 V                            |                                                                                  |                                                                                            | 11.00                                                          |                                                               |                                                        |                |
| Fund. current                       |                                 | ThdU                                                                             | 0.27                                                                                       | 0.27                                                           | 0.30%                                                         | 0.29%                                                  |                |
| Frequency                           | 50.00 Hz                        | IL                                                                               | 1000                                                                                       | 1000                                                           | 1000 <sub>A</sub>                                             | 10004                                                  |                |
|                                     |                                 | Thdl                                                                             | 0.07                                                                                       | 0.07                                                           | 0.07%                                                         | 0.07%                                                  |                |
|                                     |                                 | f                                                                                | 49.996                                                                                     |                                                                | Hz                                                            |                                                        |                |
|                                     |                                 |                                                                                  |                                                                                            |                                                                |                                                               |                                                        |                |
| ADJUST                              |                                 | HOL                                                                              | D )                                                                                        | 1                                                              | 2 3 N 👗 🛆                                                     | SCOPE                                                  |                |

| In CALIBRATOR M            | lenu set:                                                                                                    | Read    | /oltage \ | values | for L1, L     | 2, L3, GN    | D÷N    |
|----------------------------|----------------------------------------------------------------------------------------------------|---------|-----------|--------|---------------|--------------|--------|
| Fundamental voltage: 110 V |                                                                                                    |         | ompare    | them   | with Ce       | ertificate   | report |
|                            |                                                                                                    | values  |           |        |               |              |        |
| CALIBRATOR                 |                                                                                                    | U,I,f:★ |           | _      |               | 02:4         | 3      |
| Instrument name            | MI 2892                                                                                                    |         |           | L2     | ( <b>L3</b> ) | N            |        |
| Fund. voltage (L1-L2)      | 110 V                                                                                                    | UL      | 110.00    | 110.00 | 110.00v       | 110.01v      |        |
| Fund. current              |                                                                                                    | ThdU    | 0.12      | 0.12   | 0.12%         | 0.13%        |        |
| Frequency                  | 50.00 Hz                                                                                                    | IL      | 1000      | 1000   | 1000A         | 1000A        |        |
|                            |                                                                                                    | Thdl    | 0.08      | 0.07   | 0.08%         | 0.08%        |        |
|                            |                                                                                                    | f       | 49.996    |        | Hz            |              | J      |
|                            |                                                                                                    |         |           |        |               |              |        |
| ADJUST                     |                                                                                                    | HOLI    | )         | ( ,    | 1 2 3 N 👗 🛆   | SCOPE        | )      |
| In CALIBRATOR M            | lenu set:                                                                                                    | Read v  | /oltage \ | values | for L1, L     | 2, L3, GN    | D÷N    |
| Fundamental volta          | age: 165 V                                                                                                    | and c   | ompare    | them   | with Ce       | ertificate   | report |
| CALIBRATOR                 | ₩.1.1.1.1.1.1.1.1.1.1.1.1.1.1.1.1.1.1.1                                                                                                    | values  | •         |        |               |              | •      |
| Instrument name            | MI 2892                                                                                                    | U,I,f:⅄ |           |        |               | 02:4         | 9      |
| Fund, voltage (L1-L2)      | 165 V                                                                                                    |         | <b>L1</b> | L2     | ( <b>L3</b> ) | N            |        |
| Fund current               |                                                                                                    | UL      | 165.00    | 165.00 | 165.00v       | 165.00v      |        |
| Frequency                  | 50.00 Hz                                                                                                    | ThdU    | 0.08      | 0.08   | 0.08%         | 0.08%        |        |
| riequency                  | 30.00 112                                                                                                    | IL      | 1000      | 1000   | 1000a         | 1000a        |        |
|                            |                                                                                                    | Thdl    | 0.07      | 0.08   | 0.08%         | 0.08%        |        |
|                            |                                                                                                    | f       | 49.996    |        | Hz            |              | )      |
|                            |                                                                                                    |         |           |        |               |              |        |
| ADJUST                     |                                                                                                    | нош     |           |        |               | SCOPE        | )      |
| Note 1:                    |                                                                                                    |         |           |        | 129N 78 4     | 5001E        |        |
| Continuo with choi         | NULE 1. One time with the second constitution of the second second seco |         |           |        |               |              |        |
|                            | e describea procedure (Ui                                                                                                    | 10m=23  | uv & Un   | iom=40 | jov), unti    | i ali pointe | s from |
| Calibration certifica      | ite are not checked.                                                                                                    |         |           |        |               |              |        |

Table 42: Calibration procedure - voltage

## 6.2.2 Current

Short overview of necessary performed steps for current calibration (test sample MI 2892). Please check the connection instructions under item 6.1.2.

| Power Calibrator      | - CS 2890                           | Power Master              |                          |                      |
|-----------------------|-------------------------------------|---------------------------|--------------------------|----------------------|
| In ADJUSTMENT I       | Menu:                               |                           |                          |                      |
| ADJUSTMENT            |                                     |                           |                          |                      |
| Instrument name       | Calibration                         |                           |                          |                      |
| Fund. voltage (L1-L2) | d                                   |                           |                          |                      |
| Fund. current         | 0.050 V 선                           |                           |                          |                      |
| Current phase         | L1                                  |                           |                          |                      |
| Frequency             | 50.00 Hz                            |                           |                          |                      |
|                       |                                     |                           |                          |                      |
|                       |                                     |                           |                          |                      |
|                       | RESET                               |                           |                          |                      |
| Perform Adjustm       | ent for all calibration             |                           |                          |                      |
| points (all phase     | and neutral currents) $\rightarrow$ |                           |                          |                      |
| Item 3.2.3            |                                     |                           |                          |                      |
|                       |                                     |                           |                          |                      |
| In CALIBRATOR M       | 1enu set:                           |                           |                          | d a a ti             |
| Instrument name:      | 2892 (for Power master)             | Press sr                  | nortcut key an           | d set:               |
|                       |                                     | Curre                     | nt clamp rang            | e: 100A              |
|                       |                                     | <ul> <li>Conn</li> </ul>  | ection: 4W               |                      |
|                       |                                     | <ul> <li>Syste</li> </ul> | m frequency:             | 50 Hz                |
|                       |                                     | Return to MAIN            | MENU                     |                      |
| CALIBRATOR            |                                     | CONNECTION SETUP          |                          | Į( <b>1111</b> 09:12 |
| Instrument name       | MI 2892                             | Nominal voltage L-N       | 230V                     | C>                   |
| Fund. voltage (L1-L2) |                                     | Phase Curr. Clamps        | A1033 (100.0A)           | 4                    |
| Fund. current         |                                     | Neutral Curr. Clamps      | A1033 (100.0A)           | <b>ل</b> ې           |
| Frequency             | 50.00 Hz                            | Connection                | 4W                       | <del>ل</del> ې       |
|                       |                                     | Synchronization           | 11<br>50Hz               |                      |
|                       |                                     | System nequency           | 30H2                     |                      |
|                       |                                     | Factory reset             |                          | ې<br>ب               |
| ADJUST                |                                     |                           |                          | )                    |
| In CALIBRATOR M       | 1enu set:                           |                           | ortcut kev ar            | nd read current      |
| Fundamental curr      | ent: 0.050 V                        | values for L1 L2          |                          | nare them with       |
| CALIBRATOR            |                                     | values from the N         | MI 2892 Certif           | cate report          |
| Instrument name       | MI 2892                             |                           |                          |                      |
| Fund. voltage (L1-L2) |                                     | U.I.f: <b>A</b>           |                          | 09:36                |
| Fund. current         | 0.050 V                             | 11                        | 12 13                    |                      |
| Frequency             | 50.00 Hz                            | UL 0.10                   | 0.10 0.00v               | 0.00v                |
|                       |                                     | ThdU 0.00                 | 285.8 0.00%              | 0.00%                |
|                       |                                     | IL 49.95                  | 49.98 50.07 <sub>A</sub> | <b>50.02</b> A       |
|                       |                                     | Thdi 0.23                 | 0.26 0.27%               | 0.21%                |
| ADJUST                |                                     | f 49.996                  | Hz                       |                      |
| Note: calibration cu  | urrent is generated on all          |                           |                          |                      |
| three phases and ne   | utral line simultaneously.          | HOLD                      | 123N 👗 🛆                 | SCOPE                |

| In CALIBRATOR Menu set:<br>Fundamental current: 0.100 V                                                                                                    | Read current values for L1, L2, L3, N and compare them with Certificate report values                                                                                                    |
|----------------------------------------------------------------------------------------------------|----------------------------------------------------------------------------------------------------|
| CALIBRATOR       MI 2892         Instrument name       MI 2892         Fund. voltage (L1-L2)          Fund. current       0.100 V         Frequency       50.00 Hz | U,I,f: A 09:42<br>L1 L2 L3 N<br>UL 0.10 0.14 0.00v 0.00v<br>ThdU 0.00 171.6 0.00% 0.00%<br>IL 100.0 100.1 100.0A 99.99A<br>ThdI 0.12 0.13 0.12% 0.12%<br>f 49.996 Hz                                                                                                    |
| ADJUST IN CALIBRATOR Menu set:<br>Fundamental current: 0.200 V                                                                                                    | HOLD 123NA SCOPE<br>Read current values for L1, L2, L3, N and<br>compare them with Certificate report values                                                                                                    |
| CALIBRATOR   Instrument name   Fund. voltage (L1-L2)   Fund. current   0.200 V   Frequency   50.00 Hz                                                              | L1       L2       L3       N         UL       0.10       0.17       0.00v       0.00v         ThdU       0.00       233.7       0.00%       0.00%         IL       199.9       199.9       200.1A       199.9A         ThdI       0.09       0.10       0.09%       0.08%         f       49.996       H:       Hold       123 N Å △       SCOPE                                                     |
|                                                                                                    | Press       shortcut key and set:         Nominal clamp range: 1000A         Return to Main Menu         CONNECTION SETUP         ©         Nominal voltage L-N         230V         Phase Curr. Clamps         A1033 (1000A)         Q         Neutral Curr. Clamps         A1033 (1000A)         Q         Synchronization         System frequency         Connection check         Factory reset |
| In CALIBRATOR Menu set:<br>Fundamental current: 0.050 V                                                                                                    | Press shortcut key and read current values for L1, L2, L3, N. Compare them with values from the Certificate report.                                                                                                    |
| CALIBRATOR       MI 2892         Instrument name       MI 2892         Fund. voltage (L1-L2)          Fund. current       0.050 V         Frequency       50.00 Hz | U,I,f:↓       U       09:36         L1       L2       L3       N         UL       0.10       0.00v       0.00v         ThdU       0.00       285.8       0.00%       0.00%         IL       49.95       49.98       50.07a       50.02a         ThdI       0.23       0.26       0.27%       0.21%         f       49.996       Hz       Hz                                                          |
| In CALIBRATOR Menu set:      |              | Read current values for L1, L2, L3, N and   |                 |           |           |               |             |    |
|------------------------------|--------------|---------------------------------------------|-----------------|-----------|-----------|---------------|-------------|----|
| Fundamental current: 1.000 V |              | compare them with Certificate report values |                 |           |           | es            |             |    |
|                              |              |                                             |                 |           |           |               |             |    |
| CALIBRATOR                   |              |                                             | U,I,f:★         |           |           |               | 10:06       |    |
| Instrument name              | MI 2892      |                                             |                 | <b>L1</b> | L2        | ( <b>L3</b> ) | N           |    |
| Fund. voltage (L1-L2)        |              |                                             | UL              | 0.00      | 0.10      | 0.00v         | 0.00√       |    |
| Fund. current                | 1.000 V      |                                             | ThdU            | 0.00      | 0.00      | 0.00%         | 0.00%       |    |
| Frequency                    | 50.00 Hz     |                                             | IL              | 999.9     | 1000      | 1001A         | 1000A       |    |
|                              |              |                                             | Thdi            | 0.08      | 0.07      | 0.08%         | 0.08%       |    |
|                              |              |                                             |                 | 49.996    |           | Hz            | )           |    |
|                              |              |                                             |                 |           |           |               |             |    |
| ADJUST                       |              |                                             | HOLD            |           | 1 2       | з н 🖌 🛆       | SCOPE       |    |
| In CALIBRATOR Menu set:      |              | Read of                                     | current \       | alues f   | for L1, I | L2, L3, N     | and         |    |
| Fundamental curr             | ent: 2.000 V |                                             | compa           | re them   | with Ce   | rtificate i   | report valu | es |
| CALIBRATOR                   |              | <b>≁</b> ∰ (                                | U,I,f: <b>人</b> |           |           | 2             | ∕_i         | 2  |
| Instrument name              | MI 2892      |                                             |                 | <b>L1</b> | L2        | ( <b>L3</b> ) | N           |    |
| Fund. voltage (L1-L2)        |              |                                             | UL              | 0.00      | 0.10      | 0.00v         | 0.00v       | .] |
| Fund. current                | 2.000 V      |                                             | ThdU            | 0.00      | 0.00      | 0.00%         | 0.00%       |    |
| Frequency                    | 50.00 Hz     |                                             | IL              | 1999      | 2000      | 2001A         | 1999A       |    |
|                              |              |                                             | Thdl            | 0.08      | 0.08      | 0.07%         | 0.07%       |    |
|                              |              |                                             | f               | 49.996    |           | Hz            |             | J  |
|                              |              |                                             |                 |           |           |               |             |    |
| ADJUST                       |              |                                             | HOLI            |           | 1         | 2 3 N 👗 🛆     | SCOPE       | )  |

Table 43: Calibration procedure - current

### 6.2.3 Frequency

Short overview of necessary performed steps for frequency calibration (test sample MI 2892). Please check the connection instructions under item 5.1.

| Power Simulato      | r                     | Power Master                                       |                                                                                    |                                    |
|---------------------|-----------------------|----------------------------------------------------|------------------------------------------------------------------------------------|------------------------------------|
| In MAIN MENU s      | et:                   | Press St<br>Curre<br>Conn<br>Synch<br>Syste<br>Hz) | nortcut key and<br>nt clamp range<br>ection: 4W<br>nronization: U1<br>m frequency: | d set:<br>e: 1000A<br>50 Hz (or 60 |
| MAIN MENU           |                       | Return to MAIN                                     | MENU                                                                               |                                    |
| Fundamental voltage | 100V e                | CONNECTION SETUP                                   |                                                                                    | 10:40                              |
| Fundamental current | 1000A – A1033 1kA/V 선 | Nominal voltage L-N                                | 100V                                                                               | <u>ر</u> ب                         |
| Network character   | Resistive             | Phase Curr. Clamps                                 | A1033 (1000A)                                                                      | ج <u>ا</u>                         |
| Network type        | Load                  | Neutral Curr. Clamps                               | A1033 (1000A)                                                                      | ¢                                  |
| Voltage harmonics   | Disabled              | Connection                                         | 4W                                                                                 | <del>ل</del>                       |
| Frequency           | 50.00Hz               | Synchronization                                    | U1                                                                                 |                                    |
| Flicker             | Disabled              | System frequency                                   | 50Hz                                                                               |                                    |
| SCOPE PH. DIA       | AGEDIT                | Connection check                                   | 1                                                                                  | <del>ر</del> ې                     |
|                     |                       | Factory reset                                      |                                                                                    | 4                                  |

| Press<br>frequer<br>the MI | Ulf<br>ncy value<br>2892 Ce | sho<br>e. Com<br>ertificate | rtcut ke<br>npare it w<br>e report. | y and<br>/ith value | read<br>from |
|----------------------------|-----------------------------|-----------------------------|-------------------------------------|---------------------|--------------|
| U,I,f:★                    |                             |                             |                                     | 10:4:               | 3            |
|                            |                             | L2                          | ( <u>L3</u> )                       |                     |              |
| UL                         | 100.11                      | 100.02                      | 100.087                             | 100.030             |              |
| 11140                      | 999.4                       | 1000                        | 10014                               | 999 1               |              |
| Thdl                       | 0.08                        | 0.07                        | 0.08%                               | 0.08%               |              |
| f                          | 49.996                      |                             | Hz                                  |                     |              |
|                            | \                           |                             |                                     | ,                   | ·            |
| HOLD                       |                             | 1                           | 2 3 N 👗 🛆                           | SCOPE               |              |
| Droop                      | 0                           | abarta                      | it kov ope                          | l oot:              |              |
| Press                      |                             | SHOLLCU                     | n key and                           |                     |              |
| •                          | Curi                        | rent cla                    | imp range                           | e: 1000A            |              |
| ٠                          | Con                         | nection                     | า: 4W                               |                     |              |
| ٠                          | Syn                         | chroniz                     | ation: 11                           |                     |              |
| •                          | Syst                        | tem fre                     | equency:                            | 50 Hz (d            | or 60        |
|                            | Hz)                         |                             |                                     |                     |              |
| Return                     | to MAIN                     | ΙΜΕΝΙ                       | J                                   |                     |              |
| CONNE                      | CTION SETU                  | JP                          |                                     | 11:19               |              |
| Nominal                    | voltage L-                  | N 100V                      |                                     | ¢7                  |              |
| Phase C                    | urr. Clamps                 | A103                        | 3 (1000A)                           | 숙                   |              |
| Neutral (                  | Curr. Clamp                 | s A103                      | 3 (1000A)                           | ې                   |              |
| Connect                    | ion                         | 4W                          |                                     | ې<br>ب              |              |
| Synchro                    | nization                    | 11<br>50H-                  |                                     |                     |              |
| Connect                    | ion check                   | 50H2                        |                                     | الامح               |              |
| Factory                    | reset                       |                             |                                     | ې<br>ج              |              |
| Press                      | Ulf                         | sho                         | rtcut ko                            | v and               | read         |
| frequer                    | ncv valu                    | e Com                       | noare it w                          | , and<br>ith value  | from         |
| the MI                     | 2892 Ce                     | ertificate                  | e renort                            |                     | monn         |
| U,I,f: <b>人</b>            |                             |                             | o roport.                           | 10:43               | 3            |
|                            | <b>L1</b>                   | 12                          | <b>L3</b> )                         | N                   |              |
| UL                         | 100.11                      | 100.02                      | 100.08v                             | 100.03v             |              |
| ThdU                       | 0.07                        | 0.07                        | 0.07%                               | 0.07%               |              |
| IL                         | 999.4                       | 1000                        | 1001 <sub>A</sub>                   | 999.1 <sub>A</sub>  |              |
| Thdl                       | 0.08                        | 0.07                        | 0.08%                               | 0.08%               |              |
| f                          | 49.996                      |                             | Hz                                  |                     | J            |
|                            |                             |                             |                                     |                     |              |
| HOLD                       |                             | 1                           | 2 3 N 👗 🛆                           | SCOPE               |              |

| In MAIN MENU set:                         |                                                |
|-------------------------------------------|------------------------------------------------|
|                                           | Press shortcut key and set:                    |
|                                           | <ul> <li>Current clamp range: 1000A</li> </ul> |
|                                           | Connection: 3W                                 |
|                                           | <ul> <li>Synchronization: U12</li> </ul>       |
|                                           | System frequency: 50 Hz (or 60                 |
|                                           |                                                |
|                                           | Return to MAIN MENU                            |
| MAIN MENU                                 | CONNECTION SETUP                               |
| Fundamental voltage 185V <기               | Nominal voltage L-L 320V 관                     |
| Fundamental current 1000A - A1033 1kA/V 식 | Phase Curr. Clamps A1033 (1000A) 순             |
| Network character Resistive               | Neutral Curr. Clamps A1033 (1000A) ਟ           |
| Network type Load                         | Connection 3W イ                                |
| Voltage harmonics Disabled                | אynchronization U12                            |
| Frequency 50.00Hz                         | System frequency 50Hz                          |
| Flicker Disabled                          | Connection check 🖌 🗸                           |
| SCOPE PH. DIAG EDIT                       | Factory reset                                  |
|                                           | Press Ulf shortcut key and read                |
|                                           | frequency value. Compare it with value from    |
|                                           | the MI 2892 Certificate report.                |
|                                           | U,I,f:∆ ↓(11:29                                |
|                                           | L12 L23 (L31)                                  |
|                                           | UL 320.6 320.4 320.6v                          |
|                                           | ThdU 0.11 0.12 0.13%                           |
|                                           | IL 999.4 1000 1001A                            |
|                                           | Thdi 0.07 0.08 0.08%                           |
|                                           | f 49.996 нг                                    |
|                                           |                                                |
|                                           | HOLD 12 23 31 <b>Δ</b> SCOPE                   |

Table 44: Calibration procedure - frequency

### 6.3 Power Quality Analyser adjustment procedure

In case, that calibration results are not under specified limits, the UUC should be adjusted first and after that calibration should be repeated again. In such case we recommend to:

- Set measuring constants to default value,
- Adjust the UUC according the Metrel procedure.

Note: Since the adjustment procedure is very sensitive process, please contact your distributor for detail instructions.

# 7 Technical specifications

# 7.1 General specifications

| Working temperature range     | 0 °C 40 °C                                       |  |  |
|-------------------------------|--------------------------------------------------|--|--|
| (Power Simulator):            |                                                  |  |  |
| Storage temperature range:    | -40 °C 70 °C                                     |  |  |
| Max. humidity:                | 95 % RH (0 °C 40 °C), non-condensing             |  |  |
| Pollution degree:             | 2                                                |  |  |
| Protection classification:    | Reinforced insulation                            |  |  |
| Measuring category:           | CAT I / 300 V                                    |  |  |
| Protection degree:            | IP 30                                            |  |  |
| Dimensions:                   | 23 cm x 14cm x 8 cm                              |  |  |
| Weight (with batteries):      | 1.36 kg                                          |  |  |
| Display:                      | Colour 4.3" (10.9 cm) TFT liquid crystal display |  |  |
|                               | (LCD) with backlight, 480 x 272 dots.            |  |  |
| Batteries:                    | 6 x 1.2 V NiMH rechargeable batteries            |  |  |
|                               | type HR 6 (AA)                                   |  |  |
|                               | Battery operation up to 30 mins*                 |  |  |
|                               | Given accuracy is guaranteed only when battery   |  |  |
|                               | charger is present.                              |  |  |
| External DC supply - charger: | 100-240 V~, 50-60 Hz, 1.5 A~, CAT II / 300 V     |  |  |
|                               | 12 V DC, min 3 A                                 |  |  |
| Maximum supply consumption:   | 12 V / 3 A (while charging batteries)            |  |  |
| Battery charging time:        | 3.5 hours*                                       |  |  |

\* The charging time and the operating hours are given for batteries with a nominal capacity of 2500 mAh.

# 7.2 Signal generator

### 7.2.1 General description

| Max. output voltage (Phase – Neutral): | 370 V <sub>RMS</sub>                      |
|----------------------------------------|-------------------------------------------|
| Max. output voltage (Phase – Phase):   | 740 V <sub>RMS</sub>                      |
| Minimal voltage output load impedance: | 200 kΩ                                    |
| Minimal current output load resistance | 10 kΩ                                     |
| D/A converter                          | 16 bits 8 channels, simultaneous sampling |
| Sampling frequency:                    | 720 x System Frequency (36 kHz@50 Hz)     |
| Reference temperature                  | 23 °C ± 2 °C                              |

### 7.2.2 Voltages

### Fundamental RMS voltage output: U1Rms, U2Rms, U3Rms, UNRms, AC+DC

| Output voltage | Resolution | Accuracy |
|----------------|------------|----------|
| 50 300 V       | 10 V       | ± 0.1 %  |

*Note:* The measurement accuracy is referred to  $U_{Nom}$ =230 V

#### Event RMS voltage output: U<sub>1Rms</sub>, U<sub>2Rms</sub>, U<sub>3Rms</sub>, U<sub>NRms</sub>, AC+DC

| <b>V</b> 1    |                                   |          |
|---------------|-----------------------------------|----------|
| Event voltage | Resolution                        | Accuracy |
| 0 350 V       | 1 % of fundamental output voltage | ±2%      |

### 7.2.3 Current

#### Fundamental RMS current I1Rms, I2Rms, I3Rms, INRms, AC+DC.

| Range                | Output voltage | Overall current accuracy |
|----------------------|----------------|--------------------------|
| A 1033 (50 A 1000 A) | 50 mV, 100 mV  | ± 0.2 %                  |
| A 1033 (50 A 1000 A) | 200 mV 2 V     | ± 0.1 %                  |

### 7.2.4 Frequency

| Frequency range | Resolution | Accuracy |
|-----------------|------------|----------|
| 45 Hz 70 Hz     | 1 Hz       | ± 10 mHz |

### 7.2.5 Flickers

| Flicker type    | Flicker range | Resolution | Accuracy |
|-----------------|---------------|------------|----------|
| P <sub>st</sub> | 0.5 5.0       | 0.1        | ±1%      |

### 7.2.6 Voltage harmonics

| Harmonics range                                | Resolution | Accuracy            |
|------------------------------------------------|------------|---------------------|
| $Uh_N$ 1 % 100 % of fundamental output voltage | 1 %        | $\pm$ 5 % of $Uh_N$ |
| Uh <sub>N</sub> : generated harmonic voltage   |            |                     |

N: harmonic component 2<sup>nd</sup> ... 50<sup>th</sup>

### 7.2.7 Current harmonics and THD

|                   | Harmonics range                                             | Resolution | Accuracy                     |
|-------------------|-------------------------------------------------------------|------------|------------------------------|
|                   | $\mathrm{Ih}_{\mathrm{N}}$ 1 % 100 % of fundamental current | 1 %        | $\pm$ 5 % of Ih <sub>N</sub> |
| Ih <sub>N</sub> : | measured harmonic current                                   |            |                              |

### 7.2.8 Unbalance

|                                  | Unbalance range | Resolution | Accuracy             |
|----------------------------------|-----------------|------------|----------------------|
| u <sup>-</sup><br>u <sup>0</sup> | 0.5 % 5.0 %     | 0.1 %      | ± 0.15 %<br>± 0.15 % |
| i <sup>-</sup><br>i <sup>0</sup> | 0.0 % 20 %      | 0.1 %      | ±1%<br>±1%           |

### 7.2.9 Time and duration uncertainty

### Real time clock (RTC) temperature uncertainty

| Operating range | Accuracy  |            |  |
|-----------------|-----------|------------|--|
| 0 °C 70 °C      | ± 3.5 ppm | 0.3 s/day  |  |
| 0 °C 40 °C      | ± 2.0 ppm | 0.17 s/day |  |

### Event duration uncertainty

|                   | Measuring Range | Resolution | Error         |
|-------------------|-----------------|------------|---------------|
| Event<br>Duration | 1 s 60 s        | 1 s        | $\pm$ 1 cycle |

### 7.2.10 Calibrator/Adjustment

| Warmup time                                               | Minimum 30 minutes, connection to external power supply <b>is obligatory</b>                                                        |  |  |
|-----------------------------------------------------------|----------------------------------------------------------------------------------------------------|--|--|
| Settling time                                             | Less than 10 seconds                                                                                                    |  |  |
| Reference temperature                                     | 23 °C ± 2 °C                                                                                                    |  |  |
| Voltage/current stability                                 | ± 0.06% (90 days)                                                                                                    |  |  |
| Accuracy                                                  | ± 0.1%, referred to U <sub>nom</sub> =230 V                                                                                         |  |  |
| Adjustment value<br>resolution<br>(under Adjustment menu) | 0,0001 V                                                                                                    |  |  |
| Voltage selection                                         | 5 V - 11 V - 14 V - 23 V - 40 V - 50 V - 75 V - 110 V - 150<br>V - 165 V - 200 V - 206 V - 230 V - 250 V - 345 V - 400 V<br>- 500 V |  |  |

Measuring uncertainty at the Metrel PQA calibration should be calculated from uncertainty of correction that is derived from calibration of the CS 2890 or from substandard V-meter and other contributions of the measuring uncertainty budget like stability, resolution, and influence quantities. It is recommended that for measuring uncertainty calculation user follow the guidelines from EA 4/02 document - Expression of the Uncertainty of Measurement in Calibration.

# 8 Maintenance

# 8.1 Inserting batteries into the instrument

- 1. Make sure that the power supply adapter/charger and measurement leads are disconnected and the instrument is switched off before opening battery compartment cover.
- 2. Insert batteries as shown in figure below (insert batteries correctly, otherwise the instrument will not operate and the batteries could be discharged or damaged).

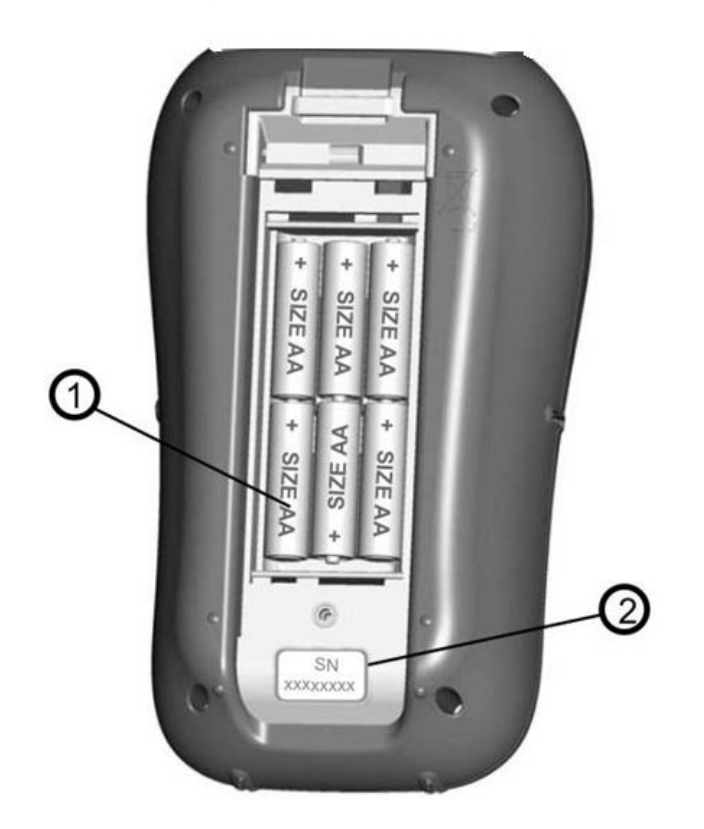

Figure 66: Battery compartment

| 1 | Battery cells       |
|---|---------------------|
| 2 | Serial number label |

3. Turn the instrument upside down (*see figure below*) and put the cover over the batteries.

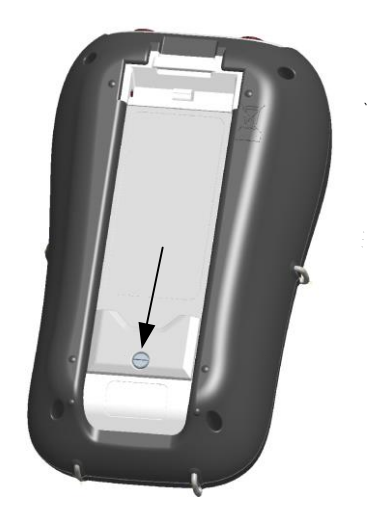

Figure 67: Closing the battery compartment cover

4. Screw the cover on the instrument.

### **M** Warnings!

- Hazardous voltages exist inside the instrument. Disconnect all test leads, remove the power supply cable and turn off the instrument before removing battery compartment cover.
- Use only power supply adapter/charger delivered from manufacturer or distributor of the equipment to avoid possible fire or electric shock.
- Do not use standard batteries while power supply adapter/charger is connected, otherwise they may explode!
- Do not mix batteries of different types, brands, ages, or charge levels.
- When charging batteries for the first time, make sure to charge batteries for at least 24 hours before switching on the instrument.

### Notes:

- Rechargeable NiMH batteries, type HR 6 (size AA), are recommended. The charging time and the operating hours are given for batteries with a nominal capacity of 2500 mAh.
- If the instrument is not going to be used for a long period of time remove all batteries from the battery compartment. The enclosed batteries can supply the instrument for approx. 30 minutes.

### 8.2 Batteries

Instrument contains rechargeable NiMH batteries. These batteries should only be replaced with the same type as defined on the battery placement label or in this manual. If it is necessary to replace batteries, all six have to be replaced. Ensure that the batteries are inserted with the correct polarity; incorrect polarity can damage the batteries and/or the instrument.

# 8.3 Precautions on charging new batteries or batteries unused for a longer period

Unpredictable chemical processes can occur during charging new batteries or batteries that were unused for a longer period of time (more than 3 months). NiMH and NiCd batteries are affected to a various degree (sometimes called as memory effect). As a result, the instrument operation time can be significantly reduced at the initial charging/discharging cycles.

Therefore, it is recommended:

- To completely charge the batteries.
- To completely discharge the batteries (can be performed with normal working with the instrument).
- Repeating the charge/discharge cycle for at least two times (four cycles are recommended).

When using external intelligent battery chargers one complete discharging /charging cycle is performed automatically.

After performing this procedure, a normal battery capacity is restored. The operation time of the instrument now meets the data in the technical specifications.

# 8.4 Notes

The charger in the instrument is a pack cell charger. This means that the batteries are connected in series during the charging so all batteries have to be in similar state (similarly charged, same type and age).

Even one deteriorated battery (or just of another type) can cause an improper charging of the entire battery pack (heating of the battery pack, significantly decreased operation time).

If no improvement is achieved after performing several charging/discharging cycles the state of individual batteries should be determined (by comparing battery voltages, checking them in a cell charger etc). It is very likely that only some of the batteries are deteriorated.

The effects described above should not be mixed with normal battery capacity decrease over time. All charging batteries lose some of their capacity when repeatedly charged/discharged. The actual decrease of capacity versus number of charging cycles depends on battery type and is provided in the technical specification of batteries provided by battery manufacturer.

# 9 Firmware upgrade

Metrel as manufacturer is constantly adding new features and enhance existing. In order to get most of your instrument, we recommend periodic check for software and firmware updates. In this section firmware upgrade process is described.

### 9.1.1 Requirements

Firmware upgrade process has following requirements:

- **PC computer** with installed latest version of PowerView software. If your PowerView is out of date, please update it, by clicking on "Check for PowerView updates" in Help menu, and follow the instructions.
- USB cable

| Netrel Powe | erView v3     |                    |           |           |
|-------------|---------------|--------------------|-----------|-----------|
| File View   | Tools H       | elp                |           |           |
| 🗋 💕 🛃 🖉     | 3 🖪 🔍         | Contents           | F1        | h directo |
| Welcome     | ) 🛛           | Index              |           |           |
|             | Q             | Search             |           |           |
|             | N A 🍮         | Check for PowerVie | w updates | ide       |
| $\sim$      | IVI           | Check for Firmware | updates   | IICK .    |
|             | Velo<br>To ge | About              |           | ed som    |
|             |               |                    |           |           |

Figure 68: PowerView update function

### 9.1.2 Upgrade procedure

- 1. Connect PC and instrument with USB cable
- 2. Establish USB communication between them. In PowerView, go to Tools→Options menu and set USB connection as shown on figure below.

| Settings              |                                             | <u>?</u> × |
|-----------------------|---------------------------------------------|------------|
| Instrument Connection | Environment   Troubleshooting               | -1         |
| Connection type       | USB                                         |            |
| USB port parameters   |                                             |            |
| Port Name             | Measurement Instrument USB VCom Port (COM2) |            |
| Baud Rate             | 921600                                      |            |
|                       | Apply Ok Cancel                             |            |

Figure 69: Selecting USB communication

3. Click on Help  $\rightarrow$  Check for Firmware updates.

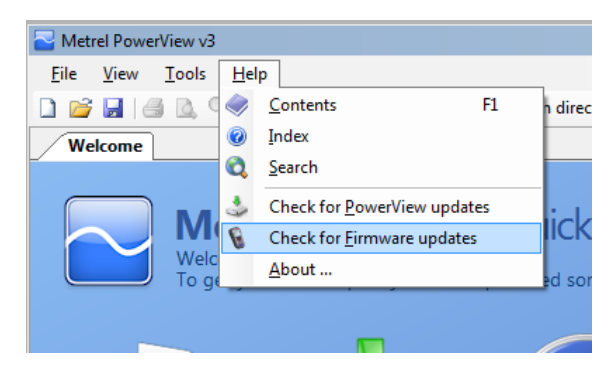

Figure 70: Check for Firmware menu

4. Version checker window will appear on the screen. Click on Start button.

| Metrel PowerView Version Checker v3.0.0.1789                                                                              | Metrel PowerView Version Checker v3.0.0.1789                                   | _ IX |
|----------------------------------------------------------------------------------------------------|--------------------------------------------------------------------------------|------|
| USB<br>Measurement Instrument USB VCom Port (COM2)<br>921600<br>Restore mode<br>Start                                     | USB<br>Measurement Instrument USB VCom Port (COM2)<br>921600<br>C Restore mode | tart |
| This utility will check the current version of your firmware.<br>Please connect your instrument and click Start to begin. | Connecting to instrument                                                       |      |

Figure 71: Version checker window

5. If your instrument has older FW, PowerView will notify you that new version of FW is available. Click on Yes to proceed.

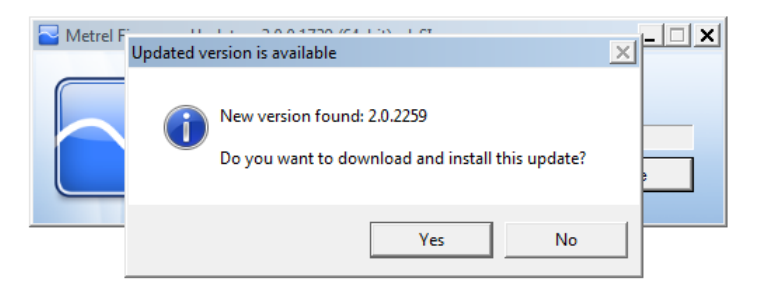

Figure 72: New firmware is available for download

6. After update is downloaded, FlashMe application will be launched. This application will actually upgrade instrument FW. Click on RUN to proceed.

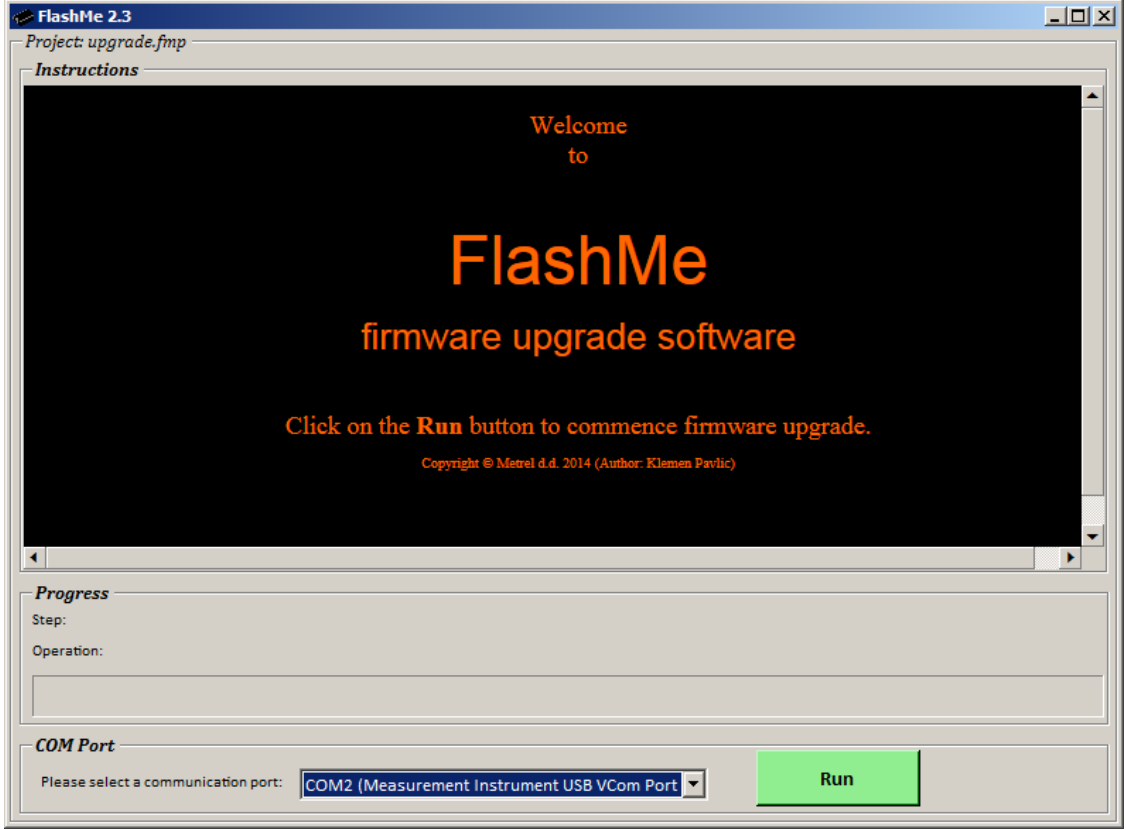

Figure 73: FlashMe firmware upgrade software starting screen

 FlashMe will automatically detect Power Master instrument, which can be seen in COM port selection menu. In some rare cases user should point FlashMe manually to COM port where instrument is connected. Click then on Continue to proceed.

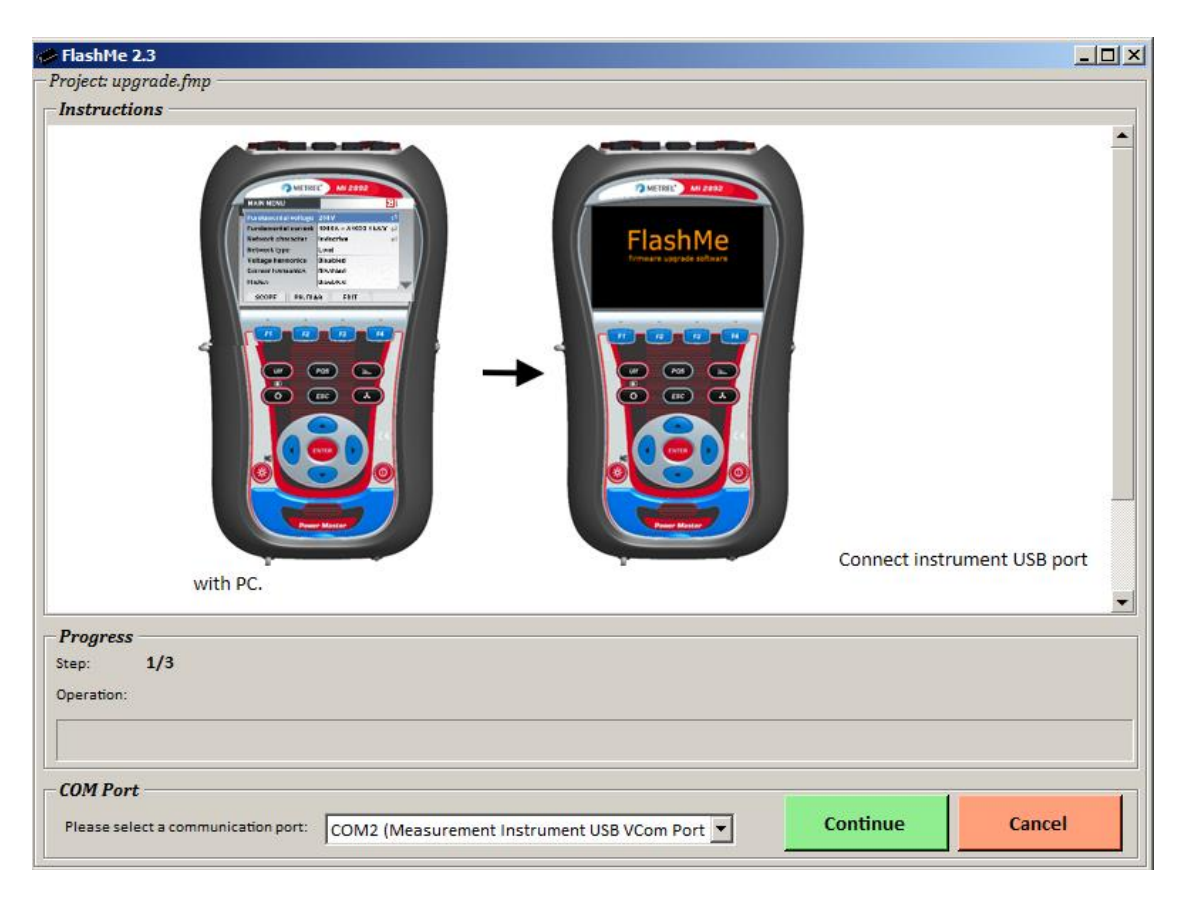

Figure 74: FlashMe configuration screen

8. Instrument upgrade process should begin. Please wait until all steps are finished. Note that this step should not be interrupted; as instrument will not work properly. If upgrade process goes wrong, please contact your distributor or Metrel directly. We will help you to resolve issue and recover instrument.

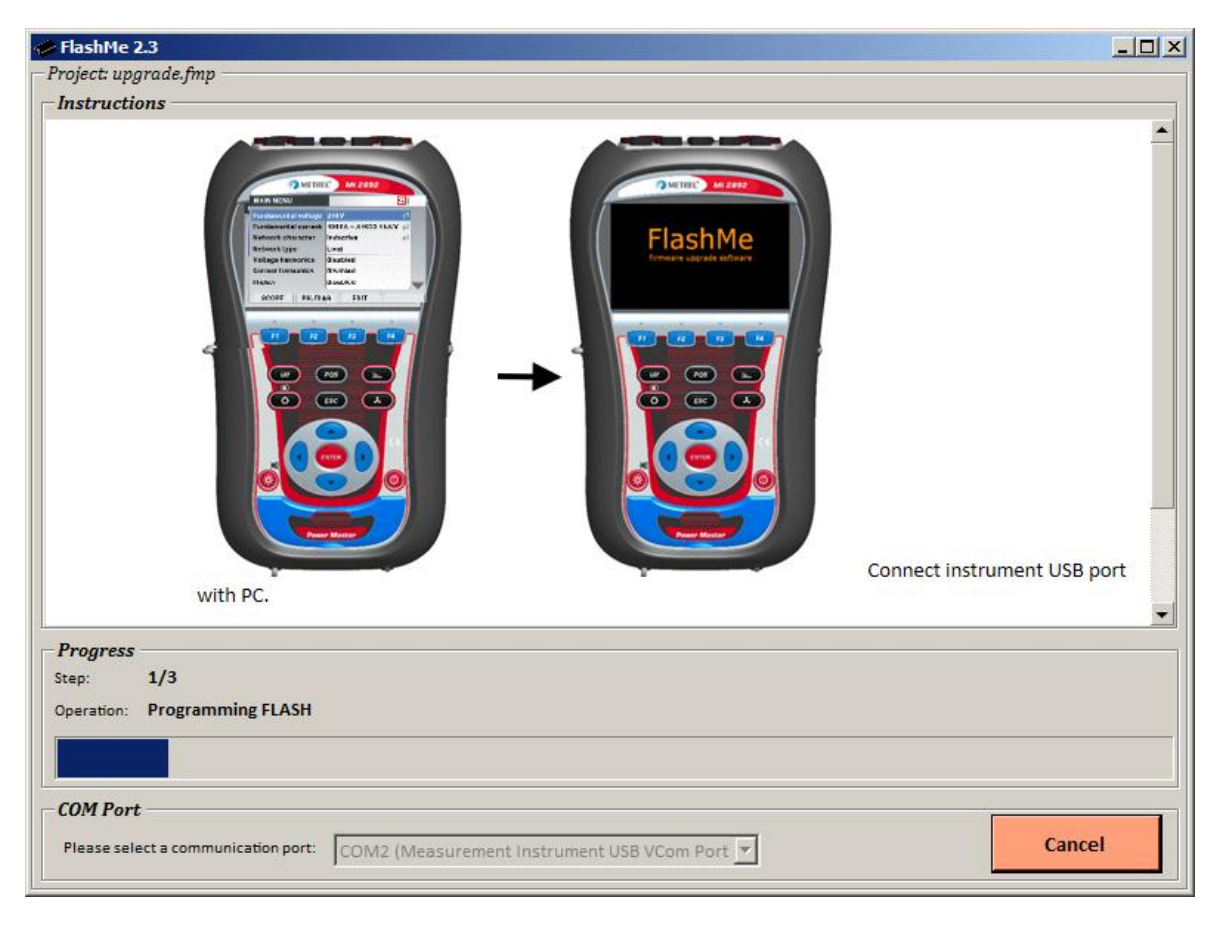

Figure 75: FlashMe programming screen

# **10 Power supply considerations**

When using the original power supply adapter/charger the instrument is fully operational immediately after switching it on. The batteries are charged at the same time, nominal charging time is 3.5 hours.

The batteries are charged whenever the power supply adapter/charger is connected to the instrument. Inbuilt protection circuit controls the charging procedure and assure maximal battery lifetime. Batteries will be charged only if their temperature is less than 40 <sup>o</sup>C.

If the instrument is left without batteries and charger for more than 2 minutes, time and date settings are reset.

### **A** Warnings!

- Use only charger supplied by manufacturer.
- Disconnect power supply adapter if you use standard (non-rechargeable) batteries.

# 11 Cleaning

To clean the surface of the instrument, use a soft cloth slightly moistened with soapy water or alcohol. Then leave the instrument to dry totally before use.

# Marnings!

- Do not use liquids based on petrol or hydrocarbons!
- Do not spill cleaning liquid over the instrument!

### **11.1 Periodic calibration**

To ensure correct measurement, it is essential that the instrument is regularly calibrated. If used continuously on a daily basis, a three-month calibration period is recommended, otherwise annual calibration is sufficient.

### 11.2 Service

For repairs under or out of warranty please contact your distributor for further information.

### Manufacturer address:

METREL d.d. Ljubljanska 77, SI-1354 Horjul, Slovenia

Tel: +(386) 1 75 58 200 Fax: +(386) 1 75 49 095 Email: metrel@metrel.si http://www.metrel.si

# 12 Annex I – MI 2892 Calibration Certificate

Example of Calibration certificate for MI 2892, from which you can get:

- List of calibration test points
- Reference value for the tested UUC

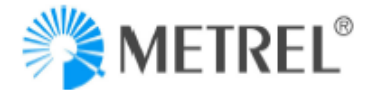

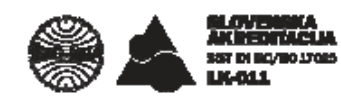

# CALIBRATION CERTIFICATE

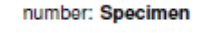

Page 1 of 6

| Customer                 |                                                                                                    |
|--------------------------|----------------------------------------------------------------------------------------------------|
| Instrument               | Power Master                                                                                                    |
| Manufacturer             | Metrel                                                                                                    |
| Туре                     | MI 2892                                                                                                    |
| Serial No.               | 123456789                                                                                                    |
| Calibration procedure    | Calibration was carried out by comparision of values indicated, or set, on the object calibrated, with values of measurands, realized with measurement standards. Detailed descriptions, where necessary, are given along with measurement results. |
| Environmental conditions | Temperature: 24.4 °C ± 1 °C Relative humidity: 22 % ± 10 %                                                                                                    |
| Date of calibration      | 2019-01-01                                                                                                    |
| Calibration results      | are given on the following pages                                                                                                    |

This calibration certificate documents the traceability to national standards, which realize the units of measurement according to the International System of Units (SI). The SA is one of the signatories of multilateral agreements of the European co-operation for Accreditation (EA) and of the International Laboratory Accreditation Cooperation (ILAC) for the mutual recognition of calibration certificates. The reported expanded uncertainty of measurement is stated as the standard uncertainty of measurement multiplied by coverage factor k=2. which for a nominal distribution corresponds to a coverage probability of approximately 95%. The standard uncertainty of measurement has been determined in accordance with EA Publication EA-4/02.

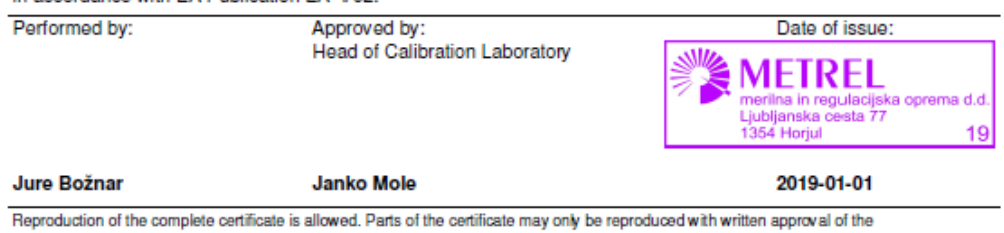

Reproduction of the complete certificate is allowed. Parts of the certificate may only be reproduced with written approval of the calibration laboratory. This certificate is issued provided that the Slovenian Accreditation do not assume any liability.

METREL d.d., Ljubljanska cesta 77, SI-1354 Horjul, SLOVENIA, Phone: +386 1 7558 200, Fax: + 386 1 7549 095, ID VAT No: SI 56 387 512, http://www.metrel.si, e-mail:metrel@metrel.si

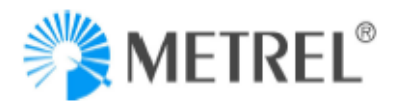

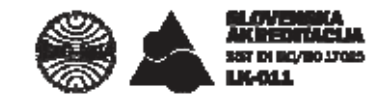

number: Specimen

Page 2 of 6

Object calibrated (UUC):

Power Master Calibrated parameters:

- AC voltage
- AC current - Frequency

#### Calibration procedure:

- L-KP-ACV (ver. 5.0)
- L-KP-ACI (ver. 5.0)
- L-KP-FTI (ver. 4.0)

Metrel template: Power Metrel MI 2892\_b4

The calibration was carried out with reference multimeter. Multifunction calibrator was as source.

#### Measurement conditions:

For the purpose of temperature stabilization, the UUC was stored in the measurement room prior to calibration for at least four hours.

#### The tables includes following data:

| Reference   | set or indicated value on the standard         |
|-------------|------------------------------------------------|
| UUC         | set or indicated value on the calibration item |
| Uncertainty | expanded measurement uncertainty (k = 2)       |
| Error       | UUC - Reference                                |
| Limit       | limit of error (±), specifications             |

Limits of error for individual measured parameters are stated along with the measurement results and are calculated from manufacturer's specification given in: Metrel, Power Master, MI 2892, Instruction manual, version 1.1, Code No. 20 752 217

The statment of compliance is based on a 95% coverage probability for the expanded uncertainty.

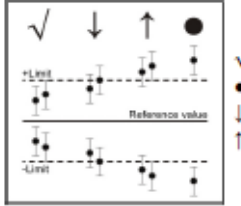

√- Compliance with the specification limit. · - Non-compliance with the specification limit. 1 - It is not possible to state compliance although the error is within the limit. 1 - It is not possible to state non-compliance although the error is outside the limit.

The uncertainty of measurement stated is composed of the uncertainties of the calibration procedure and those of the object calibrated during calibration. An uncertainty component for the long-term instability of the object calibrated has not been included.

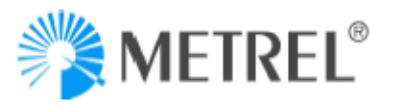

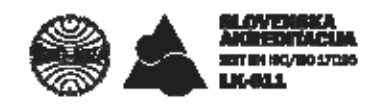

number: Specimen

Page 3 of 6

#### MEASUREMENT RESULTS

#### 1. AC VOLTAGE

UUC set-up: Voltage ratio: 1:1, Connection: 4W, Synchronization: U1, System frequency 50 Hz.

#### U nominal = 50 V

| Reference | Frequency                                                                                                    | UUC                                                                                                    | Uncertainty                                                                                                    | Error                                                                                                    | Limit                                                                                                    |
|-----------|----------------------------------------------------------------------------------------------------|----------------------------------------------------------------------------------------------------|----------------------------------------------------------------------------------------------------|----------------------------------------------------------------------------------------------------|----------------------------------------------------------------------------------------------------|
| V         | Hz                                                                                                    | v                                                                                                    | v                                                                                                    | v                                                                                                    | V                                                                                                    |
| 5,00      | 50                                                                                                    | 5,00                                                                                                    | 0,01                                                                                                    | 0,00                                                                                                    | 0,05 √                                                                                                    |
| 5,00      | 50                                                                                                    | 5,00                                                                                                    | 0,01                                                                                                    | 0,00                                                                                                    | 0,05 √                                                                                                    |
| 5,00      | 50                                                                                                    | 5,00                                                                                                    | 0,01                                                                                                    | 0,00                                                                                                    | 0,05 √                                                                                                    |
| 5,00      | 50                                                                                                    | 5,00                                                                                                    | 0,01                                                                                                    | 0,00                                                                                                    | 0,05 √                                                                                                    |
| 50,00     | 50                                                                                                    | 50,00                                                                                                    | 0,01                                                                                                    | 0,00                                                                                                    | 0,05 🗸                                                                                                    |
| 50,00     | 50                                                                                                    | 50,00                                                                                                    | 0,01                                                                                                    | 0,00                                                                                                    | 0,05 √                                                                                                    |
| 50,00     | 50                                                                                                    | 50,00                                                                                                    | 0,01                                                                                                    | 0,00                                                                                                    | 0,05 √                                                                                                    |
| 50,00     | 50                                                                                                    | 50,00                                                                                                    | 0,01                                                                                                    | 0,00                                                                                                    | 0,05 🗸                                                                                                    |
| 75,00     | 50                                                                                                    | 75,00                                                                                                    | 0,01                                                                                                    | 0,00                                                                                                    | 0,05 √                                                                                                    |
| 75,00     | 50                                                                                                    | 75,00                                                                                                    | 0,01                                                                                                    | 0,00                                                                                                    | 0,05 √                                                                                                    |
| 75,00     | 50                                                                                                    | 75,00                                                                                                    | 0,01                                                                                                    | 0,00                                                                                                    | 0,05 √                                                                                                    |
| 75,00     | 50                                                                                                    | 75,00                                                                                                    | 0,01                                                                                                    | 0,00                                                                                                    | 0,05 🗸                                                                                                    |
|           | Reference<br>V<br>5,00<br>5,00<br>5,00<br>50,00<br>50,00<br>50,00<br>50,00<br>75,00<br>75,00<br>75,00<br>75,00<br>75,00 | Reference         Frequency           V         Hz           5,00         50           5,00         50           5,00         50           5,00         50           5,00         50           5,00         50           50,00         50           50,00         50           50,00         50           50,00         50           50,00         50           50,00         50           75,00         50           75,00         50           75,00         50           75,00         50           75,00         50           75,00         50           75,00         50           75,00         50 | Reference         Frequency         UUC           V         Hz         V           5,00         50         5,00           5,00         50         5,00           5,00         50         5,00           5,00         50         5,00           5,00         50         5,00           5,00         50         5,00           5,00         50         50,00           50,00         50         50,00           50,00         50         50,00           50,00         50         50,00           50,00         50         50,00           50,00         50         50,00           50,00         50         50,00           70,00         50         75,00           75,00         50         75,00           75,00         50         75,00           75,00         50         75,00           75,00         50         75,00 | Reference         Frequency         UUC         Uncertainty           V         Hz         V         V           5,00         50         5,00         0,01           5,00         50         5,00         0,01           5,00         50         5,00         0,01           5,00         50         5,00         0,01           5,00         50         5,00         0,01           5,00         50         5,00         0,01           50,00         50         50,00         0,01           50,00         50         50,00         0,01           50,00         50         50,00         0,01           50,00         50         50,00         0,01           50,00         50         50,00         0,01           50,00         50         50,00         0,01           75,00         50         75,00         0,01           75,00         50         75,00         0,01           75,00         50         75,00         0,01           75,00         50         75,00         0,01 | Reference         Frequency         UUC         Uncertainty         Error           V         Hz         V         V         V           5,00         50         5,00         0,01         0,00           5,00         50         5,00         0,01         0,00           5,00         50         5,00         0,01         0,00           5,00         50         5,00         0,01         0,00           5,00         50         5,00         0,01         0,00           5,00         50         50,00         0,01         0,00           50,00         50         50,00         0,01         0,00           50,00         50         50,00         0,01         0,00           50,00         50         50,00         0,01         0,00           50,00         50         50,00         0,01         0,00           50,00         50         50,00         0,01         0,00           75,00         50         75,00         0,01         0,00           75,00         50         75,00         0,01         0,00           75,00         50         75,00         0,01         0,00 |

#### U nominal = 100 V

|         | Reference | Frequency | UUC    | Uncertainty | Error | Limit |              |
|---------|-----------|-----------|--------|-------------|-------|-------|--------------|
| Input   | v         | Hz        | V      | v           | V     | V     |              |
| L1-N    | 11,00     | 50        | 11,00  | 0,01        | 0,00  | 0,10  | V            |
| L2-N    | 11,00     | 50        | 11,00  | 0,01        | 0,00  | 0,10  | V            |
| L3-N    | 11,00     | 50        | 11,00  | 0,01        | 0,00  | 0,10  | V            |
| Earth-N | 11,00     | 50        | 11,00  | 0,01        | 0,00  | 0,10  | V            |
| L1-N    | 110,00    | 50        | 110,00 | 0,02        | 0,00  | 0,10  | 1            |
| L2-N    | 110,00    | 50        | 110,00 | 0,02        | 0,00  | 0,10  | $\checkmark$ |
| L3-N    | 110,00    | 50        | 110,00 | 0,02        | 0,00  | 0,10  | V            |
| Earth-N | 110,00    | 50        | 110,00 | 0,02        | 0,00  | 0,10  | V            |
| L1-N    | 165,00    | 50        | 165,01 | 0,02        | 0,01  | 0,10  | 1            |
| L2-N    | 165,00    | 50        | 165,01 | 0,02        | 0,01  | 0,10  | V            |
| L3-N    | 165,00    | 50        | 165,01 | 0,02        | 0,01  | 0,10  | V            |
| Earth-N | 165,00    | 50        | 165,01 | 0,02        | 0,01  | 0,10  | V            |

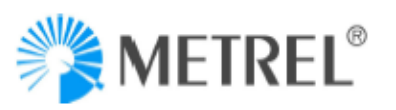

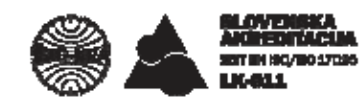

number: Specimen

Page 4 of 6

| U nominal = 230 V |           |           |        |             |       |        |   |  |
|-------------------|-----------|-----------|--------|-------------|-------|--------|---|--|
|                   | Reference | Frequency | UUC    | Uncertainty | Error | Limit  |   |  |
| Input             | v         | Hz        | v      | v           | v     | V      |   |  |
| L1-N              | 23,00     | 50        | 23,00  | 0,01        | 0,00  | 0,23 \ | V |  |
| L2-N              | 23,00     | 50        | 23,00  | 0,01        | 0,00  | 0,23 🗤 | V |  |
| L3-N              | 23,00     | 50        | 23,00  | 0,01        | 0,00  | 0,23 \ | V |  |
| Earth-N           | 23,00     | 50        | 23,00  | 0,01        | 0,00  | 0,23 \ | V |  |
| L1-N              | 230,00    | 50        | 230,00 | 0,05        | 0,00  | 0,23 🗤 | V |  |
| L2-N              | 230,00    | 50        | 230,00 | 0,05        | 0,00  | 0,23 \ | V |  |
| L3-N              | 230,00    | 50        | 229,99 | 0,05        | -0,01 | 0,23 \ | V |  |
| Earth-N           | 230,00    | 50        | 229,99 | 0,05        | -0,01 | 0,23 \ | V |  |
| L1-N              | 340,00    | 50        | 340,02 | 0,06        | 0,02  | 0,23 🗤 | V |  |
| L2-N              | 340,00    | 50        | 340,01 | 0,06        | 0,01  | 0,23 \ | V |  |
| L3-N              | 340,00    | 50        | 340,01 | 0,06        | 0,01  | 0,23 \ | V |  |
| Earth-N           | 340,00    | 50        | 340,00 | 0,06        | 0,00  | 0,23 \ | V |  |

#### U nominal = 400 V

|         | Reference | Frequency | UUC    | Uncertainty | Error | Limit |   |
|---------|-----------|-----------|--------|-------------|-------|-------|---|
| Input   | v         | Hz        | v      | v           | v     | v     |   |
| L1-N    | 40,00     | 50        | 40,00  | 0,01        | 0,00  | 0,40  | V |
| L2-N    | 40,00     | 50        | 40,00  | 0,01        | 0,00  | 0,40  | V |
| L3-N    | 40,00     | 50        | 40,00  | 0,01        | 0,00  | 0,40  | V |
| Earth-N | 40,00     | 50        | 39,99  | 0,01        | -0,01 | 0,40  | V |
| L1-N    | 400,00    | 50        | 400,02 | 0,07        | 0,02  | 0,40  | V |
| L2-N    | 400,00    | 50        | 400,01 | 0,07        | 0,01  | 0,40  | V |
| L3-N    | 400,00    | 50        | 400,01 | 0,07        | 0,01  | 0,40  | V |
| Earth-N | 400,00    | 50        | 400,01 | 0,07        | 0,01  | 0,40  | V |
| L1-N    | 999,7     | 50        | 999,8  | 0,2         | 0,1   | 0,40  | V |
| L2-N    | 999,7     | 50        | 999,7  | 0,2         | 0,0   | 0,40  | V |
| L3-N    | 999,7     | 50        | 999,7  | 0,2         | 0,0   | 0,40  | V |
| Earth-N | 999,7     | 50        | 999,7  | 0,2         | 0,0   | 0,40  | V |

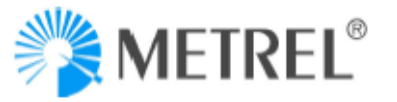

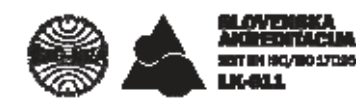

number: Specimen

Page 5 of 6

#### 2. AC CURRENT

UUC set-up: Voltage ratio: 1:1, Connection: 4W, Synchronization: 11, System frequency 50 Hz, Primary current: 5A, Secondary current: 5A.

#### Selected clamp A 1033

#### Range = 100 Å (indication 100 Å at input 100 mV) Reference Frequency UUC Uncertainty Error Limit Input mV Hz Α А А А 11 50,00 50 49,99 0,01 -0.01 0,13 1 12 50.00 50 49,99 0,01 -0.01 0,13 1 13 50,00 50 49,99 0,01 -0,01 0,13 1 0,13 🗸 IN 50,00 50 49,99 0,01 -0,01 0,25 🗸 11 100,00 50 99,99 0,02 -0,01 0,25 √ 50 12 100,00 99,99 0,02 -0,01 0.25 1 13 100.00 50 99,99 0,02 -0,01 IN 100,00 50 99,99 0,02 -0,01 0,25 1 50 199,92 0,5 🗸 11 199,92 0,04 0,00 12 199,92 50 199,92 0,04 0,00 0,5 🗸 0,5 🗸 13 199,92 50 199,91 0,04 -0,01 0,5 √ 199,92 50 199,91 0,04 -0,01 IN

#### Range = 1000 A (indication 1000 A at input 1000 mV)

|       | Reference | Frequency | UUC    | Uncertainty | Error | Limit |   |
|-------|-----------|-----------|--------|-------------|-------|-------|---|
| Input | mV        | Hz        | Α      | Α           | Α     | Α     |   |
| 11    | 50,00     | 50        | 50,00  | 0,01        | 0,00  | 0,13  | V |
| 12    | 50,00     | 50        | 50,00  | 0,01        | 0,00  | 0,13  | V |
| 13    | 50,00     | 50        | 50,00  | 0,01        | 0,00  | 0,13  | 1 |
| IN    | 50,00     | 50        | 50,00  | 0,01        | 0,00  | 0,13  | V |
| 11    | 1000,0    | 50        | 1000,0 | 0,1         | 0,0   | 2,5   | 1 |
| 12    | 1000,0    | 50        | 1000,0 | 0,1         | 0,0   | 2,5   | 1 |
| 13    | 1000,0    | 50        | 1000,0 | 0,1         | 0,0   | 2,5   | V |
| IN    | 1000,0    | 50        | 1000,0 | 0,1         | 0,0   | 2,5   | 1 |
| 11    | 2000      | 50        | 2000   | 1           | 0     | 5     | 1 |
| 12    | 2000      | 50        | 2000   | 1           | 0     | 5     | V |
| 13    | 2000      | 50        | 2000   | 1           | 0     | 5     | V |
| IN    | 2000      | 50        | 2000   | 1           | 0     | 5     | V |

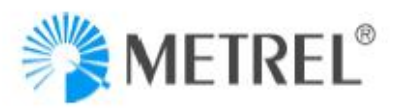

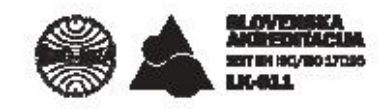

number: Specimen

Page 6 of 6

#### 3. FREQUENCY

U1 = 100 V, I1 = 1000 A, U12 = 320 V

|                         | Reference | UUC    | Uncertainty | Error  | Limit |   |
|-------------------------|-----------|--------|-------------|--------|-------|---|
| Settings                | Hz        | Hz     | Hz          | Hz     | Hz    |   |
| Sinhronization: U1, 4W  | 50,000    | 49,999 | 0,003       | -0,001 | 0,010 |   |
| Sinhronization: 11, 4W  | 50,000    | 49,999 | 0,003       | -0,001 | 0,010 |   |
| Sinhronization: U12, 3W | 50,000    | 49,999 | 0,003       | -0,001 | 0,010 | - |

# 13 Annex II – CS 2890 Calibration Certificate

Example of Calibration certificate for CS 2890, from which you can get:

• Exact Reference value for the specific measurement test point

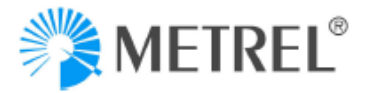

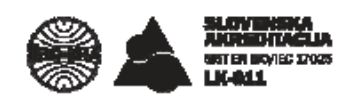

# CALIBRATION CERTIFICATE

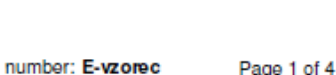

| Customer                 | Metrel d.d.<br>Ljubljanska cesta 77<br>1354 Horjul                                                                                                    |
|--------------------------|----------------------------------------------------------------------------------------------------|
| Instrument               | Power Simulator / Calibrator                                                                                                    |
| Manufacturer             | Metrel                                                                                                    |
| Туре                     | CS 2890                                                                                                    |
| Serial No.               | 16400402                                                                                                    |
| Calibration procedure    | Calibration was carried out by comparision of values indicated, or set, on<br>the object calibrated, with values of measurands, realized with measurement<br>standards. Detailed descriptions, where necesary, are given along with<br>measurement results. |
| Environmental conditions | Temperature: 22 $^{\rm o}\!C\pm$ 1 $^{\rm o}\!C$ $$ Relative humidity: 29 $\%$ $\pm$ 10 $\%$                                                                                                    |
| Date of calibration      | 2019-01-17                                                                                                    |
| Calibration results      | are given on the following pages                                                                                                    |

This calibration certificate documents the traceability to national standards, which realize the units of measurement according to the International System of Units (SI). The SA is one of the signatories of multilateral agreements of the European co-operation for Accreditation (EA) and of the International Laboratory Accreditation Cooperation (ILAC) for the mutual recognition of calibration certificates. The reported expanded uncertainty of measurement is stated as the standard uncertainty of measurement multiplied by coverage factor k=2. which for a nominal distribution corresponds to a coverage probability of approximately 95%. The standard uncertainty of measurement has been determined in accordance with EA Publication EA-4/02.

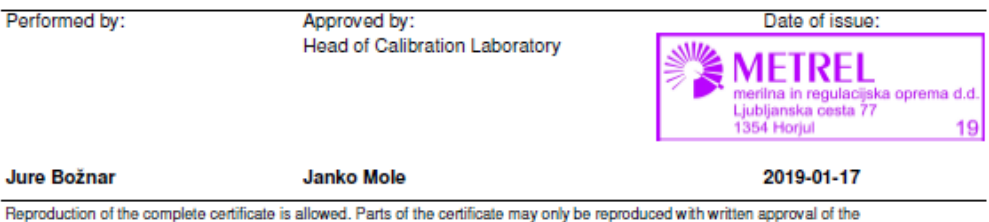

Reproduction of the complete certificate is allowed. Parts of the certificate may only be reproduced with written approval of calibration laboratory. This certificate is issued provided that the Slovenian Accreditation do not assume any liability.

METREL d.d., Ljubljanska cesta 77, SI-1354 Horjul, SLOVENIA, Phone: +386 1 7558 200, Fax: + 386 1 7549 095, ID VAT No: SI 56 387 512, http://www.metrel.si, e-mail:metrel@metrel.si

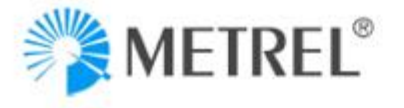

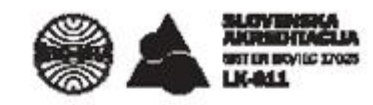

number: E-vzorec

Page 2 of 4

#### Object calibrated (UUC):

Power Simulator / Calibrator Calibrated parameters: - AC voltage

- Frequency

Section Section Section

#### Calibration procedure:

- L-KP-ACV (ver. 7)

L-KP-FTI (ver. 5)

Metrel template: Power Simulator Calibrator Metrel CS 2890\_a2

The calibration was carried out with reference multimeter.

#### Measurement conditions:

For the purpose of temperature stabilization, the UUC was stored in the measurement room prior to calibration for at least four hours. UUC power supply: adapter + insulation transformer Calibration was performed using test leads/accessories owned by calibration laboratory.

#### The tables includes following data:

| Reference   | set or indicated value on the standard         |
|-------------|------------------------------------------------|
| UUC         | set or indicated value on the calibration item |
| Uncertainty | expanded measurement uncertainty (k = 2)       |
| Error       | UUC - Reference                                |
| Limit       | limit of error, specifications                 |

Limits of error for individual measured parameters are stated along with the measurement results and are calculated from manufacturer's specification given in: METREL Power Simulator / Calibrator CS 2890, Instruction manual, Version 1.0,

The statement of compliance is based on a 95% coverage probability for the expanded uncertainty.

|                   |                   | $\checkmark$ | $\downarrow$ | 1       | •        |
|-------------------|-------------------|--------------|--------------|---------|----------|
| Performance value | Performance later | ·Lint        |              | Į.      |          |
|                   | li i              | ł            | 11           | Referen | or velue |

V - Compliance with the specification limit.
 Non-compliance with the specification limit.
 It is not possible to state compliance although the error is within the limit.
 It is not possible to state non-compliance although the error is outside the limit.

The uncertainty of measurement stated is composed of the uncertainties of the calibration procedure and those of the object calibrated during calibration. An uncertainty component for the long-term instability of the object calibrated has not been included.

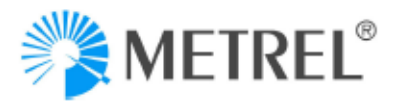

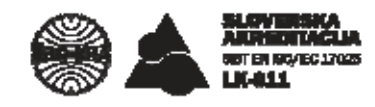

number: E-vzorec

Page 3 of 4

#### MEASUREMENT RESULTS

Power supply over insulation transformer.

#### 1. AC VOLTAGE (f = 60 Hz)

#### Voltage output (L1-N)

| UUC           | Reference | Uncertainty | Error    | Limit     |   |
|---------------|-----------|-------------|----------|-----------|---|
| V             | v         | v           | v        | v         |   |
| 5             | 5,00450   | 0,00088     | -0,00450 | ± 0,05000 | V |
| 50            | 50,0033   | 0,0071      | -0,0033  | ± 0,0500  | V |
| 75            | 74,9870   | 0,0096      | 0,0130   | ± 0,0500  | V |
| 11            | 11,0106   | 0,0013      | -0,0106  | ± 0,1100  | V |
| 110           | 109,967   | 0,013       | 0,033    | ± 0,110   | V |
| 165           | 164,945   | 0,019       | 0,055    | ± 0,110   | V |
| 23            | 23,0146   | 0,0043      | -0,0146  | ± 0,2300  | V |
| 230           | 229,943   | 0,051       | 0,057    | ± 0,230   | V |
| 345           | 345,035   | 0,072 *     | -0,035   | ± 0,230   | V |
| 40            | 40,0059   | 0,0059      | -0,0059  | ± 0,4000  | V |
| 400           | 400,041   | 0,086 *     | -0,041   | ± 0,400   | V |
| 500           | 499,99    | 0,10 *      | 0,01     | ±0,40     | V |
| * Vallage aut | 0.1111    |             |          |           |   |

Voltage output L1-L2

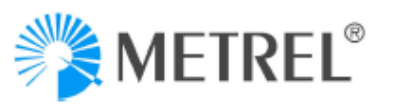

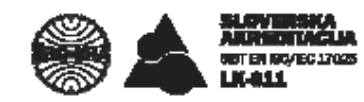

number: E-vzorec

Page 4 of 4

| Current  | t outpu   | t - vo | tage |
|----------|-----------|--------|------|
| On outpu | it was lo | ad 110 | kO   |

| On output was to | au 110 K12. |           |             |        |           |     |
|------------------|-------------|-----------|-------------|--------|-----------|-----|
| Output           | UUC         | Reference | Uncertainty | Error  | Limit     |     |
| mV               | mV          | mV        | mV          | mV     | mV        |     |
| 11               | 50          | 50,019    | 0,017       | -0,019 | ± 0,125   | 1   |
| 12               | 50          | 50,106    | 0,018       | -0,106 | ± 0,125 \ | 1   |
| 13               | 50          | 50,029    | 0,017       | -0,029 | ± 0,125 \ | 1   |
| In               | 50          | 50,021    | 0,017       | -0,021 | ± 0,125 \ | 1   |
|                  |             |           |             |        |           |     |
| 11               | 100         | 99,964    | 0,028       | 0,036  | ± 0,250 \ | 1   |
| 12               | 100         | 100,004   | 0,028       | -0,004 | ± 0,250 \ |     |
| 13               | 100         | 99,995    | 0,028       | 0,005  | ± 0,250 \ |     |
| In               | 100         | 99,987    | 0,028       | 0,013  | ± 0,250 \ | 1   |
| н                | 200         | 199 975   | 0.052       | 0.025  | + 0 500   | J   |
| 12               | 200         | 199 928   | 0.052       | 0.072  | + 0,500   | j   |
| 12               | 200         | 199 994   | 0.052       | 0.016  | + 0,500   | j   |
| In               | 200         | 200,072   | 0,052       | -0,072 | ± 0,500   | i   |
|                  |             |           |             |        |           |     |
| 11               | 1000        | 1000,17   | 0,12        | -0,17  | ± 2,50 \  | 1   |
| 12               | 1000        | 999,89    | 0,12        | 0,11   | ± 2,50 \  | 1   |
| 13               | 1000        | 999,88    | 0,12        | 0,12   | ± 2,50    | 1   |
| In               | 1000        | 1000,48   | 0,12        | -0,48  | ±2,50 \   | I   |
|                  |             |           |             |        |           |     |
| 11               | 2000        | 2000,83   | 0,22        | -0,83  | ± 5,00    | ļ., |
| 12               | 2000        | 1999,98   | 0,22        | 0,02   | ± 5,00 \  |     |
| 13               | 2000        | 2000,21   | 0,22        | -0,21  | ± 5,00 v  | 1   |
| In               | 2000        | 2000,90   | 0,22        | -0,90  | ± 5,00 \  |     |

#### 2. FREQUENCY (Voltage = 50 V)

| UUC | Reference | Uncertainty | Error | Limit     |
|-----|-----------|-------------|-------|-----------|
| Hz  | Hz        | Hz          | Hz    | Hz        |
| 50  | 49,997    | 0,001       | 0,003 | ± 0,010 🕚 |
| 60  | 59,996    | 0,001       | 0,004 | ± 0,010 🕠 |